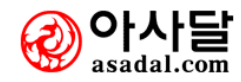

우편번호 : 153-803 주소: 서울시 금천구 가산동 371-28번지 우림라이온스밸리 A동 8층 홈페이지: www.asadal.com 전화 : 02-2026-2000(代) 팩스 : 02-2026-2009

㈜아사달

## 사용자 메뉴얼

www.asadal.com

# 아사 그룹웨어 5.0

고 품 격, 그 룹 웨어 시스 테

- - 2-1 검색하기/보안등급별
  - 2-2 외부함
  - 2-3 결재함(문서작성)
    - 2-3-1 받은결재함
    - 2-3-2 보낸결재함
    - 2-3-3 협조결재함

## 2-4 배포문서함

- 2-4-1 수신문서함
- 2-4-2 참조문서함
- 2-4-3 회람문서함

## 2-5 보관함(보관함 생성)

- 2-5-1 임시보관함
- 2-5-2 기록물 수동등록
- 2-6 환경설정
  - 2-6-1 기초코드 등록
  - 2-6-2 문서양시관리(등록)
  - 2-6-3 회사환경 설정
  - 2-6-4 문서양식/기본결재라인
  - 2-6-5 부서별 문서양식
  - 2-6-6 결재라인 관리
  - 2-6-7 초기결재라인 지정
  - 2-6-8 결재사인 등록
  - 2-6-9 휴가신청
  - 2-6-10 개인환경 설정

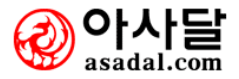

10

- - 3-1 공지사항
    - 3-1-1 업무설명
    - 3-1-2 사용방법 및 절차
  - 3-2 건의사항
    - 3-2-1 업무설명
    - 3-2-2 사용방법 및 절차
  - 3-3 게시판 글올리기
    - 3-3-1 업무설명
    - 3-3-2 사용방법 및 절차
  - 3-4 개인 / 부서 / 회사 게시판
    - 3-4-1 업무설명
    - 3-4-2 게시판 생성
    - 3-4-3 게시물 작성
    - 3-4-4 게시판 수정
    - 3-4-5 게시판 삭제
    - 3-4-6 권한설정
  - - 4-1 전체일정 검색
    - 4-2 빠른일정 등록
    - 4-3 일정등록
    - 4-4 일정보기(주/일/월)
      - 4-4-1 일정보기(주)
      - 4-4-2 일정보기(일)
      - 4-4-3 일정보기(월)
    - 4-5 목표관리(년/월/주)
      - 4-5-1 목표관리(년/월/주) 보기
      - 4-5-2 목표관리(년/월/주) 작성
    - 4-6 일정환경 설정

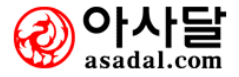

## 

- 5-1 전체명함 검색 5-2 명함등록 5-3 빠른 명함등록 5-4 명함철 만들기 5-5 주소록 내보내기 5-6 주소록 가져오기 5-6-1 파일선택 5-6-2 필드연결
  - 5-6-3 명함철 선택

## 6-1-1 일일 업무일지

6-1-1-1 일일 업무일지 작성 6-1-1-2 기간별 조회

## 6-1-2 주간 업무일지

6-1-2-1 주간 업무일지 작성 6-1-2-2 기간별 조회

## 6-1-3 업무일지 환경설정

6-1-3-1 업무일지 양식관리

6-1-3-2 업무일지 권한설정

## 6-1-4 사이트접속통계(개인)

6-1-5 사이트접속통계(회사)

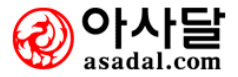

## 

#### 6-2-1 새업무

- 6-2-1-1 새업무요청 6-2-1-2 강제작업지시
- 6-2-1-3 구두지시입력

## 6-2-2 업무함

- 6-2-2-1 받은업무함
- 6-2-2-2 보낸업무함
- 6-2-2-3 참조업무함
- 6-2-2-4 긴급업무함

## 6-2-3 보관함

6-2-3-1 보관함만들기

## 6-2-4 분석 및 통계

6-2-4-1 작업자별 업무확인

- 6-3-1 출근하기 (지각사유)
   6-3-2 퇴근하기
   6-3-3 당일외근신청
   6-3-4 휴가신청
   6-3-5-1 개인별 출퇴근현황
   6-3-5-2 부서별 근태집계
   6-3-6 월별 근태집계
  - 6-3-6-1 개인별 근태집계 6-3-6-2 개인별 근태내영 6-3-6-3 개인별 휴무내역 6-3-6-4 부서별 근태집계

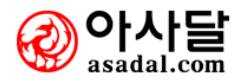

6-4 회의관리 ………85

- 6-4-1 회의검색
- 6-4-2 신규회의등록
- 6-4-3 전체회의목록
- 6-4-4 회의진행 및 활동
- 6-4-5 나의 참석회의함
  - 6-4-5-1 참석여부요청
  - 6-4-5-2 참석예정
  - 6-4-5-3 참석완료
  - 6-4-5-4 불참
  - 6-4-5-5 취소 및 연기

### 6-4-6 조회 및 통계

6-4-6-1 회의통계

## 6-4-7 회의환경설정

6-4-7-1 회의통계

## 6-5 영업강화(SFA)

- 6-6-1 신규 자산등록
- 6-6-2 사내자산현황

### 6-6-3 자산종류코드등록

#### 6-6-4 통계 및 분석

- 6-6-4-1 사내자산대장
- 6-6-4-2 자산이동내역
- 6-6-4-3 자산매각내역
- 6-6-4-4 자산폐기내역
- 6-6-4-5 자산수리내역
- 6-6-4-6 부서별 자산현황
- 6-6-4-7 자산스티커인쇄

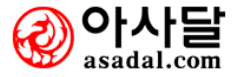

## 6-7-1 서식전체검색

## 6-7-2 서식모음

- 6-7-2-1 생활서식
- 6-7-2-2 회사서식
- 6-7-2-3 민원서식
- 6-7-2-4 4대보험
- 6-7-2-5 법원서식
- 6-7-2-6 건설서식

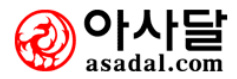

- - [지식경영 메인화면]
    - 7-1 새 지식등록
    - 7-2 지식검색
    - 7-3 전체지식맵
    - 7-4 나의지식맵
    - 7-5 개인환경설정
    - 7-6 지식관리자
    - 7-7 CEO 지식경영
    - 7-8 임직원직무능력분석
      - 7-8-1 평점산출기준표
      - 7-8-2 종합분석표
      - 7-8-3 근태생활 분석
      - 7-8-4 의사결정 능력분석
      - 7-8-5 개인간 협업능력분석
      - 7-8-6 커뮤니티 참여분석
      - 7-8-7 파일관리 능력분석
      - 7-8-8 업무정리 능력분석
      - 7-8-9 시간활용 능력분석
      - 7-8-10 인맥관리 능력분석
      - 7-8-11 지식관리 능력분석
    - 7-9 CEO메세지
    - 7-10 다면평가시스템
      - 7-10-1 다면평가 서약서
      - 7-10-2 나의직무 작성
    - 7-11 CoP

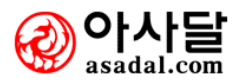

- 8. 기타관리 ......116
  - 8-1 문자메세지(SMS) 8-2 FAX 서비스 8-3 즐겨찾기 8-4 공유물예약관리 8-5 부가서비스
- 9. 웹하드 ..... 125
  - 9-1 설치
  - 9-2 폴더 공유
  - 9-3 자료 업로드
  - 9-4 자료 다운로드
  - 9-5 검색어 편집 / 검색
  - 9-6 전송취소
  - 9-7 환경설정

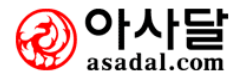

## 2. 전자결재

2-1 검색하기/보안등급별

## 2-2 외부함

- 2-3 결재함(문서작성)
  - 2-3-1 받은결재함
  - 2-3-2 보낸결재함
  - 2-3-3 협조결재함

## 2-4 배포문서함

- 2-4-1 수신문서함
- 2-4-2 참조문서함
- 2-4-3 회람문서함

## 2-5 보관함(보관함 생성)

- 2-5-1 임시보관함
- 2-5-2 기록물 수동등록

## 2-6 환경설정

- 2-6-1 기초코드 등록
- 2-6-2 문서양시관리(등록)
- 2-6-3 회사환경 설정
- 2-6-4 문서양식/기본결재라인
- 2-6-5 부서별 문서양식
- 2-6-6 결재라인 관리
- 2-6-7 초기결재라인 지정
- 2-6-8 결재사인 등록
- 2-6-9 휴가신청
- 2-6-10 개인환경 설정

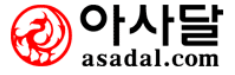

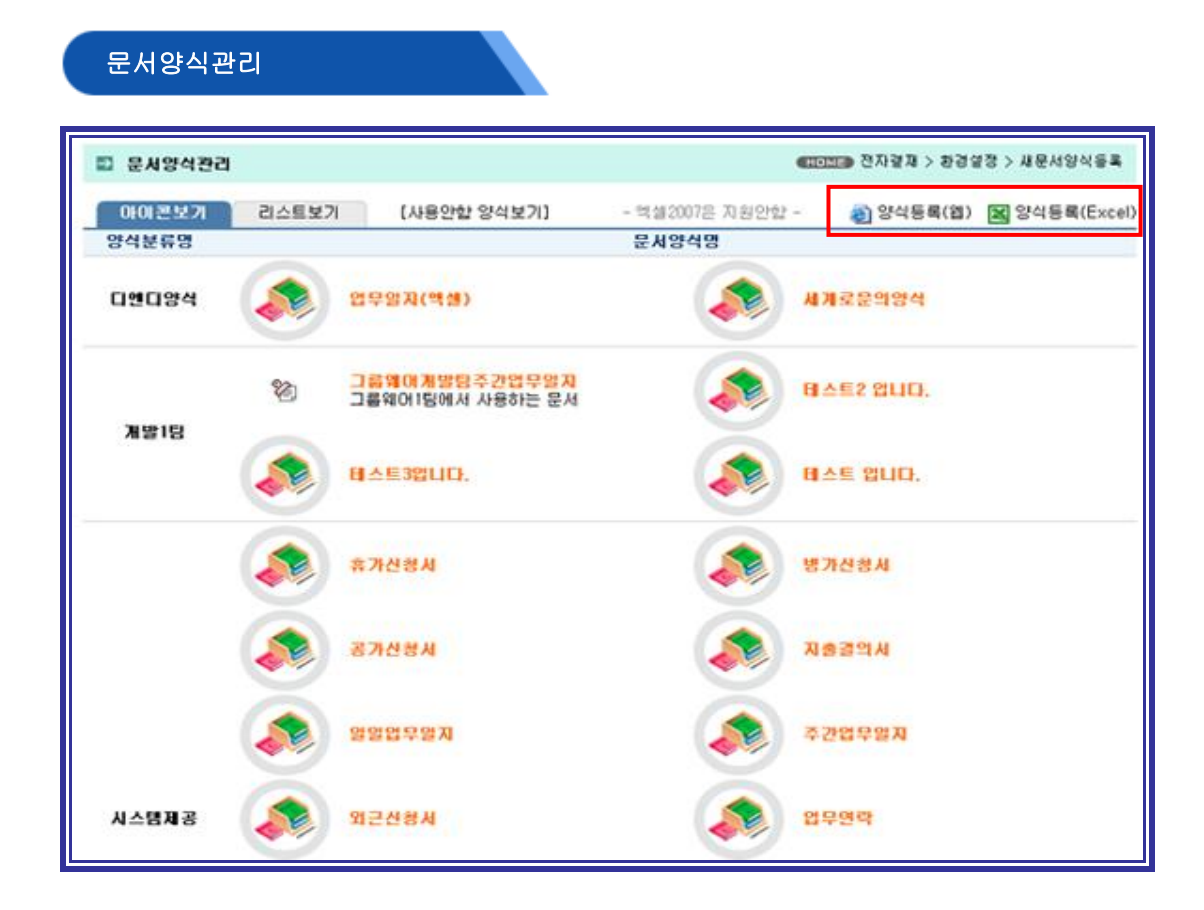

- 1. 업무설명
  - 1) 문서양식관리는 사내에서 쓰이는 문서를 전자결재 형식으로 등록하는 곳입니다.
  - 2) 문서등록은 엑셀형식과 HTML 형식(일반 워드) 2 가지 형식으로 등록할수 있습니다.
  - 3) 문서양식관리에서 문서를 등록하셔야 문서작성 메뉴에서 해당 문서를 작성해서 전자결재로 상 신하실수 있습니다.

- 1) 이 기능은 관리자만 사용이 가능합니다.
- 2) 양식등록(EXCEL)을 클릭합니다.
- 3) 폴더설명란에 설명을 간단히 적어 둡니다..
- 4) 엑셀형식의 경우 오피스 2007은 지원안하기 때문에 오피스 2007을 제외한 다른 버전에서 문서
   를 새로 만드신후 문서를 등록하셔야 정상적으로 사용가능합니다.

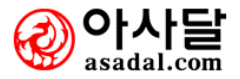

전자결재 > 환결설정 > 새문서양식등록

| 새문서양식                               | 등록                         |                                                              |                      |                 |              |                 |
|-------------------------------------|----------------------------|--------------------------------------------------------------|----------------------|-----------------|--------------|-----------------|
| 🗈 세문서양식등록                           | 1                          |                                                              |                      | ноне 전지         | )결제 > 환경설    | 정 > 새문서양식등혹     |
| 문서양식명<br>양식분류<br>출력양식연결<br>문서변호부여규칙 | )<br>양식분류선택<br>)<br>울력양식선택 | 전자결재                                                         | 출력양식 추가서비스 신<br>부여규칙 | 3<br>!창하기<br>보기 | 사용여부<br>정렬순서 | <u>୧</u> ଖ୍ରମାହ |
| 문서내 왕<br>(본문)                       | □ DB양석사용                   | 질문경로<br>결과경로<br>화면높이 <sup>0</sup> px<br>승인명령<br>반려명령<br>삭제명령 |                      |                 | 0            | i규먼트견달규칙        |
| 기본보존년한7                             | ✓ 본문에디터 사용 ○ 1년 ○ 2년 ○     | ି 3년 େ 4년 େ 5년                                               | 310LB 71             | 전결              | 기준비교값        | 0               |
| 문서담당자(9                             |                            |                                                              | 찾기 지역                | 20 (이 문서를       | 담당하는 담당      | 당자를 선택하세요.)     |

[그림1]

### 1. 업무설명

회사에서 사용하는 문서양식을 새로 등록해 놓고 사용할 수 있는 기능입니다.

- 1 등록하고자 하는 문서명을 입력합니다
- 2 양식분류를 선택합니다.(양식분류는 관리자 환경설정에서 가능합니다.)
- 3 정렬순서는 공용문서함의 정렬 순서입니다.
- ④ 미리 제작된 출력 양식으로 출력할 양식 선택 화면입니다.
- 5 문서번호부여 규칙을 선택합니다. 더블클릭 하시면 아래와 같은 (예)가 팝업됩니다.

| 💿 문서민호                                    | 부여규칙                               |                                  |                                               |
|-------------------------------------------|------------------------------------|----------------------------------|-----------------------------------------------|
|                                           | 규척부여 사례                            |                                  | 결과                                            |
| 문서-Year(4)-M                              | onth(2)-@N(4)                      |                                  | 문서-2006-04-0001                               |
| 기안-Buseo()-S                              | -Year(2)Month(2)-@N(3)             |                                  | 기안-총무-S-0604-001                              |
| SDU-공문-@N(5                               | )                                  |                                  | S여-공문-00001                                   |
| 0 예약어                                     |                                    |                                  |                                               |
| 52 60                                     | 당해년도 4자리                           | Buseo(name)                      | 상신자(작성자)의 해당 소속부서명                            |
| Year(4)                                   |                                    |                                  |                                               |
| Year(4)<br>Vear(2)                        | 당해년도 뒷부분 2자리                       | Buseo(code)                      | 장신사(작성사)의 해당 소속부서코드                           |
| Year(4)<br>Year(2)<br>회계년도(4)             | 당해년도 뒷부분 2자리<br>회계년도 4자리           | Buseo(code)<br>회계년도(2)           | 상신사(작성사)의 해당 소속부서코드<br>회계년도 윗부분 2자리           |
| Year(4)<br>Year(2)<br>회계년도(4)<br>Month(2) | 당해년도 뒷부분 2자리<br>회계년도 4자리<br>당월 2자리 | Buseo(code)<br>회계년도(2)<br>Day(2) | 상신사(작성사)의 해당 소속부서코드<br>회계년도 윗부분 2자리<br>당일 2자리 |

- A. 🔊 완료
- 6 기간 시스템과 연동 시 아사달의 개발팀에 의뢰 합니다.
- ⑦ 기본 보존년한을 선택 합니다.
- 8 관리자가 제작한 아이콘을 등록합니다.
- 9 문서담당자를 지정하여 관리합니다.(수정권한이 부여 됩니다.)

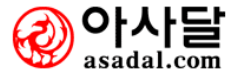

| <ol> <li>발생위치</li> </ol> | <ul> <li>사용자가 견자결재 테뉴안에서 양식한개를 클릭해서 발생함</li> <li>다 프로그램에서 연결되어 호출됨 (예:ERP)</li> </ul>                                                                                                    |                                                                                                    |
|--------------------------|----------------------------------------------------------------------------------------------------|----------------------------------------------------------------------------------------------------|
| 2화면표시옵션                  | <ol> <li>각안을 등록할 수 있도록 입력창을 표시합니다.</li> <li>경부파일을 등록할 수 있도록 입력창을 표시합니다.</li> <li>일반리들을 등록할 수 있도록 입력창을 표시합니다.</li> <li>결재완료 문서가 기능점을 통해 외부로 견담될 수 있도록 기능창을 표시합니다.</li> </ol>                                                                                         | <ul> <li>프시합</li> <li>프시합</li> <li>프시합</li> <li>프시합</li> <li>프시합</li> <li>프시합</li> <li>프시안함</li> </ul> |
| ③문서작성옵션                  | <ol> <li>수신자를 반드시 1곳이상 선택해야만 합니다.</li> <li>참조자를 반드시 1곳이상 선택해야만 합니다.</li> <li>회 회람자를 반드시 1곳이상 선택해야만 합니다.</li> <li>형부파일을 1개이상 반드시 선택(업로드)해야 합니다.</li> <li>임시저장이 가능합니다.</li> </ol>                                                                                     | ୍ଜା କ୍ରାମାର<br>ଆ କ୍ରାମାର<br>ଆ କ୍ରାମାର<br>ଆ କ୍ରାମାର<br>ଆ କ୍ରାମାର                                        |
| ④ 글재라인                   | <ol> <li>직위순서상에 하급자가 상급자 다음에 볼 수 없다.</li> <li>같은 부서 사람들은 반드시 "결재자"가 되어야 한다.</li> <li>다른부서 사람들은 반드시 "결재자"가 되지 말아야 한다.</li> <li>협조자는 발생할 수 없다.</li> <li>통제자는 발생할 수 없다.</li> <li>전결자는 발생할 수 없다.</li> <li>전결자는 발생할 수 없다.</li> <li>함조자는 반드시 결재자 다음에 위치하여야 한다.</li> </ol> | ●없다 ○있다<br>○예 ●아니오<br>○없다 ●있다<br>○없다 ●있다<br>○없다 ●있다<br>○없다 ●있다<br>○예 ●아니오                              |
| 5 결재화면선택                 | 1) 인쇄미리보기 화면에서 결재할 수 없다.                                                                                                    | ○없다 ⓒ었다                                                                                                |
| 6 문서 설명                  |                                                                                                    | <b>A</b>                                                                                               |
|                          |                                                                                                    |                                                                                                    |

① 발생위치는 일반양식에서는 변경 하여서는 안되며 기간시스템과 연동 시에만 하단 부문으로 선택합니다.

- 2 화면표시 옵션을 읽어 보시고 라디오 버튼을 클릭 하여 옵션을 선택합니다.
- ③ 문서작성 옵션을 읽어 보시고 라디오 버튼을 클릭 하여 옵션을 선택합니다.
- 4 결재라인 옵션을 읽어 보시고 라디오 버튼을 클릭 하여 옵션을 선택합니다.
- 5 인쇄미리보기 결재옵션을 선택합니다.
- 6 문서의 설명을 입력 시 선택 전 양식의 설명을 볼 수 있습니다.

\* MicroSoft 에서 제공하는 웹콤퍼넌트의 사용은 Office 2007을 지원하지 않습니다.

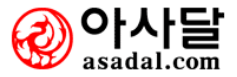

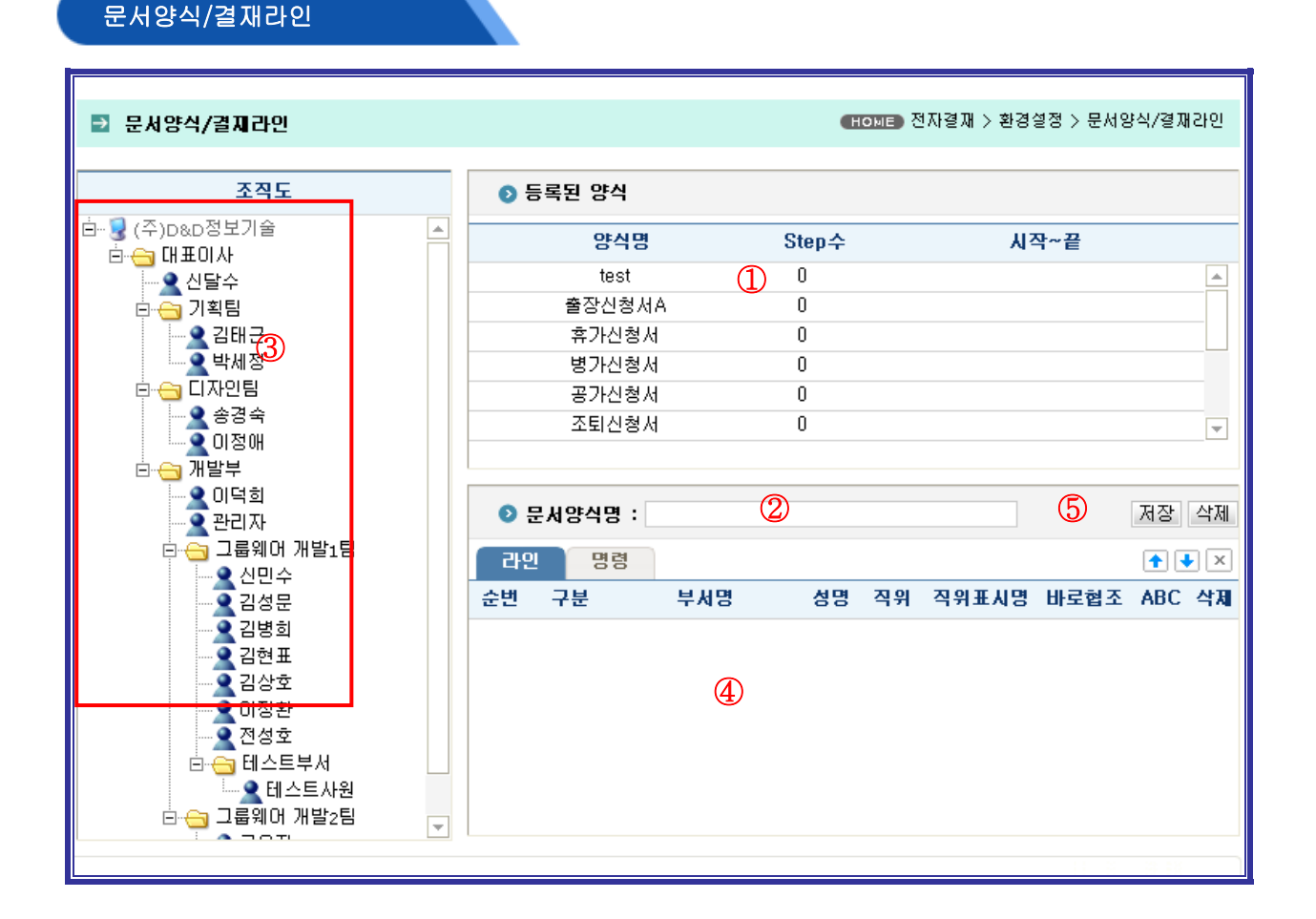

저장된 각 문서양식별 로 결재라인을 지정하는 항목입니다

- 1 결재경로를 지정할 문서양식을 클릭 합니다.
- 2 문서양식명이 표시됩니다..
- ③ 지정할 결재경로를 순서대로 클릭합니다.
- (4) 라인이 표시되며 ABC는 A(결재라인 변경의권한
- 5 인쇄미리보기 결재옵션을 선택합니다.
- (6) 문서의 설명을 입력 시 선택 전 양식의 설명을 볼 수 있습니다.
- \* MicroSoft 에서 제공하는 웹콤퍼넌트의 사용은 Office 2007을 지원하지 않습니다.

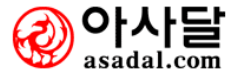

| 결. | 재ㅅ | 민 | 등      | Ę |
|----|----|---|--------|---|
| _  |    | · | $\sim$ |   |

| ⊇ 결제사인등록                               | 글 결 지 사인 등록      HOME 전 자결 재 > 환경설정 > 결 재 사인 등록                                                                            |                                       |                                                                                                    |                                          |                            |                                     |                           |                                   |                         |
|----------------------------------------|----------------------------------------------------------------------------------------------------|---------------------------------------|----------------------------------------------------------------------------------------------------|------------------------------------------|----------------------------|-------------------------------------|---------------------------|-----------------------------------|-------------------------|
| 전체 🔽 검색                                |                                                                                                    |                                       |                                                                                                    |                                          |                            |                                     |                           |                                   |                         |
| 전자                                     | 전자결제 도장 및 Sign 변경 : 관리자는 모두 변경할 수 있으며 각 개인은 본인 것만 변경하실 수 있습니다.                                                             |                                       |                                                                                                    |                                          |                            |                                     |                           |                                   |                         |
| 그룹웨어 개발1<br>팀<br>d기업구분 코드<br>(1111)    | 다 전<br>다 전<br>5<br>1<br>1<br>1<br>1<br>1<br>1<br>1<br>1<br>1<br>1<br>1<br>1<br>1<br>1<br>1<br>1<br>1<br>1                  | 그룹웨어 개발1<br>팀<br>신민수팀장<br>(114)       | 大<br>で<br>内<br>日<br>の<br>日<br>の<br>日<br>日<br>日<br>日<br>日<br>日<br>日<br>日<br>日<br>日<br>日<br>日<br>日 | 기획팀<br>김태근과장<br>(aaron)                  | <b>₩</b>                   | 디자인팀<br>이정애대리<br>(aelee)            | sung                      | 개발부<br>이덕희부장<br>(bluefild)        | 大<br>00日<br>日<br>万<br>致 |
| 그룹웨어 개발1<br>팀<br>김병희대리<br>(byung2love) |                                                                                                    | 그룹웨어 개발1<br>팀<br>김성문과장<br>(chakankim) | 威                                                                                                    | 그룹웨어 개발2<br>팀<br>고은지과장<br>(ejko)         | E norșiko                  | 그룹웨어 개발1<br>팀<br>김현표사원<br>(gusvy80) | 다 전상<br>대<br>전상<br>대      | 그룹웨어 개발2<br>팀<br>김지연차장<br>(jykim) | 김지선                     |
| 개발부<br>관리자관리자<br>(master)              | 나 5월                                                                                                    | 그룹웨어 개발1<br>팀<br>김상호사원<br>(mellruna)  |                                                                                                    | 그룹웨어 개발1<br>팀<br>전성호사원<br>(quististrepe) | 大<br>大<br>で<br>い<br>の<br>い | 그룹웨어 개발1<br>팀<br>이정환사원<br>(shied)   | 다 전<br>다 전<br>다<br>전<br>다 | 대표이사<br>신달수대표이사<br>(shindalsoo)   |                         |
| 기획팀<br>박세정사원<br>(sjpark)               | H SH                                                                                                    | 디자인팀<br>송경숙과장<br>(sks7371)            | <u>, 1910</u>                                                                                                    | 테스트부서<br>테스트사원사원<br>(test)               | 大<br>大<br>で<br>の<br>り<br>り |                                     |                           |                                   |                         |
| ाा ⊒ग्रदर<br>सिंह क                    | 결제도장 및 Sign 형식에 대한 사례입니다. 기본적으로 (40 + 40~60) 크기를 권장하고 있습니다. 이미지파일로 제작해 주세요.       응답 응답 응답 응답 응답 응답 응답 응답 응답 응답 응답 응답 응답 응 |                                       |                                                                                                    |                                          |                            |                                     |                           |                                   |                         |

결재Sign등록은 결재시 Sign부분에 넣을 Sign이미지를 등록하는 화면입니다. 매번 Sign을 하지 않아도 결재 시 자동으로 Sign이 나타납니다.

- 1) 자신만의 Sign을 이미지화하여 등록하시면 됩니다.
- 2) 등록 가능한 이미지 형식은 다음과 같습니다.
- 3) 이미지크기 : 60\*40, 이미지형식 : jpg, jpeg, gif, pcx, bmp

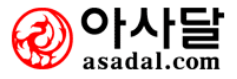

## 초기결재라인 지정

## (결재라인으로 보기)

| 결제라면으로 보기       | 문서양식으로 보기 |           |         |         |         |
|-----------------|-----------|-----------|---------|---------|---------|
| 걸지라인명           | Step 수    | 시작~끝      | 초기지정며부  | 연결문서양식수 | 기본문서양식명 |
| 지식검증기준          | 3         | 고은지 ~ 신댤수 | 2       | 0       |         |
| 888888888888888 | 3         | ~ 신달수     | 설정      | 0       |         |
|                 |           |           |         |         |         |
|                 |           |           |         |         |         |
|                 |           |           |         |         |         |
|                 |           |           |         |         |         |
|                 |           |           |         | 양식선     | 백 🔽     |
| 문서양식명           | 문서응형      | 명 연결결제라인수 | 기분결제라인명 | 출력양식명   | 초기지정대부  |
| 2.10 10         | 2.4110    |           |         | 2 10 10 |         |
|                 |           |           |         |         |         |
|                 |           |           |         |         |         |
|                 |           |           |         |         |         |
|                 |           |           |         |         |         |
|                 |           |           |         |         |         |
|                 |           |           |         |         |         |
| L               |           |           |         |         |         |

## (문서양식으로 보기)

| 🗈 초기결제라인지정 |           |         | C       | OME) 전자결재 > 환경설 | 정 > 초기결재라인지정 | 20 |
|------------|-----------|---------|---------|-----------------|--------------|----|
| 결제라인으로 보기  | 문서양식으로 보기 |         |         |                 |              |    |
| 문서양식명      | 문서유형명     | 연결결제라인수 | 기본결제라인명 | 출력양식명           |              |    |
| 4. 병가신청서   | PH        | 0       |         | 기타신청서           | [            |    |
| 5, 공가신청서   | PH        | 0       |         | 기타신청서           |              |    |
| 6,조퇴신청서    | PH        | 0       |         | 기타신청서           |              |    |
| 7. 지참신청서   | PH        | 0       |         | 기타신청서           |              |    |
| 8, 외출신청서   | PH        | 0       |         | 기타신청서           |              |    |
| 9, 기안문     | BH        | 0       |         | 기안문             |              |    |
| 10 히의론     | BB        | Π       |         | 히의록             | [            | -  |
| 결지라인명      | Step수     | 시작~끝    | 초기지정여부  | 면결문서양식수         | 기본문서양식명      |    |
|            |           |         |         |                 |              |    |
|            |           |         |         |                 |              |    |
|            |           |         |         |                 |              |    |
|            |           |         |         |                 |              |    |
|            |           |         |         |                 |              |    |

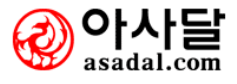

문서작성시에 초기에 디스플레이 할 결재경로를 선택하여 주는 화면입니다.

#### 2. 사용법 및 절차

선택하고자 하는 결재 경로의 "설정" 버튼을 누르고 "확인" 버튼을 누르면 최상위의 결재경로로 지 정되어 문서작성시 자동으로 화면에 나타나게 됩니다.

\* 문서 양식으로 보기는 관리자에 의해 정해진 양식의 정해진 기본결재라인명이 출력 되며 기본 결재 라인이 자동으로 적용 됩니다.

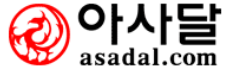

| 문서 | 작성 |
|----|----|
|----|----|

| 1  | 문서작성            |       |                                        | нон        | 🗊 전자결제 > 문서작성    |
|----|-----------------|-------|----------------------------------------|------------|------------------|
|    | 아이콘보기 리스트보기     |       | - 엑셀2007은 지원안할 -                       | 🍓 빈양식      | (옙) 🔣 빈양식(Excel) |
| No | 문서양식물           | 양식분류명 | 문서변호부여규칙                               | 등록일자       | 출력양식명            |
| 1  | 📧 업무일지(액셀)      | 디엔디양식 | 111                                    | 2007-03-15 | [시스템]기본출력양식      |
| 2  | 🐹 세계로문의양식       | 디엔디양식 | 문서-Year(4)-Month(2)-@N(4)              | 2007-05-07 |                  |
| 3  | 😂 그룹웨어개발팀주간업무일지 | 개발1팀  | 업무일지-Buseo(name)-Year(2)Month(2)-@N(3) | 2007-04-02 | [시스템]기본출력양식      |
| 4  | 🐹 테스트2 입니다.     | 개발1팀  | A E L A                                | 2007-04-27 |                  |
| 5  | 🔀 테스트3입니다.      | 개발1팀  | SDU-공문-@N(5)                           | 2007-08-01 | [시스템]기본출력양식      |
| 6  | 🐹 테스트 입니다.      | 개발1팀  | 테스트                                    | 2007-04-27 |                  |
| 7  | 街 휴가신청서         | 시스템제공 | 하하는22                                  | 2006-10-27 | 기타신청서            |
| 8  | 🎒 병가신청서         | 시스템제공 | DND-@N(5)                              | 2006-10-27 | 기타신청서            |

| 🗈 문서작성        |           |                |             |                 | (                      | номе)전자결재 > 문서작성            |
|---------------|-----------|----------------|-------------|-----------------|------------------------|-----------------------------|
| ▷ 결지라인        |           |                |             | 본인결재 2          | 결재라인불러오기               | 인쇄미리보기                      |
| 구분            | 작성자       | 결제자            | 결제자         |                 |                        |                             |
| 결재상태          | 대기중       | 미결재            | 미결재         |                 |                        |                             |
| 소속부서          | 기획팀       | 개발부            | 대표이사        |                 |                        |                             |
| 직위            | 과장        | 부장             | 대표이사        |                 |                        |                             |
| 성명            | 김태근       | 이덕희            | 신달수         |                 |                        |                             |
| 편집권한          |           | - <u>K</u>     | - <u>K</u>  |                 |                        |                             |
| 爻 결지문서 배포     |           |                |             |                 | ▣ 배포시기                 | € 다음진행옵션                    |
| 수신자           | ł         |                |             | 🗐 <u>수신자 선택</u> | L 승인 완료 후 🕚            | 🖌 전체수신 완료후 🖌                |
| <b>(5</b> 칼조자 | ł         |                |             | 참조자 선택          | · 승인 완료 후              | 🗸 전체수신 완료후 💉                |
| 회람자           | ł         |                |             | 회람자 선택          | L 승인 완료 후 🛉            | 🖌 전체수신 완료후 🖌                |
| ⊙ 결제정보        |           |                |             |                 |                        |                             |
| 문서번호          | : ※ 최종결재시 | 자동으로 생성됩니      | Cł.         |                 |                        | 보존년한 1년 🗸                   |
| 8. 서분류        | 없음 🗸      |                | 문서영         | 양식 공가신청서        |                        | 보안등급 선택 🖌                   |
| 상위문서          | 본 문서와 연   | ]결된 승인완료문서     | i를 지정할 수 있습 | 니다. 상위문서지정      | 3                      |                             |
| 제목            | 공가신청서(김   | 태근,2006-12-07) |             |                 | - 첨부파일( <mark>0</mark> | ), 전체리플갯수( <mark>0</mark> ) |

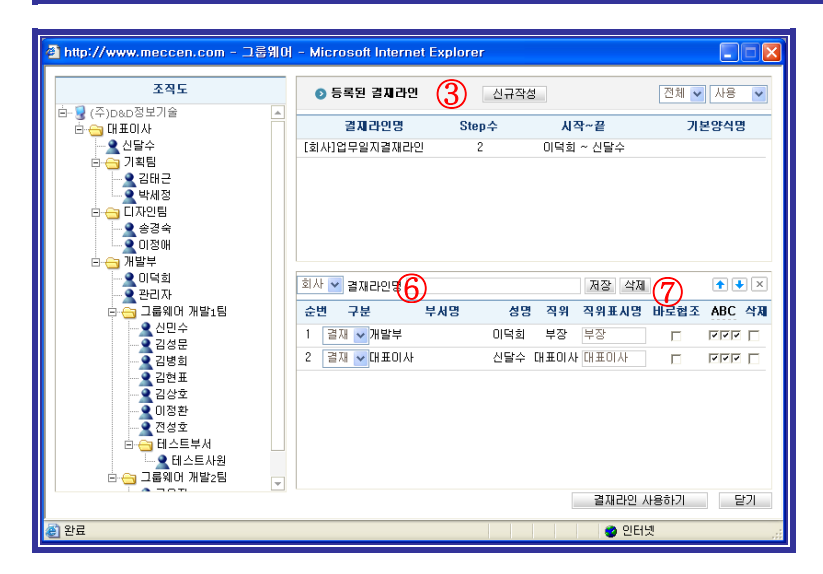

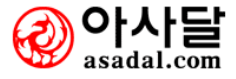

문서양식을 선택 하여 결재문서를 작성합니다.

### 2. 사용법 및 절차

- 아이콘보기나 리스트보기를 선택합니다..
   빈양식(웹)또는 빈양식(Excel)을 선택하거나 문서양식명의 양식을 선택하여 작성합니다.
- (2) 본인 결재와 결재라인 불러오기를 선택하여 클릭 합니다.(초기결재라인 지정 시 지정된 결재 라인이 표시 됩니다.
- ③ 등록된 결재라인을 선택하여 클릭하거나 신규작성을 클릭하고 6 항목에 라인명을 입력하고 좌측 조직도에서 결재라인을 선택합니다.
- ⑦ 바로협조는 상신 즉시 협조가 진행됨을 뜻하며
   A=결재라인변경권한부여 B=문서편집권한 부여 C=반려 권한부여의 옵션으로 선택됩니다.
   모두 선택 후 하단에 결재라인 사용하기 버튼을 클릭 하여 결재라인을 등록합니다.
- ⑤ 결재문서 배포는 수신자 선택 후 배포시기와 다음진행 옵션을 선택 하시면 됩니다.

⑧ 결재정보는 분서분류(관리자에의해 등록)를 선택하고 보존년한 보안등급을 선택합니다. 보안등급1등급= 결재라인에 등록된 자 만 조회가 가능합니다 보안등급2등급= 1등급 + 상신자의부서 조회가 가능합니다. 보안등급3등급= 모두 조회가 가능합니다.
상위문서지정= ex)예산 허가문서를 지정 후 지출품의서를 결재할 때 예산허가문서를 상위문서로 검색하여 지정합니다.
문서의 내용을 입력합니다.
첨부파일을 등록 후 결재상신 합니다.

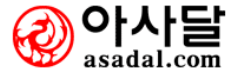

## 결재함

| ⊇ 받은결제함               |                      |     | ●HOME● 전자결재 > 받은결재함    |  |  |  |  |
|-----------------------|----------------------|-----|------------------------|--|--|--|--|
| 미결지함(2)               | 결재완료함(2) 받을결재함(0)    |     | 분류 : 전체 💌              |  |  |  |  |
| 양식분류                  | 문서제목 🚺               | 상신자 | 상신일자 이전결제자 이전결제일 다음결제자 |  |  |  |  |
| 디엔디에서 사용<br>하는 일일업무일지 | 일일업무일지(2006-12-06)   | 박세정 | 2006-12-06 이덕희         |  |  |  |  |
| 디엔디에서 사용<br>하는 일일업무일지 | 디엔디에서 사용하는 일일업무일지(박세 | 박세정 | 2006-12-05 이덕희         |  |  |  |  |
| • 1 •                 |                      |     |                        |  |  |  |  |

| ⊇ 결지문서보: | וי                              |              |         |            |          | номе) 전자결제                | > 결재문서보기                   |  |  |
|----------|---------------------------------|--------------|---------|------------|----------|---------------------------|----------------------------|--|--|
| ⊙ 결지라인   |                                 |              |         |            | 문기       | 사보내기 인                    | !쇄미리보기                     |  |  |
| 구분       | 작성자                             | 결제자          | 결제자     | 결제자        |          |                           |                            |  |  |
| 결재상태     | 완료                              | 미결재          | 미결재     | 미결재        |          |                           |                            |  |  |
| 소속부서     | 기획팀                             | 기획팀          | 개발부     | 대표이사       |          |                           |                            |  |  |
| 직위       | 사원                              | 과장           | 부장      | 대표이사       |          |                           |                            |  |  |
| 성명       | 박세정 🖩 🖂                         | 김태근 🖩 🖂      | 이덕희 🖩 🖂 | 신달수 💷 🖂    |          |                           |                            |  |  |
| 결재일자     | 2006-12-06                      |              |         |            |          |                           |                            |  |  |
| Sign     | 다<br>다<br>다<br>다<br>다<br>다<br>다 | 결재하기         |         |            |          |                           |                            |  |  |
| 편집권한     |                                 |              |         |            |          |                           |                            |  |  |
| ⊙ 결제정보   | ⑦ 결지정보                          |              |         |            |          |                           |                            |  |  |
| 문서번호     |                                 |              |         |            |          | 보존년한                      | ! 1년                       |  |  |
| 문서분류     | 기타                              |              | 문서양식    | 디엔디에서 사용하는 | = 일일업무일지 | 보안등급                      | 갑 없음                       |  |  |
| 상위문서     |                                 |              |         |            |          |                           |                            |  |  |
| 제목       | 일일업무일지                          | (2006-12-06) |         |            |          | - 첨부파일( <mark>0</mark> ), | . 전체리플갯수( <mark>0</mark> ) |  |  |

| ● 결제하:                          | 71                                                                               |   |  |  |  |  |
|---------------------------------|----------------------------------------------------------------------------------|---|--|--|--|--|
| 변경                              | <ul> <li>상신자 : 박세정사원(기획팀)</li> <li>이건결재자 :</li> <li>상신일자 : 2006-12-06</li> </ul> |   |  |  |  |  |
| 결재구분                            | ⊙승인 ○반려 ③                                                                        |   |  |  |  |  |
| 결재첨언                            |                                                                                  | * |  |  |  |  |
| ☞ 결재 후 문자 및 전자메일를 보냅니다. 결재하기 닫기 |                                                                                  |   |  |  |  |  |

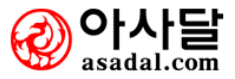

받은결재함은 본인과 관련된 결재사인 해야할 모든 문서가 등록되어지는 함입니다.

- \* 받은결재함 : 본인이 결재할 문서 모음입니다.
- \* 보낸결재함 : 본인이 상신한 문서 모음입니다.
- \* 협조결재함 : 본인에게 협조결재를 요청한 문서모습니다.
- \* 결재완료함 : 결재라인의 모든 결재인이 결재완료 시 결재완료함으로 이동합니다.

- 1 미결재함의 문서를 선택합니다.
- 2 결재하기 버튼을 클릭 합니다.
- ③ 승인이나 반려를 선택하고 결재첨언을 입력하고 결재하기 버튼을 클릭합니다.

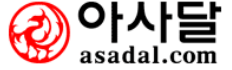

| 배포문서함   |                        |                        |          |     |           |           |
|---------|------------------------|------------------------|----------|-----|-----------|-----------|
| ⊇ 수신문서함 |                        |                        |          |     | HOME)전자경지 | 배 > 수신문서함 |
| 미수신함(1) | 수신완료함 <mark>(1)</mark> | 받을수신함 <mark>(4)</mark> |          |     | ł         | 분류 : 전체 💌 |
| 양식분류    |                        | 문서제목                   |          | 상신자 | 상신일자      | 최종결제자     |
|         |                        | 수신 문서가 존재히             | 하지 않습니다. |     |           |           |
|         |                        |                        |          |     |           |           |
|         |                        |                        |          |     |           |           |
|         |                        |                        |          |     |           |           |

수신문서함은 본인과 관련된 수신 해야할 모든 문서가 등록되어지는 함입니다. 받을수신함은 앞으로 받아야할 수신문서를 미리보기하는 항목입니다.

- 1) 미결재함의 문서를 선택합니다.
- 2) 문서를 읽으면 수신확인됩니다.
- \* 수신문서함 : 본인이 수신할 수신문서의 모음입니다.
- \* 참조문서함 : 본인이 참조할 참조문서의 모음입니다.
- \* 회람문서함 : 본인이 회람할 회람문서의 모음입니다.

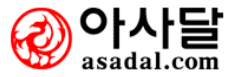

## 보관함

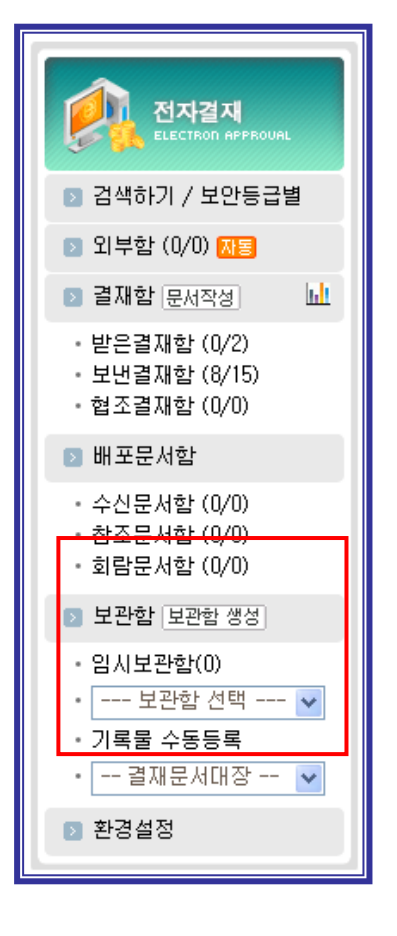

| -       |                 |                     |                       |           |
|---------|-----------------|---------------------|-----------------------|-----------|
| ▶ 보관함생성 |                 |                     | HONE) 신사열세 / 오편       | 암 / 오관암영영 |
| * 보관함명  |                 | (가급(1))가 이내로 입력하세요) |                       |           |
| * 권한구분  | ○ 회사(C) ○ 부서(B) | ☞ 개인(P)             |                       |           |
| 신규작성    |                 |                     | 저장하기 삭제하기             | 취소하기      |
| 보관함변호   | 오 보관함명          | 소유자구분               | 등록일자                  | 등록자       |
| 17      | 길 회사업무용         | 회사                  | 2007-04-03 오전 9:04:51 | 김병희       |
| 15      | 휴가관련철           | 회사                  | 2007-03-04 오후 5:09:03 | 관리자       |

## \* 보관함 생성

보관함명을 입력하고 저장하기 버튼을 클릭하여 저장.
 보관함 번호와 함께 보관함리스트에 등록 됩니다.

#### 1. 업무설명

- 1) 전자메일의 보관함과 같은 사용용도의 보관함입니다.
- 2) 보관함으로 문서를 이동하여도 복사와 같은 계념으로 이동합니다.

## 2. 사용법 및 절차

보관함 생성 버튼을 클릭하여 보관함을 생성 후 보관함의 리스트 박스를 선택하여 보관함으로 이 동합니다.

## \* 임시보관함 / 기록물 수동등록

임시보관함은 전자결재 문서작성 중 임시 저장한 문서의 저장폴더 입니다. 기록물 수동등록은 보존년한별 ,보안등급별,문서번호 발급대장의 문서함입니다.

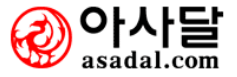

## 환경설정 <mark>문서양식 관리(등록)</mark> 문서양식외에 추가적으로 양식을 등록해 사용 <u>기초코드 등록</u> 문서분류, 보안등급 등 기초 코드를 관리합니다. 하실 수 있습니다. <del>문**서양식/기본결제라인** 문서양식별로 기본결재라인을 지정하실 수 있</del> <u>회사환경 설정</u> 회사환경에 따라 다양한 옵션을 사용할 수 있습 LICH. -24 습니다. 관리자영역 <u>부서별 문서양식</u> 부서별로 문서양식을 지정하며 사용하실 수 있습 <mark>결재라인관리</mark> 결재의뢰하고자 하는 상급자를 클릭만 하면 해당 결재라인에 저장됩니다. <u>초**기결제라인지정**</u> 각 부서원은 하나 이상의 결재라인을 갖을 수 있습니다. <mark>결재SIGN 등록</mark> 결재도장및 SIGN의 이미지를 올려서 결재시 사 용할 수 있습니다. <u>휴가 신청</u> 휴가신청 후 전자결재를 올릴 수 있습니다. 사용자영역 <mark>개인환경설정</mark> 개인환경설정

\* 환경설정은 일반사용자의 환경설정과 관리자의 환경설정이 있습니다.

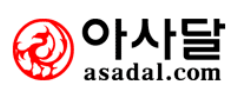

## 기초코드 등록 (관리자)

| 🗈 기초코드등록 |          |      | (HOME) 전자결재 > 환경설정 > 기초코드등록 |
|----------|----------|------|-----------------------------|
| 양식분류     | 서류모음철 출장 | ·지역  |                             |
| 양식분류명    |          |      |                             |
| 설명       |          |      |                             |
| 정렬순서     |          |      |                             |
| 신규작성     |          |      | 저장하기 삭제하기 취소하기              |
| 코드       | 코드명      | 정렬순서 | 설명                          |
| 5320     | 티엔디양식    | 1    | 디엔디에서 사용하는 별도의 양식입니다.       |
| 5332     | 개발1팀     | 2    | 그룹웨어개발1팀에서 사용하는 양식          |
| 5334     | 개발2팀     | 3    | 그룹웨어개발2팀에서 사용하는 양식          |
| 5333     | 대자인팀     | 4    | 그룹웨어대자인팀에서 사용하는 양식          |
| 5339     | 기획팀      | 5    | 그룹웨어 기획팀에서 사용하는 양식          |

## 1. 업무설명

관리자가 문서분류, 보안등급 등 기초코드를 등록 관리하는 기능입니다.

## 2. 사용법 및 절차

- 1) 양식분류, 서류모음철, 출장지역의 탭을 선택합니다.
- 2) 문서분류명과 설명, 정렬순서를 입력합니다.
- 3) 저장하기 버튼을 클릭합니다.

문서양식관리 (관리자)

(29페이지 문서양식관리와 동일합니다.)

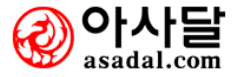

| 회사환경설정 | (관리자) |
|--------|-------|
|--------|-------|

| D i        | 회사환경설정        | (HOME) 전자결재 > 환경설정 > 회사환경설정                                                     |
|------------|---------------|---------------------------------------------------------------------------------|
| 1          | 관인이미지         | (이미지크기 : 60+40,이미지형식:jpg,jpeg,gif,pcx,bmp)                                      |
| 2          | 직인이미지         | (이미지크기 : 60+40,이미지형식;jpg,jpeg,gif,pcx,bmp)                                      |
| 3          | 빈양식으로 작성여부    | ⓒ 빈양식을 사용할 수 <b>있도록</b> 합니다 💿 빈양식을 사용할 수 <b>없도록</b> 합니다                         |
| 4          | 문서양식 선택화면     | ○ 아이콘보기 · ◎ 리스트보기                                                               |
| (5)        | 시스템제공양식 사용여부  | • 예 사용합니다. ○ 아니오 사용하지 않습니다.                                                     |
| 6          | 받을함 사용여부      | <ul> <li>○ 예 ○ 마니오</li> <li>○ 내용을 볼 수 있습니다.</li> <li>○ 내용을 볼 수 없습니다.</li> </ul> |
| $\bigcirc$ | 결재라인 불러오기 옵션  | ○ 조직도포함 · 조직도포함하지않음                                                             |
| 8          | 반려문서 재작성방법    | 반려된 문서를 "재작성"할 때 기존반려문서를 어떻게 할까요?<br>④ 사용자에게 삭제여부를 물어본다. ○ 무조건 지운다. ○ 삭제하지 않는다. |
| 9          | 회계년도          | (당해 회계년도를 입력하십시오)                                                               |
| 10         | 각안표시명         | 시행문 (예:시행문)                                                                     |
| (11)       | 기록물 수동등록 기본양식 | 기본양식을 사용하지 않는다.<br>(수동으로 등록될 기록물의 기본양식 지정)                                      |
|            |               | 저장하기 취소                                                                         |

회사환경에 따라 다양한 옵션을 사용할 수 있습니다.

- 관인이미지 옵션은 패키지 옵션 일 경우 출력 시 요청하는 문서의 요청 항목에 삽입되는 이미 지입니다.
- ② 직인이미지 옵션은 패키지 옵션 일 경우 출력 시 요청하는 문서의 요청 항목에 삽입되는 이미 지입니다.
- ③ 빈양식으로 사용할수 있도록 할것인지 옵션선택이 가능합니다.
- ④ 문서양식을 아이콘으로 볼것인지 리스트로 볼것인지 선택하는 옵션입니다.
- 5 시스템제공양식을 사용할 것인지 선택하는 옵션입니다
- (6) 받을함 사용여부는 결재 진행 중인 문서를 결재 순서가 오지 않아도 미리 확인 할수 있는 옵 션으로 미리 내용을 볼 수 있는 옵션선택이 가능합니다.
- 7 결재라인 불러오기에서 조직도 표시 유무를 선택하는 옵션입니다.
- 8 반려문서 재작성방법의 옵션입니다.
- ⑨ 회계연도는 문서번호 자동 생성 시에 표기하는 회계연도 입니다.
- ① 각안 표시명은 내부 유통 문서와 외부 송신 문서를 사용 하는 업체 에서 표시명을 기입하면 각안부문의 입력 항목에 표시명이 기입됩니다.
- (1) 기록물 수동등록이란 문서번호 자동 생성 시에 야기되는 오프라인의 문서 번호를 추가 하는 항목으로 지정양식을 사용합니다.

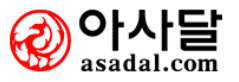

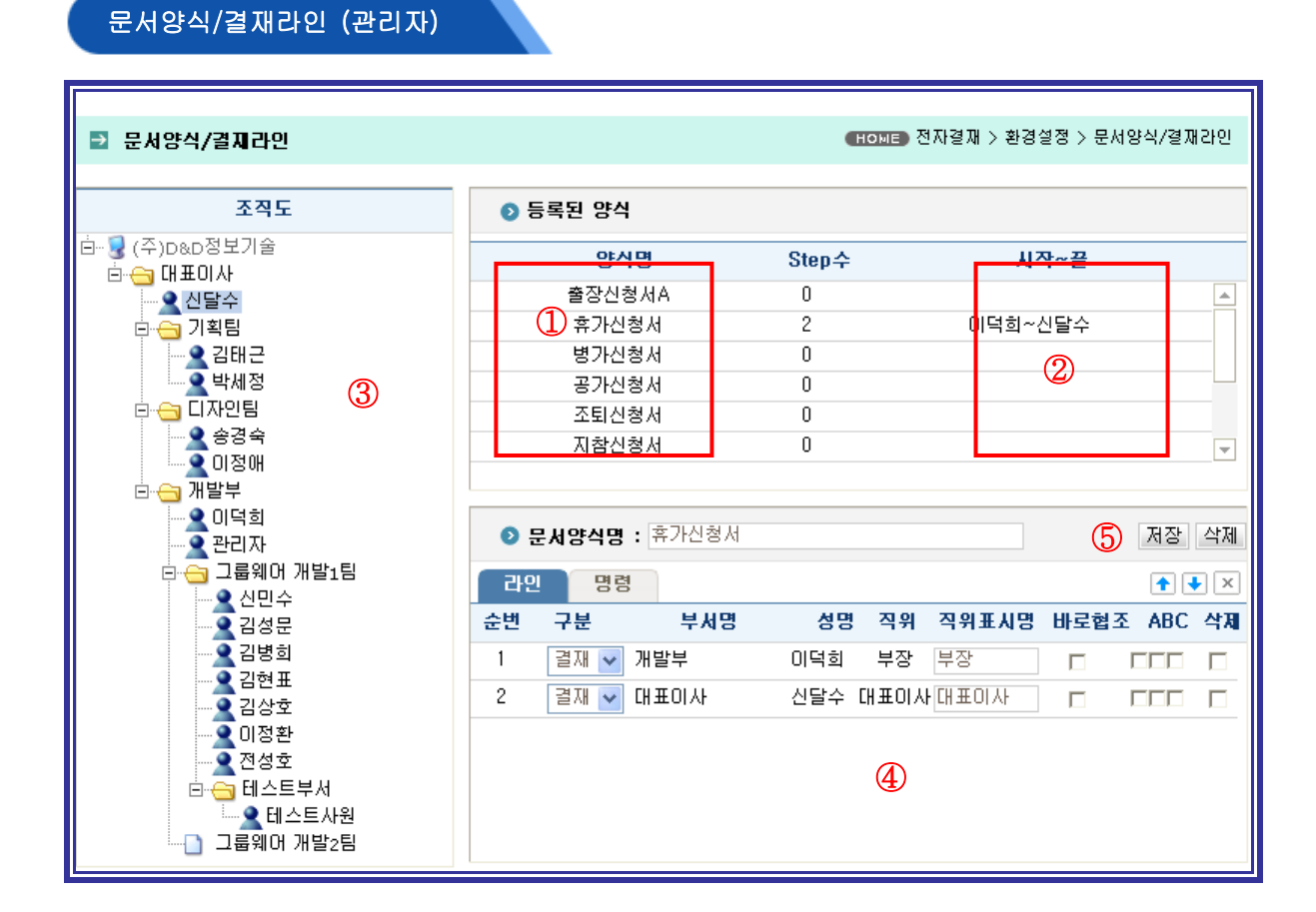

Meccen 그룹웨어는 양식 별 기본 결재경로 지정이 가능하여 각 문서에 기본적인 결재라인 생성 을 하는 관리자 메뉴입니다.

- 1 기본 결재라인으로 지정할 문서양식을 클릭 합니다.
- 2 기본 결재라인을 간략하게 표시하는 항목입니다.
- ③ 조직도에서 결재라인을 순차적으로 선택합니다.
- 4 결재라인이 리스트에 추가됩니다.
- 5 저장버튼을 클릭 하여 저장합니다.

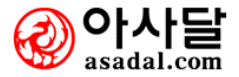

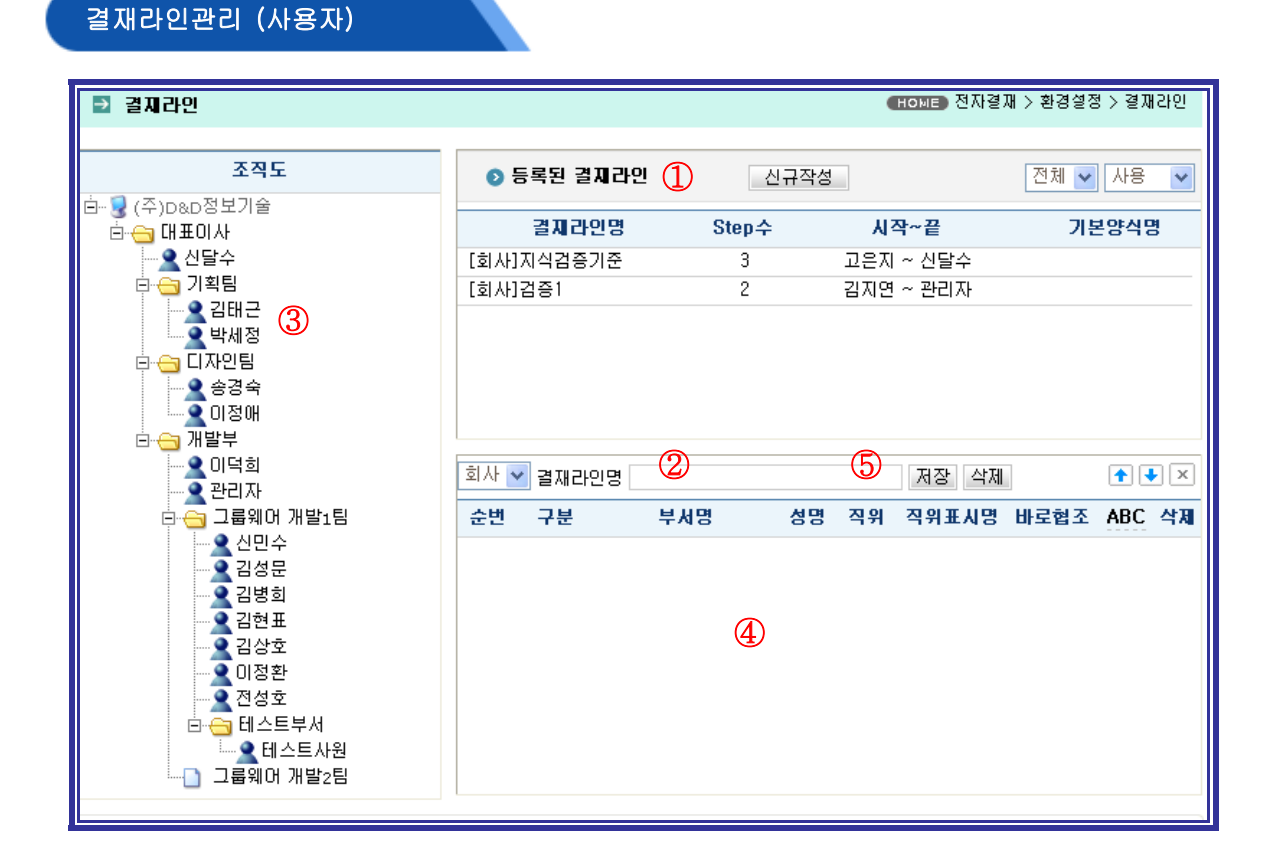

결재라인관리는 미리 기안문의 문서에 결재라인을 지정하는 항목입니다.

- 1 신규작성 버튼을 클릭합니다.
- 2 결재라인 명을 입력하고 저장합니다.
- ③ 조직도에서 순차적으로 결재자를 선택 합니다.
- ④ 라인이 표시되며 ABC는 A(결재라인 변경의 권한),B(문서수정의 권한)C(반려권한) (ABC항목에 마우스 커서를 올리시면 주석이 표시됩니다.)
- 5 저장버튼을 클릭 하여 저장합니다.

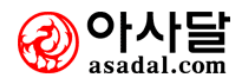

## 초기결재라인지정 (사용자)

| ■ 초: | 기결자라인지성 | )         |           | e          | оме)전자결재 > 환경 | 설정 > 초기결재라인지정 |
|------|---------|-----------|-----------|------------|---------------|---------------|
| विम  | 라인으로 보기 | 문서양식으로 보기 |           |            |               |               |
|      | 결자라인명   | Step수     | 시작~끝      | 초기지정명부     | 면결문서양식수       | 기본문서양식명       |
| 지식검증 | 증기준     | 3         | 고은지 ~ 신달수 | 설정         | 0             |               |
| 검증1  |         | 2         | 김지연 ~ 관리자 | 설정         | 0             |               |
|      |         |           | 2         |            |               |               |
|      |         |           | -         |            |               |               |
|      |         |           |           |            |               |               |
|      |         |           |           |            |               |               |
|      |         |           |           |            |               |               |
|      |         |           |           |            | 양식선택          | ~             |
|      | 문서양식명   | 문서유형      | 명 연결결제라인  | !수 기본결지라인명 | 출력양식명         | 초기지정여부        |
|      |         |           |           |            |               |               |
|      |         |           |           |            |               |               |
|      |         |           |           |            |               |               |
|      |         |           |           |            |               |               |
|      |         |           |           |            |               |               |
|      |         |           |           |            |               |               |
|      |         |           |           |            |               |               |
|      |         |           |           |            |               |               |

## 1. 업무설명

초기결재라인지정은 사용자가 기본으로 사용할 결재라인을 미리 지정하는 기능입니다.

- 1 결재라인으로 보기 와 양식으로 보기를 선택합니다.
- 2 저장된 결재라인 이 표시됩니다.
- ③ 설정 버튼을 클릭 하여 초기결재라인을 지정합니다.
  - \* 미리 결재라인을 지정 하셔야만 리스트가 표기 됩니다.

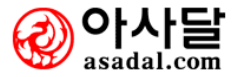

|     | 빏겨서ㅈ | 1 7 1 1 | Q TI  |
|-----|------|---------|-------|
| 개인권 | 1경열경 | S (AF   | 3 A L |

| ₽           | 개인환경설정        | (HOME) 전자결재 > 환경설정 > 개인환경설정                                     |
|-------------|---------------|-----------------------------------------------------------------|
|             |               |                                                                 |
|             | 부서명           | 개발부                                                             |
|             | 직책            | 관리자                                                             |
|             | 성명            | 관리자                                                             |
| 1           | SIGN          | (이미지크기 : 40+40,이미지형식:jpg,jpeg,gif,pcx,bmp) 찾아보기                 |
| 2           | 결재암호확인여부      | ○ 예 ⓒ 마니오 □ 결재암호따로생성며부                                          |
| 3           | 결재암호          |                                                                 |
|             | SMS수신         | ○ 예 ⓒ 마니오                                                       |
| 5           | 기본문서분류        | 없음 🗸                                                            |
|             |               | 저장하기 목록보기                                                       |
| <b>T</b> TE | ≥ ⊒ম도장 및 Sign | 형식에 대한 사례입니다. 기본적으로 (40 * 40~60) 크기를 권장하고 있습니다. 이미지파일로 제작해 주세요. |

MECCEN 그룹웨어는 결재 시에 따로 지정한 결재암호를 입력 해야만 하는 옵션이 있습니다. 로 그인 후 자리를 잠시 비우시더라도 결재암호를 모르면 결재를 할 수 없습니다. 결재 시 에도 SMS를 수신 옵션을 설정 함으로써 온라인 상의 결재문서를 철저히 보호 할수 있 습니다.

- 2. 사용법 및 절차
  - 1 결재 SIGN을 등록합니다.
  - ② 결재암호확인여부를 선택합니다.(결재 암호를 사용 하시려면 반드시 예로 체크하여야 하며 결 재암호를 로그인 암호와 다르게 설정 하시려면 결재암호 따로 생성여부에 체크 하셔야합니 다.)
  - 3 결재암호를 입력합니다.
  - ④ SMS 수신 여부를 선택 하면 모든 결재 시 SMS를 수신 하실 수 있습니다.
  - (5) 기본 문서 분류를 선택 하면 지정된 문서 분류에서만 암호를 입력 합니다.

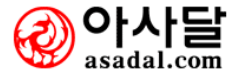

## 조직구성원별 결재집계현황

|                                                                   | ⊇ 조직구성원별 결 | 제 집계현황 ( | 권한적용 | 3됨)  |    |     |     |      |       |    |            | HOME | 전자결재                  | > 분석 [ | 및 통계 |
|-------------------------------------------------------------------|------------|----------|------|------|----|-----|-----|------|-------|----|------------|------|-----------------------|--------|------|
|                                                                   |            |          |      | 보낸결제 |    |     | , ı | 받은결기 | 경제 배? |    | 배포(수신) 비포( |      | (참조) <sup> </sup> 배포( |        | 회람)  |
| · · · · · · · · · · · · · · · · · · ·                             | 141        | 741      | 작성   | 승인   | 반려 | 미완료 | 승인  | 반려   | 대기    | 수락 | 거절         | 수락   | 거절                    | 수락     | 거절   |
| 🛛 함액에게 / 포한응답될                                                    | 🞰 🛃 디자인팀   | 디자인팀     |      |      |    |     |     |      |       |    |            |      |                       |        |      |
| 💿 외부함 (0/0) 🚻                                                     | ~ 송경숙과장    | 송경숙과     | 5    | 3    |    | 2   | 6   |      |       |    |            |      |                       |        |      |
|                                                                   | 오신민수차장     | 신민수차     | 6    | 3    | 1  | 2   |     |      |       |    |            |      |                       |        |      |
| ▶ 결새함 (문서작성)                                                      |            | 강승식부     | 3    | 2    |    | 1   | 1   |      | 2     |    |            | 1    |                       |        |      |
| • 받은결재함 (0/6)<br>• 보냇결재학 (2/3)                                    |            |          |      |      |    |     |     |      |       |    |            |      |                       |        |      |
| · 협조결재함 (0/0) [TIP] 나에게 부며된 조직권한에 해당하는 조직구성원별로 전자결재의 집계현황을 보며줍니다. |            |          |      |      |    |     |     |      |       |    |            |      |                       |        |      |
| 💿 배포문서함                                                           |            |          |      |      |    |     |     |      |       |    |            |      |                       |        |      |

## 1. 업무설명

조직구성원의 전자결재 사용현황을 한눈에 볼수 있는 기능입니다.

- 좌측메뉴의 결재함 옆의 그래프를 클릭하면 조직구성원별 결재 집계현황(권한적용)이 보여집니다.
- 2) 보낸결재/받은결재/배포(수신)/배포(참조)/배포(회람) 별로 집계되어 한눈에 보실수 있습니다.

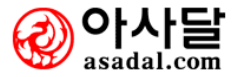

## 3. 게시판

- 3-1 공지사항
  - 1. 3-1-1 업무설명
  - 2. 3-1-2 사용방법 및 절차
- 3-2 건의사항
  - 3. 3-2-1 업무설명
  - 4. 3-2-2 사용방법 및 절차

## 3-3 게시판 글올리기

- 5. 3-3-1 업무설명
- 6. 3-3-2 사용방법 및 절차

## 3-4 개인 / 부서 / 회사 게시판

- 7. 3-4-1 업무설명
- 8. 3-4-2 게시판 생성
- 9. 3-4-3 게시물 작성
- 10. 3-4-4 게시판 수정
- 11. 3-4-5 게시판 삭제
- 12. 3-4-6 권한설정

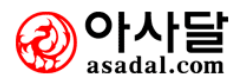

## 공지사항

| 🗈 공지사 | 항                               |             | номе)게시판   | > 공지사항 > 3 | 의스트 |
|-------|---------------------------------|-------------|------------|------------|-----|
| 게시중   | 지난자료 전 체                        | (제목,내용,작성자) |            | 검색 신구      | 구작성 |
| 번호    | 제목                              | 작성자         | 작성일        | 유효일        | 첨부  |
| 3     | 아래는 공지사항 테스트들입니다. 🖂 👓           | 김상호         | 2006-12-06 | 2006-12-13 |     |
| 2     | 부서게시판을 만드는 방법에 대한 공지입니다.[2] 🖂 👓 | 김상호         | 2006-12-06 | 2006-12-13 |     |
| 1     | 공지사항입니다. 🖂 🔤                    | 김상호         | 2006-12-06 | 2006-12-13 |     |
|       | . 1                             | Þ           |            |            |     |

## [그림1]

| 공지사항                                                                                       | ) 게시판 > 공지사항 > 신규작성                   |
|--------------------------------------------------------------------------------------------|---------------------------------------|
|                                                                                            | 저장하기 취소하기                             |
| * 제목 (1)                                                                                   |                                       |
| * 게시유효(2) 2006 년 12 월 13 일까지 🛗                                                             | □ 팝업 설(3)                             |
| ⊘ २००० ४२०० ४२०० ४२०० ४२०० ४२०० ४२०० ४२०                                                   |                                       |
| 공지대상 ⓒ 전체 C 임직원 C 임시직 C 거래처                                                                | □ 상세 🕃 🗄                              |
| ♥ 내용작성                                                                                     |                                       |
| Q ≝ # X B B B B 9 0 A 2 ↓ ∞ 2 = B = = = = 3                                                | o x                                   |
| A Paragraph + Font Name + Size + B i U U a <sup>2</sup> a <sub>2</sub> E Ξ Ξ I I = → Ξ Ξ ↔ | <b>&gt;</b> ¶ ¶∢                      |
|                                                                                            | עב ואמ                                |
| 파일경                                                                                        | ····································· |
|                                                                                            | 폴더 추.17                               |
|                                                                                            |                                       |
| 전체 0 개 (0 Bytes)                                                                           | 전송 하기                                 |
| DRM 적용(8) C 예 ⓒ 마니오 사용설명                                                                   | 저장하기 취소하기                             |

[그림2]

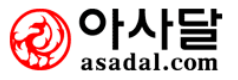

작성된 공지사항을 출력해주고, 공지사항을 작성, 수정, 삭제하는 페이지입니다.

## 2. 사용방법 및 절차

1) 공지사항을 작성합니다

1 제목 : 작성할 공지사항의 제목을 입력합니다.

|           |                      |     |    | 000 | 1 =1 | 109  | 1.4      |          | 1 |
|-----------|----------------------|-----|----|-----|------|------|----------|----------|---|
| * 제목      |                      | · 원 | 하  |     | 년모   | 그    | i v<br>E | <b>0</b> |   |
| ★게시유효일    | 2006 년 12 월 14 일까지 📆 | 2   | 푀  | Ŧ   | ~    | 1    | 2        | 3        |   |
|           |                      | 4   | 5  | 6   | 7    | 8    | 9        | 10       |   |
|           |                      | 11  | 12 | 13  | 14   | 15   | 16       | 17       |   |
| 💿 공지대상 설정 | 1                    | 18  | 19 | 20  | 21   | 22   | 23       | 24       |   |
|           |                      | 25  | 26 | 27  | 28   | 29   | 30       | 31       |   |
| 공지대상      | ⊙전체 이임직원 이임시작 이      | 2   | 2늘 | 200 | 6-12 | 2-07 |          | ×        |   |
|           |                      |     |    |     |      |      |          |          |   |
|           |                      |     |    |     |      |      |          |          |   |

② 게시유효일: 게시를 원하는 날짜를 직접입력하거나 Ё️를 클릭하여 원하는 날짜를 선택합니다.

| * 제목      |                                   |                    |                       |
|-----------|-----------------------------------|--------------------|-----------------------|
| ★게시유효일    | 2006 년 12 월 13 일까지 📅              |                    | ☑ 팝업 설정               |
| ★ 팝업창 기간  | 2006년 12월 06일 📆 15 V 시 38 V 분 ~ 2 | 2006 년 12 월 08 일 📆 | 15 💌 시 38 💌 분까지       |
| * 팝업창 사이즈 | (폭) pixel X (높이) pixel            | * 팝업창 위치           | (위쪽) pixel (왼쪽) pixel |

- ③ 팝업설정 : 팝업창이 떠서 중요한 공지사항들을 직원들이 알아보기 쉽도록 해주는 기능입니다. 체크박스에 체크를 하면, 팝업창 기간과, 팝업창 사이즈, 팝업창의 위치가 나타납니다.
  - 팝업창 기간 : 팝업창이 떠 중요한 공지를 는 기간을 지정합니다.

날짜를 직접 입력하거나 💆를 클릭하여 원하는 날짜를 선택합니다.

- 팝업창 사이즈 : 팝업창의 크기를 지정합니다. (단위 : Pixel)
- 팝업창 위치 : 팝업창이 뜨는 위치를 지정합니다. (단위 : Pixel)

| ⊙ 공지대상 설정 |     |                     |              |         |
|-----------|-----|---------------------|--------------|---------|
| 공지대상      |     |                     |              | ☑ 상세 설정 |
| ◎ 공지대상자   |     |                     | 공지대상자        | 대상자삭제   |
| 소속        | 성명  | 전자우편                | 핸드폰          | □선택 🔺   |
| 기획팀       | 김태근 | aaron@dndtech.co.kr | 011-713-0303 |         |
| 그룹웨어 개발1팀 | 미정환 | shied@dndtech.co.kr | 016-358-9962 |         |
|           |     |                     |              |         |

- ④ 공지대상 : 게시할 공지사항의 공지대상을 선택합니다.
- ⑤ 상세설정을 체크하면, 세부적인 공지대상자가 나타납니다.

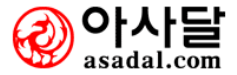

- 2) 바로 윗 그림의 빨간 상자안의 공지대상자를 클릭하여 공지대상자 창을띄웁니다.
- 3) 공지할 대상을 선택한 후 를 클 >>> 릭하여 추가합니다.
- 4) 공지할 대상의 선택을 마쳤으면 "등록하기"버튼을 클릭하여 공지대상자 등록을 마칩니다.

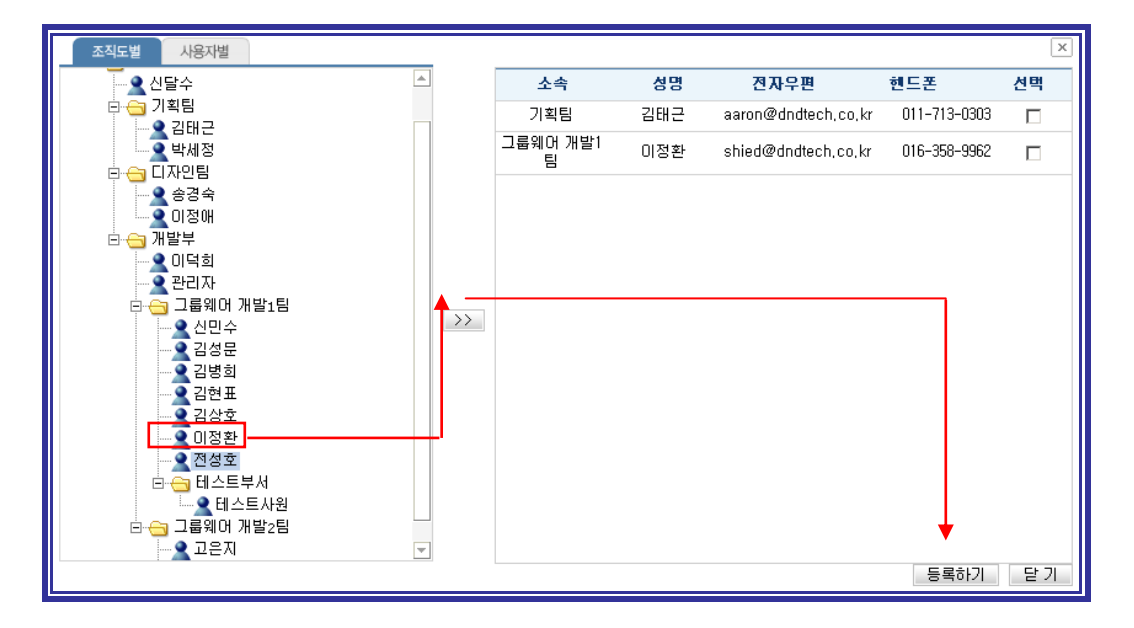

- 6 내용 : [그림2]의 공지사항의 내용을 입력합니다.
- ⑦ 파일 : [그림2]의 첨부할 파일을 선택합니다. (다수의 파일이나, 폴더 추가 가능)
- 8 DRM적용 : DRM기능을 사용합니다.
- ※ DRM(digital rights management)적용이란? : 콘텐츠의 안전한 관리를 위한 콘텐츠 보완기 능입니다.
- 5) 공지사항의 제목을 클릭하면, 내용보기 및 수정, 삭제가 가능합니다.단 수정 및 삭제는 게시자만 가능합니다.

| 🗈 공지사항                                                 | (HONE) 게시판 > 공지사항 > 국보기                                                                                                    |
|--------------------------------------------------------|----------------------------------------------------------------------------------------------------|
|                                                        | 목록보기 수정하기 삭제하기 회람현황 인쇄하기                                                                                                    |
| 제목                                                     | 개인게시판을 만드는 방법에 대해 공지입니다. (조회수: 1)                                                                                                    |
| 작성자                                                    | 김상호 (등록일: 2006-12-06 오후 3:40:41 / 최종수정일: 2006-12-06 오후 3:40:41)                                                                                   |
| 게시유효일                                                  | 2006-12-31 (게시기간: 25일)                                                                                                    |
| 1. 개인 아이디<br>2. 좌촉 메뉴어<br>3. 게시판영과<br>4. 좌촉의 드를<br>다음금 | I로 로그인을 한다.<br>I서 개인 게시판의 게시판 생성을 클릭한다.<br>게시판 설명을 입력하고, 게시판의 종류를 선택한 뒤, 게시판 생성 버튼을 클릭한다.<br>G다운리스트를 보면 방금 만든 게시판이 생성된 것을 확인할 수 있다.<br>다음금이 없습니다. |
| 이저구                                                    |                                                                                                    |
| 미신글                                                    | 아버는 승지사망 데스트클립니다.                                                                                                    |
|                                                        | 목록보기 수정하기 삭제하기 회람현황 인쇄하기                                                                                                    |

회람현황 : 현재 게시물을 확인한 직원들의 상태를 볼 수 있습니다.

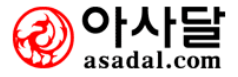

| ⊇ 건의사 | 항            |    |       |        |                | (Номе) 게시판 | · > 건의사항 > | 리스트 |
|-------|--------------|----|-------|--------|----------------|------------|------------|-----|
| 게시중   | 지난자료 전 체     |    |       | (제목,내용 | <del>}</del> ) |            | 검41 전      | 규작성 |
| 번호    |              | 제목 |       |        | 작성자            | 작성일        | 유효일        | 첨부  |
| 1     | 건의사항입니다. 🖂 🔤 |    | 2     |        | 김상호            | 2006-12-06 | 2006-12-13 |     |
|       |              |    | • 1 • |        |                |            |            |     |

[그림1]

| 고역사항 • 건역사항 > 신규작성                                                                                                    |
|----------------------------------------------------------------------------------------------------|
| * 제목 1<br>* 게시유효율 2006 년 12 월 13 알까지 📅 🗖 악명사용 3                                                                                                    |
| ● 건의대상 설정                                                                                                    |
| * 컨의대상개(4) 호기 삭제                                                                                                    |
| ● 내용작성           □         ●         ▲         ●         ▲         ●         ●         ●         ●         ●         ●         ●         ●         ●         ●         ●         ●         ●         ●         ●         ●         ●         ●         ●         ●         ●         ●         ●         ●         ●         ●         ●         ●         ●         ●         ●         ●         ●         ●         ●         ●         ●         ●         ●         ●         ●         ●         ●         ●         ●         ●         ●         ●         ●         ●         ●         ●         ●         ●         ●         ●         ●         ●         ●         ●         ●         ●         ●         ●         ●         ●         ●         ●         ●         ●         ●         ●         ●         ●         ●         ●         ●         ●         ●         ●         ●         ●         ●         ●         ●         ●         ●         ●         ●         ●         ●         ●         ●         ●         ●         ●         ●         ●         ●         ● </th |
| 5                                                                                                    |
|                                                                                                    |
|                                                                                                    |
| 파일명 파일 크기 파일 추가                                                                                                    |
| (6) 폴더 추가<br>한목 삭제                                                                                                    |
| 전체 0 개 (0 Bytes) 전송 하기                                                                                                    |
| DRM 적용 (기) 에 ⓒ 마니오 (사용설명)<br>제장하기 취소하기                                                                                                    |

[그림2]

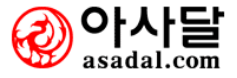
| 🗈 건의사항   | HOME 게시판 > 건의사항 > 글보기                                           |
|----------|-----------------------------------------------------------------|
|          | 목록보기 수정하기 삭제하기 회람현황 인쇄하기                                        |
| 제목       | 건의사항 테스트입니다. (조회수: 1)                                           |
| 작성자      | 익명자 (등록일: 2006-12-06 오후 5:00:05 / 최종수정일: 2006-12-06 오후 5:00:05) |
| 게시유효일    | 2006-12-13 (게시기간: 7일)                                           |
| 건의합니다. 딁 | 들어주세요                                                           |
| 다음글      | 다음글이 없습니다.                                                      |
| 이전글      | 건의사항입니다.                                                        |
|          | 목록보기 수정하기 삭제하기 회람현황 인쇄하기                                        |
| I        |                                                                 |
|          | <br>리플저장                                                        |

[그림3]

#### 1. 업무설명

설정된 사원이나 특정 사원 등에게 건의를 할 수 있는 페이지입니다.

#### 2. 사용방법 및 절차

- 1) 건의 사항을 작성합니다.[그림2]
  - 1 제목 : 게시하고자 하는 글의 제목을 입력합니다.
  - ② 게시유효일 : 건의사항의 게시를 요하는 날짜를 직접 입력하거나,

🚾를 선택하여 날짜를 선택합니다.

- ③ 익명사용 : 체크를 하면 익명으로 건의를 합니다.
- ④ 건의대상자 : 건의를 하고 싶은 사람을 선택합니다.
- ⑤ 내용 : 게시하고자 하는 내용을 입력합니다.
- ⑥ 파일 : 첨부할 파일을 선택합니다. (다수의 파일이나, 폴더 추가 가능)
- ⑦ DRM의 사용여부를 선택합니다.
- 2) [그림1]의 건의 사항 제목을 클릭하면 [그림2]의 화면이 보여지며 내용보기 및 수정, 삭제 가 가능합니다. 단 수정 및 삭제는 게시자만 가능합니다.
- 3) [그림3]의 건의 사항 보기 화면에서

수정하기 : 공지사항을 수정합니다. (게시자만 수정이 가능합니다.)

삭제하기 : 공지사항을 삭제합니다. (게시자만 수정이 가능합니다.)

회람현황 : 현재 게시물을 확인한 직원들의 상태를 볼 수 있습니다.

텍스트박스에 내용을 입력하고 "리플저장" 버튼을 클릭하면 리플이 저장됩니다.

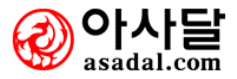

| 게시판 글올리기                                               |                     |
|--------------------------------------------------------|---------------------|
|                                                        |                     |
| 🖸 게시판 글올리기                                             | HOME) 게시판 > 게시글 올리기 |
| 저장하기 취소하기                                              | 저장하기 취소하기           |
| * 제목                                                   |                     |
| $\begin{array}{c c c c c c c c c c c c c c c c c c c $ | ⇔ ×<br>÷ ♪¶ ¶∢      |
|                                                        |                     |
|                                                        |                     |
|                                                        |                     |
|                                                        |                     |
|                                                        |                     |
|                                                        |                     |
|                                                        |                     |
|                                                        |                     |
| 파일명                                                    | 파일 크기 파일 추가         |
|                                                        | 폴더 추가               |
|                                                        | 항목 삭제               |
| 전제 U개 (UBytes)                                         | 전송 하기               |
| 이까ㅋㅋ 이에 이바디오 (사용열광)                                    | 저장하기 취소하기           |

게시판의 종류와 게시판을 선택한 뒤 게시물이나 자료를 올리는 페이지입니다.

- 게시하고자 하는 게시판을 선택합니다. 개인/부서/회사게시판 등 만들어진 게시판의 목록들이 나열되어집니다.
- 2) 제목 : 게시하고자 하는 글의 제목을 입력합니다.
- 3) 내용 : 게시하고자 하는 내용을 입력합니다.
- 4) 파일 : 첨부할 파일을 선택합니다. (다수의 파일이나, 폴더 추가 가능)
- 5) DRM 사용여부를 선택합니다.
- 6) "저장하기"버튼을 클릭하면 글이 저장되며, 게시한 게시판으로 이동합니다.

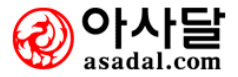

#### 개인/부서/회사 게시판

| 🗈 개인거                            | ☑ 개인게시판 [게시판생성자:김상호] (HOME) 게시판 > 개인게시판 |    |             |         | 게시판        |     |
|----------------------------------|-----------------------------------------|----|-------------|---------|------------|-----|
| 검색(제목,내용,작성자) 검색 1 게시물작성 2 게시판수정 |                                         |    | 비시판수정 ③ 게시판 | 만삭제     |            |     |
| 제목 상호                            | : 게시판 - Make by HOYA                    |    |             |         |            |     |
| 번호                               |                                         | 제목 |             | 작성자     | 작성일        | 첨부  |
| 2                                | 최고가 되기보다는 🖂 📭 4                         |    |             | 김상호     | 2006-12-06 |     |
| 1                                | 상호 개인 게시판 🖂 🕬                           |    |             | 김상호     | 2006-12-06 |     |
|                                  |                                         |    | • 1 •       | 게시물작성 기 | 비시판수정 게시판  | 만삭제 |

[그림1]

| 🗈 게시판 생성히 | 151                | HONE 개시판 > 개인게시판생성 |
|-----------|--------------------|--------------------|
| ★게시판명     |                    |                    |
| ★게시판 설명   |                    | <u>م</u><br>٣      |
| * 게시판종류   | 일반게시판 ○ 앨범(이미지)게시판 |                    |
|           |                    | 게시판생성 취소하기         |

[그림2]

#### 1. 업무설명

게시물이나 자료를 올리는 페이지입니다.

- 개인 게시판 : 개인적으로 사용할 게시판을 생성합니다. 모든 직원들이 각자 개인적인 게시 판 생성이 가능합니다.
- 부서 게시판 : 부서원들이 같이 쓰는 게시판을 생성합니다. 해당 부서원들만 게시판 생성이 가능합니다.
- 회사 게시판 : 회사원들이 같이 쓰는 게시판을 생성합니다. 회사의 관리자만 생성이 가능합 니다.
- 생성방법 : [그림2]에서 게시판명과 자신만의 게시판 설명을 입력하고, 게시판 종류를 선택 한 후 게시판 생성 버튼을 클릭하면 생성됩니다.

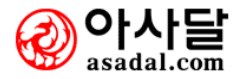

#### 게시판 생성 (일반게시판)

| 기시판 글올리기                                                                                                    | 10페트 게시판 > 게 | 시글 올리기      |
|----------------------------------------------------------------------------------------------------|--------------|-------------|
|                                                                                                    |              |             |
| 減 목 상호 게시판 - Make by HOYA                                                                                                    |              |             |
| * 제목 <b>(</b> )                                                                                                    |              |             |
|                                                                                                    | o x          |             |
| $\underline{A}$   Paragraph + Font Name + Size + <b>B</b> <i>i</i> <u>U</u> U a <sup>2</sup> a <sub>2</sub> ≡ Ξ ≡ $\frac{1}{2}$ ≡ $\vdots$ ⇒ ≡ $\in$ | M ¶4         |             |
|                                                                                                    |              |             |
|                                                                                                    |              |             |
|                                                                                                    |              |             |
|                                                                                                    |              |             |
| 2                                                                                                    |              |             |
|                                                                                                    |              |             |
|                                                                                                    |              |             |
|                                                                                                    |              |             |
|                                                                                                    |              |             |
|                                                                                                    |              |             |
|                                                                                                    |              |             |
|                                                                                                    |              |             |
|                                                                                                    |              |             |
| TING 역                                                                                                    | 파일 크기        |             |
|                                                                                                    |              | 파일 수가       |
|                                                                                                    |              |             |
| -<br>전剤 0 개 (0 Bytes)                                                                                                    |              | 정속 국제 전소 장기 |
|                                                                                                    |              | 25 0121     |
|                                                                                                    | 저장하기         | 취소하기        |
|                                                                                                    | 14 6 11      | //==        |

#### 1. 업무설명

일반 게시물이나 자료를 올리는 페이지입니다.

#### 2. 사용방법 및 절차

- 1 제목 : 게시하고자 하는 글의 제목을 입력합니다.
- 2 내용 : 게시하고자 하는 내용을 입력합니다.
- ③ 파일 : 첨부할 파일을 선택합니다. (다수의 파일, 폴더 추가 가능)
- 4 DRM 사용여부를 선택합니다.

"저장하기"버튼을 클릭하면 글이 저장되며, 게시판으로 이동합니다.

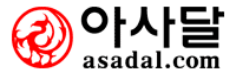

### 게시판 생성 (앨범/이미지 게시판)

| 🔄 게시판 글올리기 🔹 🔍                        | номе)게시판 > 게/   | 나글 올리기 |
|---------------------------------------|-----------------|--------|
|                                       |                 |        |
| 제목 Image Board - Hoya Image Board     |                 |        |
| * 제목 <b>①</b>                         |                 |        |
| 파일명                                   | 파일 크기           | 파일 추가  |
|                                       |                 | 폴더 추가  |
|                                       |                 | 항목 삭제  |
|                                       |                 | 전송 하기  |
| (2)                                   |                 |        |
|                                       |                 |        |
|                                       |                 |        |
|                                       |                 |        |
|                                       |                 |        |
| 전제 U개 (UBytes)                        |                 |        |
| 이미지 게시판은 이미지파일(.jpg, .jpeg, .gif, .ti | f, .png)만 업로드 : | 가능합니다. |
| DRM 적용 ○예 ⓒ 아니오 <mark>사용설명</mark> ③   |                 |        |
|                                       | 저장하기            | 취소하기   |
|                                       |                 |        |

#### 1. 업무설명

앨범형식의 이미지게시판 입니다.

#### 2. 사용방법 및 절차

- 1 제목 : 게시하고자 하는 글의 제목을 입력합니다.
- ② 파일 : 첨부할 파일을 선택합니다. (다수의 파일, 폴더 추가 가능)
- ③ DRM 사용여부를 선택합니다.

"저장하기"버튼을 클릭하면 글이 저장되며, 게시판으로 이동합니다.

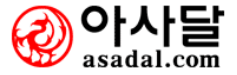

| 권한설정                               |       |       |            |             |         |          |
|------------------------------------|-------|-------|------------|-------------|---------|----------|
| 기시관 권한설정                           |       |       | Номе       | ● 게시판 > 개인거 | 비시판 > 1 | 원한설정<br> |
| [개인 - 일만] 상호 게지관 ● ●<br>사용자 그룹 조직도 | <br>Ø | 권한 부여 | <u></u>    |             | 3       | ) প্রত   |
| ⊡                                  | 삭제    |       | [부서/직위/성명] | 열람          | 모든      | 답변       |
| □··←□ 대표이사<br>□···· ♀ 신달수          |       | 김상호   |            | <b>V</b>    | ~       | <b>V</b> |
| 기획팀                                |       | 이정환   |            | 7           |         |          |
| 2 박세정                              |       | 전성호   |            | 7           |         |          |
| □                                  |       |       |            |             |         |          |
|                                    |       |       |            |             |         | 저장       |

앨범형식의 이미지게시판 입니다.

- 1) "권한설정"메뉴를 클릭한 후 (1)의 권한 설정을 할 게시판을 선택합니다.
- 2) 좌측에서 권한을 부여할 사람을 선택한 후 2)를 클릭하여 추가합니다.
- 3) ③ 에서 권한등급(열람, 모든, 답변)을 지정합니다.
- 4) 저장버튼을 클릭하여 저장하여 권한설정을 마칩니다.

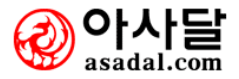

# 4. 일정관리

- 4-1 전체일정 검색
- 4-2 빠른일정 등록
- 4-3 일정등록

#### 4-4 일정보기(주/일/월)

4-4-1 일정보기(주)

4-4-2 일정보기(일)

4-4-3 일정보기(월)

4-5 목표관리(년/월/주)

4-5-1 목표관리(년/월/주) 보기

4-5-2 목표관리(년/월/주) 작성

#### 4-6 일정환경 설정

| 전체일정검색           |                        |                                            |                  |
|------------------|------------------------|--------------------------------------------|------------------|
|                  | 일정보기(B)                | Сноме                                      | ● 일정관리 > 전체일정 검색 |
| 일정관리<br>SCHEDULE | 검색                     | ≠검색조건 : 공개일정중 등록자 + 제목 + 내용입니다.            | 일정등록             |
| ▶ 전체일정검색         | 날짜 등록자                 | 제목                                         | 상태               |
| ▶ 빠른일정등록         |                        | 검색일정이 없습니다.                                |                  |
| 🖸 일정등록           |                        |                                            |                  |
| 🖸 일정보기           | IP 일간, 주간, 월간 단위로 개인일정 | 병 및 부서일정, 회사일정을 한꺼변에 확인할 수 있습니다. 부서일정과 회사일 | 정은 공유를 통하며 강     |
| 🛛 일정환경설정         | 역한 협법의 도구로 사용하세요.      |                                            |                  |

전체일정을 검색하는 화면입니다.

- 1) 검색어로는 등록자, 제목, 내용 중 에서 한가지로 검색할 수 있습니다.
- 검색창에 검색하고자 하는 단어를 입력하고 검색 버튼을 클릭하면 아래 리스트에 검색되 어진 목록이 보여집니다.

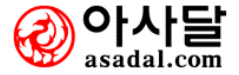

| 빠른일정등         | 록                                                               |   |
|---------------|-----------------------------------------------------------------|---|
| 제 목<br>* 시작일자 | <ul> <li>④ 2006년 12월 6일 📆 ● 15▼ 시 00▼ 분~ 15▼ 시 30▼ 분</li> </ul> |   |
|               |                                                                 |   |
|               |                                                                 |   |
|               |                                                                 |   |
|               | 저 장 취소하기 다시작성                                                   | * |

자동으로 개인의 일정으로 추가 됩니다.

#### 2. 사용법 및 절차

제목 : 일정의 제목을 입력합니다. 일자 : 추가할 일정의 날자를 달력표시를 눌러서 선택하고 시간을 입력합니다.

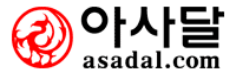

#### 일정등록

| ⊇ 일정등록                                                                                                    | (HOME) 일정관리 > 일정등록 |
|----------------------------------------------------------------------------------------------------|--------------------|
| * 제 목                                                                                                    |                    |
| * 시작일자 : @ 2007 년 10 월 5 일 🛗 : @ 이 V 시 · 이 V 분 ~ · 이 V 시 · 이 V 분 · · · · · ·                                               | 바복 설정              |
| 공유자 공유자를 선택하지 않으면 본인만 볼 수 있습니다. 공유 시 하위부서는 자동으로 적용됩니다.                                                                     | 찾기                 |
|                                                                                                    | () Y               |
| A Paragraph + Font Name + Size + <b>B</b> <i>i</i> <b>U</b> $\forall a^2$ <b>a</b> <sub>2</sub> <b>E E E E E E E E E E</b> | - N ¶4             |
|                                                                                                    | <u>A4</u>          |
|                                                                                                    |                    |
|                                                                                                    | 파일 크기 파일 추가        |
|                                                                                                    | 폴더 추가              |
|                                                                                                    | 항목 삭제              |
| 전세 U M (U Bytes)                                                                                                    | 전송 하기<br>저 장 취소하기  |

#### 1. 업무설명

개인, 부서 및 회사의 일정을 추가하는 화면입니다.

- 1) 제목 : 일정의 제목을 입력합니다.
- 2) 시작일자 : 추가할 일정의 날자를 달력표시를 눌러서 선택하고 시간을 입력합니다.
- 3) 반복 : 반복여부를 지정합니다. 해당날짜만의 일정인지 아니면 반복해야 할 일정인지를 결 정합니다. 만약 반복일정이라면 반복해야 할 기간과 요일, 시간을 선택 입력하시면 됩니다.
- 4) 공유자: 일정을 공유할 사람을 선택합니다.

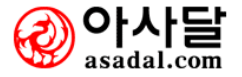

#### 주간일정보기

| 🗈 일정보기                                                                                                    | (問) (日)                                                                                                    | ME) 일정관리 > 일정보기(周)                                                                     |  |
|----------------------------------------------------------------------------------------------------|----------------------------------------------------------------------------------------------------|----------------------------------------------------------------------------------------|--|
| 월간일정                                                                                                    | · 주간일정 일일일정 ④ 12,4~12,10 • 2 대가 등록한 것만 3 전체소속 🛒                                                                                                    | 체일정 🔽 💆인쇄하기                                                                            |  |
| <mark>6</mark> 12,4 (월)<br>동록                                                                                         | [대기중] 06:10 ~ 06:20 @ 회의-test - 박세정<br>[대기중] 18:00 ~ 18:00 @ 회의-test - 관리자                                                                                         | <ul> <li>● 2006년 12월 ● ●</li> <li>월 화 수 목 금 토 일</li> <li>1 2 2</li> </ul>              |  |
| 12,5 (화)<br>등록                                                                                                    | [처리완료] 10:00 ~ 12:00 © 외근-전성호동경 - 전성호<br>[처리완료] 15:00 ~ 19:00 © 외근-전성호하와이 - 전성호<br>[대기중] 20:00 ~ 22:00 © 외근-김성문테스트 - 김성문<br>[대기중] 21:00 ~ 23:00 © 외근-김성문테스트2 - 김성문 | 4 5 6 7 8 9 10<br>11 12 13 14 15 16 17<br>18 19 20 21 22 23 24<br>25 26 27 28 29 30 31 |  |
| <mark>12,6 (수)</mark><br>등록                                                                                           | [대기중] 15:00 ~ 15:30 🖻 테스트 - 이정환                                                                                                    | 12월 6일 메모 [등록]                                                                         |  |
| 12,7(목)<br>동록                                                                                                    |                                                                                                    | 테스트 삭제                                                                                 |  |
| 12,8 (금)<br>동록                                                                                                    |                                                                                                    | $\overline{7}$                                                                         |  |
| 12,9 (토)<br>동록                                                                                                    |                                                                                                    |                                                                                        |  |
| 12,10 (일)<br>등록                                                                                                    |                                                                                                    |                                                                                        |  |
| 주단위로 일정을 표시합니다. 월요일부터 일요일까지 한 주간을 요일 단위로 표시되며 그룹웨어 내 일정관리에서 등록한 일정뿐만 아니라 회의관리 및 각 근태관리에서 등록한 휴가 및 외근사항까지도 통합하여 표시합니다. |                                                                                                    |                                                                                        |  |

1. 업무설명

주단위로 일정을 표시합니다. 월요일부터 일요일까지 한 주간을 요일 단위로 표시되며 그룹웨 어 내 일정관리에서 등록한 일정뿐만 아니라 회의관리 및 각 근태관리에서 등록한 휴가 및 외 근사항까지도 통합하여 표시합니다.

- 1 월간일정보기와 주간일정 보기 일간일정보기로 바로 가실 수 있습니다.
- ② 내가 등록한 것만으로 검색조건을 선택합니다.
- ③ 전체소속, 개인, 부서, 회사 별로 검색조건을 선택합니다.
- ④ 일정표는 회의일정을 조회 하시면서 바로가기키로 다른 일정을 조회 하실 수 있습니다
- 5 인쇄하기를 클릭하시어 출력 합니다.
- ⑥ 해당일자를 클릭 하시면 일정/외근/회의/휴가 등록의 바로가기 페이지로 이동하여 등록 합니다
- ⑦ 해당일자의 메모를 표시 합니다.

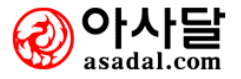

일정관리 > **일일일정보기** 

#### 일일일정보기

| ● 일정보기(          | (8)                                                                                        | (НОМЕ) 일정관리 > 일정보기(日) |
|------------------|--------------------------------------------------------------------------------------------|-----------------------|
| 월간일정             | 주간일정         일일일정         3006, 12, 6 ●         □         내가 등록한 것만         전체소속           | 💌 전체일정 💌 📇 인쇄하기       |
| 전체시간             |                                                                                            | 🛚 🕙 2006년 12월 🕟 😕     |
| 7:00 😐           |                                                                                            | 월 화 수 목 금 토 일         |
| 8:00 🚥           |                                                                                            | 4 5 6 7 8 9 10        |
| 9:00 🚥           |                                                                                            | 11 12 13 14 15 16 17  |
| 10:00 🚥          |                                                                                            | 18 19 20 21 22 23 24  |
| 11:00 😐          |                                                                                            |                       |
| 12:00 😐          |                                                                                            |                       |
| 13:00 🚥          |                                                                                            | 12월 6월 베오 등록          |
| 14:00 🚥          |                                                                                            | 테스트 삭제                |
| 15:00 😐          | [대기중] 15:00 ~ 15:30 🖻 테스트 - 이정환                                                            |                       |
| 16:00 😐          | [대기중] 16:00 ~ 16:30 🖻 테스트 - 이정환                                                            |                       |
| 17:00 🚥          |                                                                                            |                       |
| 18:00 🚥          |                                                                                            |                       |
| 19:00 🚥          |                                                                                            |                       |
| 20:00 🚥          |                                                                                            |                       |
| 21:00 🚥          |                                                                                            |                       |
| 22:00 🚦          |                                                                                            |                       |
| 23:00 😐          |                                                                                            |                       |
|                  |                                                                                            |                       |
| 때₽ 일단위를<br>및 각 근 | 로 일정을 표시합니다. 새벽부터 밤까지 한 시간단위로 표시되며 그룹웨어 내 일정관리에서 등록<br>2태관리에서 등록한 휴가 및 외근사항까지도 통합하여 표시합니다. | 록한 일정뿐만 아니라 회의관리      |

#### 1. 업무설명

일단위로 일정을 표시합니다. 새벽부터 밤까지 한시간 단위로 표시되며 그룹웨어 내 일정관리 에서 등록한 일정 뿐만 아니라 회의관리 및 각 근태관리에서 등록한 휴가 및 외근사항까지 통 합하여 표시합니다.

#### 2. 사용법 및 절차

화면 출력이 24시간제인 것만 주간 일정과 틀리고 나머지 사용법은 주간 일정과 같고 시간표 시 옆의 '+'를 클릭하시면 일정/외근/회의/휴가 등록의 바로가기 페이지로 이동하여 등록 합 니다.

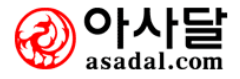

#### 월간일정보기

| 🗈 일정보기(月)              |                              |                            |                              | HOWE             | 일정관리 > 일정보기(月)               |  |  |
|------------------------|------------------------------|----------------------------|------------------------------|------------------|------------------------------|--|--|
| 월간10성 주간일              | ଷ ଥିଥିଥିଷ 💽 2                | 007.10 🕑                   | ③ 🗆 내가 등록한 것만 ④전체일정 🛛 🔓 욘쇄하기 |                  |                              |  |  |
| 윋                      | 화 _                          | 수                          | 목                            | 금                | 토/일                          |  |  |
| 1<br>16:00PT요청업체방◆     | 2 (2)                        | 3<br>개천졀                   | 4                            | 5                | 6 <b>/ 7</b><br>10:00초등학교동창⇔ |  |  |
| 8<br>신달수국제대방문⇔         | 9<br>신달수관광대방문⇔               | 10                         | 11                           | 12<br>박경업사장님오픈식♥ | 13 / 14                      |  |  |
| 15                     | 16                           | 17                         | 18                           | 19               | 20 / 21                      |  |  |
| 22                     | 23<br>휴가-강연화                 | 24                         | 25                           | 26               | 27 / 28                      |  |  |
| 29                     | 30                           | 31                         |                              |                  |                              |  |  |
| IP 달력형태로 모<br>등록한 휴가 및 | 든 일정을 한꺼변에 조회<br>외근사항까지도 통합하 | 합니다. 이는 그룹웨어 내<br>여 표시합니다. | i 일정관리에서 등록한 일               | 일정뿐만 아니라 회의관리    | I 및 각 근태관리에서                 |  |  |

#### 1. 업무설명

화면 출력이 날짜인 것만 주간 일정과 틀리고 나머지 사용법은 주간 일정과 같습니다.

- 1 월간일정보기와 주간일정 보기 일간일정보기로 바로 가실 수 있습니다
- ② 해당일자를 클릭하시면 일정/외근/회의/휴가 등록의 바로가기 페이지로 이동하여 등록 합니다
- ③ 일정중 본인이 등록한 것만 보고 싶으면 체크박스에 체크합니다.
- ④ 일정표는 회의일정을 조회 하시면서 바로가기키로 다른 일정을 조회 하실 수 있습니다
- ⑤ 인쇄하기를 클릭하시어 출력 합니다.

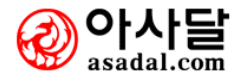

| 목표과리 ( | G. | /원. | /즈) |
|--------|----|-----|-----|
| ㅋ프ビ니 \ |    | /   |     |

| 이정관리                                              | ┋ 연간목표관리      | HOME 일정 | 관리 > 연간목표관리 |
|---------------------------------------------------|---------------|---------|-------------|
|                                                   | ④ 2006년       | 일정보기    | 연간목표작성      |
| 💿 전체일정검색                                          | 제목            | 처리상태    | 등록자         |
| ▶ 빠른일정등록                                          | 판매량 1억 달성 🛛 🕗 | 대기중     | 이정환         |
| 1)일정등록<br>3)일정보기<br>3)목표관리(年 / 月 / 週)<br>3)일정환경설정 | • 1 •         |         |             |

[그림1]

| ⊇ 연간목표관리 |                      | (HOME) 일정관리 > 연간목 | 록표관리 |
|----------|----------------------|-------------------|------|
| * 일자     | 2006년                |                   |      |
| * 주제     | 6                    |                   |      |
| 공유       | ○개인 ○소속부서 ○회사 7      |                   |      |
|          |                      |                   | ۴    |
| 처리상태     | ○대기중 ○처리완료 ○연기됨 ○취소됨 |                   |      |
| 작성일자     | 2006-12-11           |                   |      |
|          | (                    | 8 저장하기 목          | ·록보기 |

[그림2]

1. 업무 설명

년간목표를 작성하고 보는 기능입니다.

- [그림1]의 목표관리(年 / 月 / 週) 의 글자를 누르면 (년 / 월 / 주)의 목표관리 보기 로 이동합니다.
- 2 제목을 누르면 자세히 볼 수 있는 페이지로 이동합니다.
- ③ 일정보기 페이지로 이동합니다.
- 4 년간 목표를 작성할 수 있는 페이지로 이동합니다.
- 5 [그림2]의 해당일자를 클릭합니다.
- 6 주제를 입력합니다.
- ⑦ 공유할 대상을 선택합니다.
- 8 저장하기 버튼을 클릭하고 이동합니다.

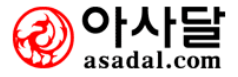

| 일정환경설정    |                                  |                    |
|-----------|----------------------------------|--------------------|
| ▶ 환경설정    |                                  | (HOME) 일정관리 > 환경설정 |
|           |                                  |                    |
| 기본화면      | 월간 🗸 🛈                           |                    |
| 내가 등록한 것만 | □ (첵크하시만2)가 등록한 것만 보는 것이 기본값입니다) |                    |
| 기본일정관리    | 전체일정 🗸                           |                    |
|           | ₩<br>                            | 저 장 취소             |

일정보기에서의 기본 환경을 설정하는 메뉴입니다.

- 1 기본화면을 주간/월간/일일 중 어느화면으로 할지 선택합니다.
- 2 내가 등록한 것만 기본화면에 보고 싶으시면 체크박스에 체크해 줍니다.
- ③ 기본일정관리를 클릭하면 전체일정/일반일정/SFA/회의일정/외근/휴가/법정휴일/공유물 예약의 옵션이 보여집니다. 이 옵션들 중 적합한 하나를 선택합니다.

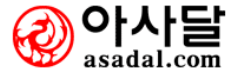

# 5. 인맥관리

- 5-1 전체명함 검색
- 5-2 명함등록
- 5-3 빠른 명함등록
- 5-4 명함철 만들기
- 5-5 주소록 내보내기
- 5-6 주소록 가져오기
  - 5-6-1 파일선택
  - 5-6-2 필드연결
  - 5-6-3 명함철 선택

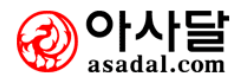

| 2                                                |                                                                    | 3                                           | 검                                         | 색하고자 하는 (                                 |                                            | iddd                                        | 검색                           | 새명함등록         |
|--------------------------------------------------|--------------------------------------------------------------------|---------------------------------------------|-------------------------------------------|-------------------------------------------|--------------------------------------------|---------------------------------------------|------------------------------|---------------|
| 0                                                | 름 지역                                                               |                                             | 4명                                        | 직급                                        | 회사진화                                       | (5) <sub>01 M 21</sub>                      | 현                            | 드폰            |
| SSSS                                             |                                                                    | dddd [+]                                    |                                           | 333                                       |                                            | 📴 (Tel)                                     | 🛯 deewe                      |               |
| ffff                                             |                                                                    | dddd [+]                                    |                                           | 333                                       |                                            | 📴 (M)                                       | 🖪 deewe                      |               |
| ssss                                             |                                                                    | dddd [+]                                    |                                           | 333                                       |                                            | 📔 (Tet)                                     | 🛽 🔁 deewe                    |               |
| 현재 at<br>구분                                      | <mark>1min</mark> 아이디로 검색<br>명함철명                                  | 하실 수 있는 명함<br>등록수                           | 함철 목록입니<br>메일수                            | .I다.<br>등록율                               | 계정에러수                                      | 수신거부수                                       | 정상수                          | 정상율           |
| 현재 au<br>구분                                      | <mark>1min</mark> 아이디로 검색<br>명함철명                                  | i하실 수 있는 명함<br>등록수                          | 함철 목록입니<br>메일수                            | .I다.<br>등록율                               | 계정에러수                                      | 수신거부수                                       | 정상수                          | 정상율           |
| 현재 au<br>구분<br>회사                                | <mark>Jmin 아이디로 검색<br/>명합철명</mark><br>기업은행                         | i하실 수 있는 명i<br><b>등록수</b><br>0              | 함철 목록입니<br>메일수<br>1                       | .ICI,<br>등록율<br>0                         | 계정에러수<br>0                                 | <b>수신거부수</b><br>0                           | 정상수                          | 정상율           |
| 현재 ai<br>구분<br>회사<br>회사                          | <mark>dmin 아이디로 검색<br/>명함철명</mark><br>기업은행<br>DND Tech             | <u>1하실 수 있는 명</u><br>등록수<br>0<br>0          | 함철 목록입L<br><b>메일수</b><br>1<br>1           | -ICF.<br>등록율<br>0                         | <b>계정에러수</b><br>0<br>0                     | <b>수신거부수</b><br>0<br>0                      | 정상수<br>1<br>1                | 정상율           |
| 현재 at<br><b>구분</b><br>회사<br>회사<br>부서             | <mark>dmin 아이디로 검색<br/>명합철명</mark><br>기업은행<br>DND Tech<br>ehe      | (하실 수 있는 명<br>등록수<br>0<br>0                 | 함철 목록입L<br>메일수<br>1<br>1                  | .ICF.<br>등록율<br>0<br>0                    | <b>계정에러수</b><br>0<br>0                     | <mark>수신거부수</mark><br>0<br>0<br>0           | 정상수<br>1<br>1                | 정상율           |
| 현재 a<br><b>구분</b><br>회사<br>회사<br>부서<br>개인        | <mark>명함철명</mark><br>기업은행<br>DND Tech<br>ehe<br>이로이이               | 하실 수 있는 명<br><b>등록수</b><br>0<br>0<br>0<br>2 | 함철 목록입L<br>메일수<br>1<br>1<br>1<br>0        | .ICF.<br>등록율<br>0<br>0<br>0<br>0          | <b>계정에러수</b><br>0<br>0<br>0<br>0           | <mark>수신거부수</mark><br>0<br>0<br>0<br>0      | 정상수<br>1<br>1<br>1<br>0      | 정상율           |
| 현재 at<br><b>구분</b><br>회사<br>회사<br>부서<br>개인<br>개인 | dmin 아이디로 검색<br>명함철명<br>기업은행<br>DND Tech<br>ehe<br>o ㄹ o o<br>dddd | 6하실 수 있는 명<br>등록수<br>0<br>0<br>0<br>2<br>10 | <u>합철</u> 목록입L<br>메일수<br>1<br>1<br>0<br>5 | JCF.<br>등록율<br>0<br>0<br>0<br>0<br>50,00% | <b>계정에러수</b><br>0<br>0<br>0<br>0<br>0<br>0 | <mark>수신거부수</mark><br>0<br>0<br>0<br>0<br>0 | 정상수<br>1<br>1<br>1<br>0<br>5 | 정상율<br>100,00 |

## 전체명함검색

#### 1. 업무 설명

전체 명함을 검색 조회하는 화면입니다.

- 찾고자 하는 단어를 입력하시면 명함철에 등록되어 있는 명함자의 성명, 회사명, Email 주소, 주소, 직위, 전화번호, 메모에서 해당내역을 조회합니다.
- ② 검색된 사람의 이름을 클릭하면 그 사람의 상세한 정보가 출력됩니다.
- ③ 회사명을 클릭하면 해당회사 이름으로 새로운 명함을 입력할 수 있습니다.
- ④ 이메일을 클릭하시면 그사람에게 이메일을 발송하는 페이지로 이동합니다.
- ⑤ 핸드폰번호를 클릭하시면 그 사람에게 문자를 보낼수 있는 페이지로 이동합니다.

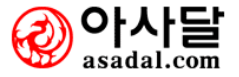

| 명함등록           |               |         |                           |
|----------------|---------------|---------|---------------------------|
| ▶ 명하 드로        |               |         | ■ 업무관리 > 인맥관리(명함) > 명함 등록 |
|                |               |         |                           |
| * 명함철선택        | [개인] test 🖃 🚺 |         |                           |
| *이 름           |               | *회사     | 3                         |
| 부 서            |               | 직 위     |                           |
| 지역(동/군)        |               | 성 별     | ⓒ 남자 ○ 여자 🕢               |
| * 회사전화         | (5)           | 회사팩스    |                           |
| 핸드폰            |               | 늭네임     |                           |
| e-mail         |               |         |                           |
| 회사URL          |               |         |                           |
| 우편번호           | 우편번호          |         |                           |
| 회사주소           |               |         |                           |
| 상세주소           |               | (추가 주소를 | ·입력하세요)                   |
| 집전화            |               | 배우자성명   |                           |
| 생 일            |               | 결혼기념일   |                           |
| 집주소            |               |         |                           |
| <b>6</b> 2리포인트 |               |         |                           |
| 사진             |               | 찾아보기    | Ⅰ (이미지용량은 1MB이하로 제한 7     |
| 메모             |               |         | 4<br>V                    |
|                |               |         | 저장하기 취소하기                 |

명함을 명함철 별로 등록 수정 할 수 있는 화면입니다.

- 2. 사용법 및 절차
  - 개인이 등록한 명함철이나, 부서 관리자, 회사 관리자가 등록한 부서나 회사의 명함철을 선택할 수 있습니다. 만약, 만들어놓은 명함철이 없을경우 먼저 신규명함철을 등록하신 다 음에 명함을 등록해 주시기 바랍니다.
  - ② 등록할 이름을 입력하시면 됩니다. (필수)
  - ③ 회사입력(필수)
  - ④ 성별선택(필수)
  - ⑤ 회사전화 (필수)
  - ⑥ 관리 포인트 : 관리가 필요로 하는 사람들을 등록 시켜서 나중에 명함철을 출력할 때나 관 리할 때 쓰입니다.
  - 7 회사로고나 이미지를 등록 할 수 있습니다.

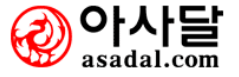

#### 빠른명함등록

| <ul> <li>▶ ■ 른 명함 등록</li> <li>● HOME 업무관리 &gt; 인맥관리(명함) &gt; 빠른 명함 등록</li> </ul> |                     |       |              |  |  |  |  |  |
|----------------------------------------------------------------------------------|---------------------|-------|--------------|--|--|--|--|--|
| 명함철선택                                                                            | DND Tech 💌 🚺        |       |              |  |  |  |  |  |
| *이 름                                                                             | 이정환 2               | * 회사명 | DND정보기술 (3)  |  |  |  |  |  |
| * 회사전화                                                                           | 15772021 4          | 핸드폰   | 016-358-9962 |  |  |  |  |  |
| e-mail                                                                           | shied@dndtech,co,kr | 직 위   | 사원           |  |  |  |  |  |
|                                                                                  |                     |       | 저장하기         |  |  |  |  |  |

#### 1. 업무설명

간단한 정보만 입력해 명함을 등록하는 화면입니다. 만든 후 자세한 정보를 추가로 등록해서 수정 할 수 있습니다. 기본성별은 여자로 되어있습니다.

#### 2. 사용법 및 절차

 개인이 등록한 명함철이나, 부서 관리자, 회사 관리자가 등록한 부서나 회사의 명함철을 선택할 수 있습니다.

- 2 등록할 이름을 입력하시면 됩니다. (필수)
- ③ 회사명 입력(필수)
- ④ 회사전화 입력(필수)

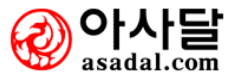

### 개인/부서/회사명함철

| ▶ 개인 명함철  |             |    | (номе) 업무관리 > 인맥관리(명함) | > 개인명함철 |  |  |  |  |  |
|-----------|-------------|----|------------------------|---------|--|--|--|--|--|
|           |             |    |                        |         |  |  |  |  |  |
| * 명합철명    | 거래처         | 레처 |                        |         |  |  |  |  |  |
| 명함철설명     | 거래처 사람들의 명함 |    |                        |         |  |  |  |  |  |
|           |             |    |                        | 등록하기    |  |  |  |  |  |
| 명합철       | 19<br>19    | 설명 | 등록일자                   | 명함등록    |  |  |  |  |  |
| dddd      | dddd        |    | 2006-10-25             | 명함등록    |  |  |  |  |  |
| 0200      | 000         |    | 2006-11-08             | 명함등록    |  |  |  |  |  |
| MyFriends | 내 칭구들       |    | 2006-11-09             | 명함등록    |  |  |  |  |  |

## [그림1]

| ⊇ 전체 명함 검색            |                        | HOME      | 접부관리 > 인맥관리(명함) | · > 개인 명함철 |
|-----------------------|------------------------|-----------|-----------------|------------|
| 명함철 제목 dddd [ 11개 ]   |                        |           |                 |            |
| 검색하기 (1)              | 스트형태 〇명함형태 [개인]dddd    | (2)       | <b>(</b> 文한철관리  | 명함등록       |
|                       |                        |           |                 |            |
| 이름별 지역별 (4)회사별        | <b>1</b> L E           | 2 0 4 7 0 | スネヨヒエゔ          | 기타 전체      |
| □ 이름 (5) 지역           | <b>商</b> <sup>补명</sup> | 직급        | 핸드폰             | 이메일        |
| 🗖 📴 Ц Ц Ц 🤎           | LLL [+]                |           |                 |            |
| 🗖 🖸 미칠이 서울            | 소문난 칠공주 [+]            | 왕공주       | <b>G</b> 111    | <b>i</b>   |
| □ ◎ 홍길동               | 2222 [+]               |           |                 |            |
| 🗖 🖸 dgggh             | dddd [+]               |           | -               |            |
|                       | dddd [+]               | 333       | 2222            |            |
|                       | SSSSSSSSSSS [+]        |           |                 |            |
|                       | 999 [+]                |           |                 |            |
|                       | 9999 [+]               |           | _               |            |
|                       | dddd [+]               | 333       | 2222            |            |
|                       | dddd [+]               | 333       | E 2222          | [] [ref]   |
|                       |                        |           |                 |            |
|                       | • 2 •                  |           |                 |            |
| [개인] ㅇㄹㅇㅇ  ▼ 로 선택명함이동 | 선택명함삭제                 |           |                 |            |
|                       | $\overline{7}$         |           |                 |            |
|                       | <u> </u>               |           |                 |            |
| *이름                   | * 호                    | 사명        |                 |            |
| * 회사전화                | 핸                      | 드폰        |                 |            |
| e-mail                | <u>ح</u>               | 밖 위       |                 |            |
|                       |                        |           |                 | 저장하기       |

[그림2]

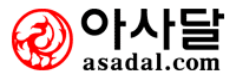

개인의 명함철을 등록하는 화면입니다.

개인 명함철이 부서나 회사의 명함 철과 다른 점은 개인 명함철은 등록할 수 있는 메뉴가 있고, 부서나 회사의 경우에는 부서관리자나 회사관리자만이 등록 가능합니다.

#### 2. 사용법 및 절차

[그림1]

- 명함철명 : 명함철의 이름을 입력하시면 됩니다. 좌측의 개인 명함철 부분에 나타나는 명칭입니다.
- 2) 명함철 설명 : 명함철에 간단한 설명을 입력함으로써 명함철을 관리하기 편하게 합니다. [그림2]
- 1 명함철의 명함을 검색하는 부분입니다.
- ② 명함철을 선택하는 부분입니다. 등록되어 있는 명함철이 출력됩니다.
- ③ 등록된 명함을 ㄱ, ㄴ, ㄷ… 형태로 편하게 조회하는 부분입니다.
- ④ 이름별, 지역별, 회사별로 조회하는 부분입니다.
- ⑤ 명함의 리스트 중 이름부분을 클릭하면 등록된 명함의 수정 및 삭제화면이 출력됩니다.
- ⑥ 회사명을 클릭하면 해당 회사에 대한 다른 명함을 등록 시킬 수 있는화면이 나온다.
- ⑦ 하단부에 빠른명함 등록이 있어 현재 보고있는 명함철에 명함을 등록할 수 있습니다.
- ⑧ 해당 명함철의 수정 및 삭제를 할 수 있는 화면으로 이동합니다.

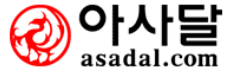

#### 주소록 내보내기

| ₽ 2 | 주소록 내보내기      |    |             | HOME) 업 | 무관리 > 인맥관리(명함) > 주소록 내보내기 |
|-----|---------------|----|-------------|---------|---------------------------|
| 텍스  | 스트파일 저장 🕕     |    |             |         | 전체선택 전체해제                 |
| 선택  | 명함철명          | 선택 | 명함철명        | 선택      | 명함철명                      |
|     | [개인] dddd     |    | [개인] ㅇㄹㅇㅇ   |         | [개인] MyFriends            |
|     | [부서]ehe       |    | [회사] SFA고객사 |         | [회사] 김현표                  |
|     | [회사] DND Tech |    | [회사] 기업은행   |         |                           |
|     |               |    |             |         | 2 인쇄 미리보기                 |

#### 1. 업무설명

2

등록되어 있는 명함철을 텍스트나 인쇄할 수 있는 화면입니다. 텍스트는 확장자가 .CSV인 엑셀파일로 저장 됩니다.

#### 2. 사용법 및 절차

1 명함철을 선택하고 텍스트로 출력시키는 메뉴로써 결과물은 아래의 그림과 같습니다.

| 파일    | 다운                      | 로드                             |                   |                 |                                   |                            |                   |                |      |         |     | ×   |
|-------|-------------------------|--------------------------------|-------------------|-----------------|-----------------------------------|----------------------------|-------------------|----------------|------|---------|-----|-----|
| 01    | 파일                      | 을 열기                           | 비나 저              | 장ō              | 하시겠습니                             | 까?                         |                   |                |      |         |     |     |
| ×     | a,                      |                                | 이름:<br>유형:<br>시작: | 그(<br>Mir<br>wv | 룹웨어_명형<br>icrosoft Of<br>ww.mecce | 합철.CS<br>lice Ex<br>en.com | SV<br>icel 쉽<br>1 | 표 구분           | 형식 I | 다일, 311 | 바이트 |     |
|       |                         |                                |                   |                 | 열기((                              | )                          | 7                 | 제장( <u>S</u> ) |      | 취:      | 소   | ]   |
| 명함    | 철을                      | 선택                             | 하고                | 인               | !쇄하는                              | 메뉴                         | 로써                | 결과             | 물은   | 아래      | 과 같 | 습니[ |
|       | 직위                      | 0000                           |                   |                 |                                   |                            |                   |                |      |         |     |     |
| m     | 핸드폰<br>전화번호<br>회사<br>직위 | 2222<br>11111<br>dddd          |                   |                 |                                   |                            |                   |                |      |         |     |     |
| SSSS  | 핸드폰<br>전화번호<br>회사<br>직위 | 2222<br>11111<br>dddd          |                   |                 |                                   |                            |                   |                |      |         |     |     |
| 미칠이   | 핸드폰<br>전화번호<br>회사<br>직위 | 111<br>7777777<br>소문난 칠공<br>서울 | ٠                 |                 |                                   |                            |                   |                |      |         |     |     |
|       | 핸드폰<br>전화번호<br>회사<br>직위 | 1111111<br>                    |                   |                 |                                   |                            |                   |                |      |         |     |     |
| dgggh | 핸드폰<br>전화번호<br>회사<br>직위 | 083-9572-0<br>dddd             | 1383              |                 |                                   |                            |                   |                |      |         |     |     |
|       | 9                       | 민쇄 취소                          |                   |                 |                                   |                            |                   |                |      |         |     |     |

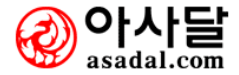

| 주소록 가져                                                | 오기                                                                                                    |  |  |  |  |  |  |  |  |  |
|-------------------------------------------------------|----------------------------------------------------------------------------------------------------|--|--|--|--|--|--|--|--|--|
| 주소록 가져오기                                              | ¶<br>【HOME》법부관리 > 민맥관리(영합) > 수소록 가져보기                                                                                                    |  |  |  |  |  |  |  |  |  |
| ⊙ wab 파일 가져                                           | 1오기 (wab : microsoft exchange Personal Address Book)                                                                                                    |  |  |  |  |  |  |  |  |  |
| 마이크로소프트이                                              | 마이크로소프트 마웃룩 또는 아웃룩Express를 사용하며 메일을 수신 및 주소록을 관리하시는 분이 사용하는 기본 주소록 파일입니다.                                                                                                    |  |  |  |  |  |  |  |  |  |
| ⊙ csv 파일 가져오기 (csv∶Text File (Comma Separated Values) |                                                                                                    |  |  |  |  |  |  |  |  |  |
| 쉼표로 구분된 텍                                             | 넥스트 파일로서 어느 메일수신기에서도 이 파일을 만들 수 있습니다.                                                                                                    |  |  |  |  |  |  |  |  |  |
| <b>다음과 같은 컬</b> (<br>이름, 메일주소, )<br>시/도(회사), 국기       | <mark>다음과 같은 컬럼 제목을 가져야 합니다. (Outlook Express</mark> 에서 제공하는 형식임)<br>미름, 메일주소, 주소(집), 구/군/시(집), 우편번호(집), 시/도(집), 국가(집), 집전화, 주소(회사), 구/군/시(회사), 우편번호(회사)<br>시/도(회사), 국가(회사), 회사전화, 회사명, 직함                                                                                                    |  |  |  |  |  |  |  |  |  |
| ● 엑셀 파일 가져                                            | [오기 (xls)                                                                                                    |  |  |  |  |  |  |  |  |  |
| 컬럼 제목은 위의                                             | 뇌 csv와 같은 형식을 따릅니다.                                                                                                    |  |  |  |  |  |  |  |  |  |
| [ 주소록 가져오기                                            | 화면 - 클릭하시면 주소록 가져오기가 실행됩니다. ] 주소록 가져오기                                                                                                    |  |  |  |  |  |  |  |  |  |
| S 🔊 🖓                                                 | 소록 가져오기                                                                                                    |  |  |  |  |  |  |  |  |  |
| 파일                                                    | 3선택 필드연결 명합철선택                                                                                                    |  |  |  |  |  |  |  |  |  |
| Step                                                  | p1, WAB 주소록 또는 엑셀이나 CSV(컴마로 구분된 텍스트) 파일을 선택해 주십시오                                                                                                    |  |  |  |  |  |  |  |  |  |
| 파일                                                    | 길열기 D:₩기성회₩source₩주소록가져오기₩주소록.xls                                                                                                    |  |  |  |  |  |  |  |  |  |
| 1<br>2<br>3<br>4<br>4<br>5<br>6<br>7<br>7<br>8<br>9   | 성명 전화번호 주소<br>성명 전화번호 주소<br>신달수 010-7770-5252 서울시 서초구 시초동 1643-14<br>전두환 010-7770-5253 간원도 속초시 문산동 16-43<br>노태우 011-2270-5254 서울시 서초구 시초동 1643-16<br>김영삼 017-6688-5255 경기도 8인시 유립동 303-1<br>노무현 010-5370-5256 서울시 서초구 서초동 1643-18<br>박정희 011-7670-5257 서울시 승파구 잠실동 19 주공 35-408<br>이승만 019-8770-5258 서울시 서초구 시초동 1643-20<br>최규하 018-8970-5259 서울시 서초구 서초동 1643-21 |  |  |  |  |  |  |  |  |  |

- 1) 엑셀/CSV/WAP 파일로부터 주소를 가져옵니다.
- 2) CSV, 엑셀파일의 경우 다음과 같은 컬럼 제목을 가져야 합니다.
- 3) (이름, 메일주소, 주소(집), 구/군/시(집), 우편번호(집), 시/도(집), 국가(집), 집전화, 주소 (회사), 구/군/시(회사), 우편번호(회사), 시/도(회사), 국가(회사), 회사전화, 회사명, 직함)

#### 2. 사용법 및 절차

주소록 가져오기 버튼 또는 이미지를 클릭합니다

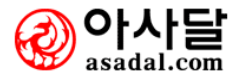

| 파일선택           |                       |                                              |
|----------------|-----------------------|----------------------------------------------|
| 🎾 주소록 가져       | 오기                    | ×                                            |
| 파일선택 필         | 드연결 명함철선택             |                                              |
| Step1, WAB 목   | 조록 또는 엑셀이나            | CSV(컴마로 구분된 텍스트) 파일을 선택해 주십시오                |
| 파일열기 D:₩       | /기성회₩source₩주         | 조록가져오기₩주소록,xls ♀ 열기                          |
| 성명             | 전화번호                  | 주소                                           |
| 1 성명<br>2 신달수  | 전화번호<br>010-7770-5252 | (주소<br>서울시 서초구 서초동 1643-14                   |
| 3         전두환  | 010-7770-5253         | 강원도 식소지 문산동 16-43                            |
| 4 노태우<br>5 김영삼 | 017-6688-5255         | 정출사 서조구 서조동 1643-16<br>경기도 용인시 유림동 383-1     |
| 6 노무현          | 010-5370-5256         | 서울시 서초구 서초동 1643-18                          |
| 7 막징의<br>8 이승만 | 019-8770-5258         | 서울시 상파구 삼설봉 19 수봉 35-408 서울시 서초구 서초동 1643-20 |
| 9 최규하          | 018-8970-5259         | 서울시 서초구 서초동 1643-21                          |
|                |                       |                                              |
|                |                       |                                              |
|                |                       |                                              |
|                |                       | 2                                            |
|                | < 뒤                   | 로(B) 다음(N) > 취소 환경설정                         |

엑셀/ CSV/ WAP 파일로부터 주소를 가져옵니다.

- 1 열기 버튼을 눌러 읽을 수 있는 서식의 파일을 선택합니다.
- ② 다음을 눌러서 이동합니다.

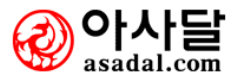

| 필드연결                                                                                                    |                                                                          |                                                                                                    |          |
|----------------------------------------------------------------------------------------------------|--------------------------------------------------------------------------|----------------------------------------------------------------------------------------------------|----------|
| 💝 주소록 가져오기                                                                                                    |                                                                          |                                                                                                    | ×        |
| 파일선택 필드연결 명함<br>Step2, 저장함 명함철의 필                                                                                           | 발철선택<br>드와 가져온 주소록의 필드를                                                  | <sup>:</sup> 연결합니다.                                                                                                    |          |
| 선택한 파일의 컬럼<br>컬럼명 컬럼첫<br>으호칭(영문) 호칭(영<br>이름 이름<br>이름<br>이름<br>이름<br>이름<br>이름<br>이름<br>이름<br>이름<br>이름<br>이름<br>이름<br>이름<br>이 | <u>발값</u> ▲<br>[문)<br>[름<br>:글)<br>주소 번<br>번지 2<br>번지 3<br>구/군/<br>시/도 ♥ | 명합철 필드<br><u>필드명</u> 연결필드<br>별명<br>고전자 메일 주 전자 메일 주<br>지역<br>조건 전화<br>주소(집) 전체<br>조건 전화<br>유대폰 휴대폰<br>주소(회사)<br>우편 번호<br>집 웹 페이지 웹 페이지<br>회사 전화<br>회사 회사 | <b>▲</b> |
|                                                                                                    | (위로( <u>B</u> ) 다음( <u>N</u> )                                           | )> 취소                                                                                                    | 환경설정     |

저장할 명함철의 필드와 가져온 주소록의 필드를 연결합니다.

- 1 선택한 파일에서 필드를 선택합니다.
- ② 명함철에 연결할 필드를 선택합니다.
- ③ 버튼을 눌러서 필드를 매칭 시킵니다.
- ④ 다음을 눌러서 이동합니다.

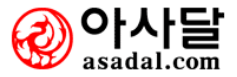

| 명함철선택                                         |   |
|-----------------------------------------------|---|
| 중소록 가져오기       >>>>>>>>>>>>>>>>>>>>>>>>>>>>>> | 3 |
| < 뒤로(B)     다음(N) >     취소     환경설정           |   |

매칭된 주소록을 메센 그룹웨어로 읽어 옵니다.

- 1 다음을 클릭하면 매칭된 주소록을 메센 그룹웨어로 읽어 옵니다.
- ② 명함철 다시읽기 를 클릭 하면 주소록 가져오기를 처음부터 다시 시작합니다.

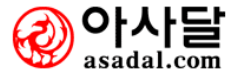

## 6. 업무관리

#### 6-1-1 일일 업무일지

6-1-1-1 일일 업무일지 작성

6-1-1-2 기간별 조회

#### 6-1-2 주간 업무일지

6-1-2-1 주간 업무일지 작성

6-1-2-2 기간별 조회

#### 6-1-3 업무일지 환경설정

6-1-3-1 업무일지 양식관리

- 6-1-3-2 업무일지 권한설정
- 6-1-4 사이트접속통계(개인)
- 6-1-5 사이트접속통계(회사)

6-2-1 새업무

- 6-2-1-1 새업무요청
- 6-2-1-2 강제작업지시
- 6-2-1-3 구두지시입력

#### 6-2-2 업무함

- 6-2-2-1 받은업무함
- 6-2-2-2 보낸업무함
- 6-2-2-3 참조업무함
- 6-2-2-4 긴급업무함

#### 6-2-3 보관함

6-2-3-1 보관함만들기

#### 6-2-4 분석 및 통계

6-2-4-1 작업자별 업무확인

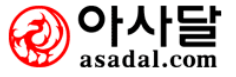

6-3-1 출근하기 (지각사유)

6-3-2 퇴근하기

6-3-3 당일외근신청

- 6-3-4 휴가신청
- 6-3-5 일일 근태현황

6-3-5-1 개인별 출퇴근현황

6-3-5-2 부서별 근태집계

#### 6-3-6 월별 근태집계

- 6-3-6-1 개인별 근태집계 6-3-6-2 개인별 근태내영 6-3-6-3 개인별 휴무내역 6-3-6-4 부서별 근태집계
- - 6-4-1 회의검색 6-4-2 신규회의등록
  - 6-4-3 전체회의목록
  - 6-4-4 회의진행 및 활동

#### 6-4-5 나의 참석회의함

- 6-4-5-1 참석여부요청
- 6-4-5-2 참석예정
- 6-4-5-3 참석완료
- 6-4-5-4 불참
- 6-4-5-5 취소 및 연기

#### 6-4-6 조회 및 통계

6-4-6-1 회의통계

#### 6-4-7 회의환경설정

6-4-7-1 회의통계

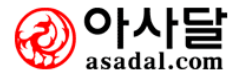

| <ul> <li>2</li> </ul> |         | 수요일 🕟 📅 조회 |     |            | 부서   | 1팀(8) |
|-----------------------|---------|------------|-----|------------|------|-------|
| 변호                    | 이름      | 부서         | 직책  | 제목         |      | 구분    |
|                       |         |            | 자료가 | )<br>없습니다. | 0    |       |
|                       |         |            |     |            | (4)  |       |
| 회사당                   | 강식 샘플양식 | =          |     |            | 문서설명 | 작성하기  |
| 1                     | 📉 공통양식  |            |     | 공통양식설명     |      |       |

| Ð    | 업무일지 작성 (HOME) 업무관리 > 업무일지 > 업무일지 |                    |                                      |                             |           |  |  |  |  |
|------|-----------------------------------|--------------------|--------------------------------------|-----------------------------|-----------|--|--|--|--|
| 2006 | 년 12 월 6                          | 일 수요일              | 12.                                  | 부서원 : <mark>전성호 (사원)</mark> | 저장하기 조회화면 |  |  |  |  |
|      | 구분                                |                    |                                      | 내용                          |           |  |  |  |  |
|      | 금주 계획                             | 금주계획이 없            | !습니다.                                |                             |           |  |  |  |  |
|      | 오늘 계획                             | 오늘계획이 없            | 습니다.                                 |                             |           |  |  |  |  |
|      |                                   | 당일업무적용             | 용 (오루한 업무를 선택하며 오늘 한일로 )             | 가져올 수 있습니다.)                |           |  |  |  |  |
|      |                                   | 해결작업               |                                      |                             |           |  |  |  |  |
|      | 오늘 한일                             | 미해결작업              | -                                    |                             |           |  |  |  |  |
|      |                                   |                    |                                      |                             |           |  |  |  |  |
|      |                                   | 내일계획 적용            | 용(내일 계획한 업무를 선택하며 내일 계획              | 획으로 가져올 수 있습니다.)            |           |  |  |  |  |
|      | 내일 계획                             |                    |                                      |                             |           |  |  |  |  |
|      |                                   |                    |                                      |                             | •         |  |  |  |  |
|      | 관리 항목                             | 관리 항목을<br>조회 시 분류별 | 선택하세요. 💙<br>별로 그룹핑해서 표시되도록 도와줍니다. 위의 | 의 항목은 관리자모드에서 추가하실 수 S      | 있습니다.     |  |  |  |  |
|      |                                   |                    |                                      |                             | 저장하기 조회화면 |  |  |  |  |

일일 업무일지를 작성하고 내일의 계획을 세워 부서원끼리 공유 함으로써 업무의 효율을 높 이기 위한 페이지입니다.

- 1 해당날짜의 업무를 조회합니다.
- ② 해당부서의 업무를 조회합니다.
- ③ 제목을 클릭하면 업무의 자세한 내용을 볼 수 있으며, 수정 및 삭제가 가능합니다.
- ④ 양식없이 작성을 선택하거나 목록의 양식을 선택하여 일일업무를 작성합니다.
- ⑤ 당일업무적용버튼을 클릭하면 출근부터 수행해온 업무를 모두 가져옵니다.

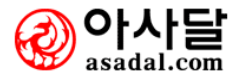

업무관리 > 업무일지 > **기간별 조회** 

| 기관                         | 별 조회                                                           |                                                                     |                                                           |                                                                                        |                                                   |                |
|----------------------------|----------------------------------------------------------------|---------------------------------------------------------------------|-----------------------------------------------------------|----------------------------------------------------------------------------------------|---------------------------------------------------|----------------|
| ול 🖻                       | 간별 조회                                                          |                                                                     |                                                           |                                                                                        | (HOME) 업무관리 > 업무일지 >                              | 기간별 조회         |
| ( <b>])</b> ) 2006<br>정렬 업 | -12-06 🔡 🖲<br>무일자순 💌 [                                         | ) ~ ④ 2006-12-06<br>관리 항목을 선택하                                      | ] 📆 🕑 검색<br>세요. 💙 <b>중</b> 서 [                            | 그룹웨어 개발1팀(8) 🛛 부서                                                                      | 1원 선택 💌                                           |                |
| 번호                         | 이름                                                             | 부서                                                                  | 직책                                                        | 제목                                                                                     | 업무일자                                              | 리플<br>갯수       |
|                            |                                                                |                                                                     |                                                           | 자료가 없습니다.                                                                              |                                                   |                |
| TIP                        | <b>일일업무일지</b><br>사실, 매일 매일<br>하기 위한 수도<br>적극적인 도움<br>후에, 과거의 입 | 는 오늘 수행한 일교<br>일 업무일지를 작성하<br>10 아니며 협업의 5<br>이 됩니다.<br>업무일지를 들여다 5 | H 더불어 내일 수행할<br>가는 것이 마치 일기<br>도구로 반드시 필요할<br>변면 나를 업그레이드 | 할 작업계획을 등록합니다.<br>를 쓰는 것 처럼 귀찮을 수 있습니[<br>나니다. 협업으로 일을 처리할 때 직<br>: 하는 필수 수단임을 깨달을 것입] | 다. 하지만, 일일업무일지가 누가 누<br>1업 진행 상태를 공유해서 진행하는<br>니다 | 구를 감시<br>일에 빠른 |

#### 1. 업무설명

일일업무일지를 기간별/부서//부서별로 조회할 수 있습니다.

- 1 일일업무일지를 기간별로 조회합니다.
- ② 업무일지 정렬 방법을 선택합니다.
- ③ 업무일지를 부서, 부서원별로 조회합니다.

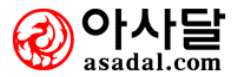

| <b>코</b> 주 | 간업무일지                                                                       |                                                          |                                                        | C                                                                                   | HOME) 업무관리             | > 업무일지 > 주간업무일지              |
|------------|-----------------------------------------------------------------------------|----------------------------------------------------------|--------------------------------------------------------|-------------------------------------------------------------------------------------|------------------------|------------------------------|
| (          | 006-12-04 ~ 2006                                                            | -12-09 💿 49 z                                            | 주차                                                     |                                                                                     | <ol> <li>부서</li> </ol> | 그룹웨어 개발1팀(8) 🛛 🔽             |
| 번호         | 이름                                                                          | 부서                                                       | 직책                                                     | 제목                                                                                  |                        | 구분                           |
|            |                                                                             |                                                          | ③ <sup>水료</sup>                                        | 가 없습니다.                                                                             |                        |                              |
| 회사         | 양식 샘플양식                                                                     |                                                          |                                                        |                                                                                     | 4                      | 양식없이 작성하기                    |
| NO         | I                                                                           | 문서명                                                      |                                                        |                                                                                     | 문서설명                   |                              |
| 1          | 🔀 공통양식                                                                      |                                                          |                                                        | 공통양식설명                                                                              |                        |                              |
| TIP        | 주 <b>간업무일지</b> 는 이<br>사실, 주(周)마다 업<br>수단이 아니며 협업<br>도움이 됩니다.<br>후에, 과거의 업무일 | 변주간 수행한 일과<br>무일지를 작성하는 3<br>의 도구로 반드시 필요<br>지를 들여다 보면 나 | 더불어 다음주간 수형<br>것과 보고하는것이 7<br>요합니다. 협업으로<br>를 업그레이드 하는 | 생할 작업계획을 등록합니다.<br>(찮을 수 있습니다. 하지만, 주간업<br>일을 처리할 때 작업 진행 상태를 ;<br>필수 수단임을 깨담을 것입니다 | !무일지가 누가<br>공유해서 진행히   | 누구를 감시하기 위한<br>나는 일에 빠른 적극적인 |

[그림1]

| ▶ 주간업무일                    | Q                                                              | номе) 업무관리 > 업무일지 > 주간업무일지  |
|----------------------------|----------------------------------------------------------------|-----------------------------|
| 등록일 : <mark>2006-12</mark> | -06 업무 주간 : 2006년 49 주차 - 2006-12-04(월) ~ 2006-12-09(토)        |                             |
| 구분                         | Ив                                                             |                             |
| 금주 계획<br>( <b>49 주차 )</b>  | 금주계획이 없습니다.                                                    |                             |
| 금주 실적<br>( <b>49 주차 )</b>  |                                                                | ▲<br>▼                      |
| 차주 계획<br>( <b>50 주차 )</b>  |                                                                |                             |
| 비고                         |                                                                |                             |
| 관리 항목                      | [관리 항목을 선택하세요. ▼<br>조회 시 분류별로 그룹핑해서 표시되도록 도와줍니다. 위의 항목은 관리자모드에 | 서 추가하실 수 있습니다.<br>저장하기 조회화면 |

## [그림2]

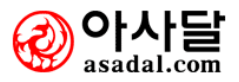

주간 업무일지를 작성하고 차주의 계획을 세워 부서원끼리 공유 함으로써 업무의 효율을 높 이기 위한 페이지입니다.

#### 2. 사용법 및 절차

[그림1]

- 1) ① 해당날짜의 업무를 조회합니다.
- 2) ② 해당부서의 업무를 조회합니다.
- 3) ③ 제목을 클릭하면 업무의 자세한 내용을 볼 수 있으며, 수정 및 삭제가 가능합니다
   (단 작성자만 수정 및 삭제 가능)
- 4) ④ 주간 업무를 작성합니다.

[그림2]

- 5) 금주 계획 : 전주에 작성한 금주의 계획이 출력됩니다
- 6) 금주 실적 : 일일업무일지 작성에서 작성된 업무일지가 출력됩니다.
- 7) 차주 계획 : 다음주의 계획을 입력합니다.
- 8) 비고 : 모두 입력하고 저장하면 기본적으로 부서원 모두가 공유하게 됩니다

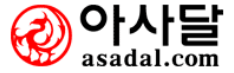

| 기간별 조회                                                                                                    |                                  |                             |                                   |                    |          |  |  |  |
|----------------------------------------------------------------------------------------------------|----------------------------------|-----------------------------|-----------------------------------|--------------------|----------|--|--|--|
| 5 주간업무일지                                                                                                    |                                  |                             |                                   | (HOME) 업무관리 > 업무일지 | > 주간업무일지 |  |  |  |
| <b>조회일자 : 2006년 1</b><br>정렬 업무일자순 ❤                                                                                                    | <b>2월 6일[49주차]</b><br>관리 항목을 선택하 | 2006 💙 년 49 주<br>세요. 🍸 부서 - | ▼ ~ 49 주 ▼ 검색<br>그룹웨어 개발1팀(8) ▼ 부 | 서원 선택 💌            |          |  |  |  |
| 번호 이름                                                                                                    | 부서                               | 직책                          | 제목                                | 업무일자               | 리플<br>것수 |  |  |  |
|                                                                                                    |                                  |                             | 자료가 없습니다.                         |                    |          |  |  |  |
| 7간업무일지는 이번주간 수행한 일과 더불어 다음주간 수행할 작업계획을 등록합니다.<br>사실, 주(周)마다 업무일지를 작성하는 것과 보고하는것이 귀찮을 수 있습니다. 하지만, 주간업무일지가 누가 누구를 감시하기 위한<br>수단이 아니며 협업의 도구로 반드시 필요합니다. 협업으로 일을 처리할 때 작업 진행 상태를 공유해서 진행하는 일에 빠른 적극적인<br>도움이 됩니다.<br>후에, 과거의 업무일지를 들여다 보면 나를 업그레이드 하는 필수 수단임을 깨달을 것입니다. |                                  |                             |                                   |                    |          |  |  |  |

주간업무일지를 기간별/담당자/사원/부서별로 조회할 수 있습니다.

## 2. 사용법 및 절차

일일업무일지 기간별 조회와 동일합니다.

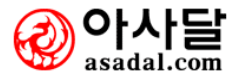

업무관리 > 업무일지 > 환경설정 > 업무일지 양식관리

| 업무일기       | ( 양식관리     | k line in the second second second second second second second second second second second second second second |  |  |  |  |  |  |  |
|------------|------------|----------------------------------------------------------------------------------------------------|--|--|--|--|--|--|--|
| 🔁 업무       | 일지 양식관리    | (HOME) 업무관리 > 업무일지 > 업무일지 양식관리                                                                                  |  |  |  |  |  |  |  |
|            |            | ① 새문서등록(엑셀형식) 22 새문서등록(HTML형식)                                                                                  |  |  |  |  |  |  |  |
| No         | 문서명        | 문서 설명                                                                                                    |  |  |  |  |  |  |  |
| 1          | 🔀 [공용]공통양식 | 공통양식설명                                                                                                    |  |  |  |  |  |  |  |
| 2          | 🗙 zzzz     | 5 5 5                                                                                                    |  |  |  |  |  |  |  |
| 3          | 🔀 ōōōō     | ō ō ō                                                                                                    |  |  |  |  |  |  |  |
| TP 기문<br>단 | 3          |                                                                                                    |  |  |  |  |  |  |  |

#### 1. 업무설명

회사양식으로 사용하실 업무일지를 직접 등록하고 관리 할 수 있습니다.

#### 2. 사용법 및 절차

① 엑셀형식의 새문서를 등록 할 수 있습니다. (단 사원모두 MS-office 2003이상을 사용해야 합 니다.)

2 HTML형식의 새문서를 등록 할 수 있습니다.

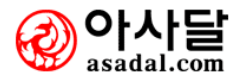

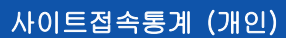

| ▶ 사이트접속통계(개인) HOME: 업무관리 > 업무원리 > 사이트접속통계(개인) |    |    |    |    |    |     |         |          |        |          |                    |        |
|-----------------------------------------------|----|----|----|----|----|-----|---------|----------|--------|----------|--------------------|--------|
|                                               |    |    |    |    | 검  | 색시간 | : 2006- | 12-06 \$ | 오후 8:2 | 7:28 (수요 | <mark>일)</mark> 20 | 06년도 🔽 |
| 항목명                                           | 1月 | 2月 | 3月 | 4月 | 5月 | 6月  | 7月      | 8月       | 9月     | 10月      | 11月                | 12月    |
| 받은편지(스팸포함)의 갯수                                | 0  | 0  | 0  | 0  | 0  | 0   | 0       | 0        | 0      | 0        | 0                  | 4      |
| 보낸편지의 갯수                                      | 0  | 0  | 0  | 0  | 0  | 0   | 0       | 0        | 0      | 0        | 0                  | 0      |
| 일정등록 갯수                                       | 0  | 0  | 0  | 0  | 0  | 0   | 0       | 0        | 0      | 0        | 3                  | 0      |
| 웹폴더등록 갯수                                      | 0  | 0  | 0  | 0  | 0  | 0   | 0       | 0        | 0      | 0        | 0                  | 0      |
| 명합(주속록)등록 갯수                                  | 0  | 0  | 0  | 0  | 0  | 0   | 0       | 0        | 0      | 0        | 0                  | 0      |
| 전자결재 상신 갯수                                    | 0  | 0  | 0  | 0  | 0  | 0   | 0       | 0        | 0      | 0        | 6                  | 0      |
| P2P 작업지시 등록 갯수                                | 0  | 0  | 0  | 0  | 0  | 0   | 0       | 0        | 0      | 0        | 7                  | 2      |
| 개인 게시판(자료) 등록 갯수                              | 0  | 0  | 0  | 0  | 0  | 0   | 0       | 0        | 0      | 0        | 1                  | 0      |
| 회사/부서 게시판(자료) 등록갯수                            | 0  | 0  | 0  | 0  | 0  | 0   | 0       | 0        | 0      | 0        | 0                  | 0      |
| 전체 출근 횟수                                      | 0  | 0  | 0  | 0  | 0  | 0   | 0       | 0        | 0      | 0        | 0                  | 0      |
| 일일업무일지 등록 갯수                                  | 0  | 0  | 0  | 0  | 0  | 0   | 0       | 0        | 0      | 0        | 0                  | 0      |
| 주간업무일지 등록 갯수                                  | 0  | 0  | 0  | 0  | 0  | 0   | 0       | 0        | 0      | 0        | 0                  | 0      |

업무설명 : 개인의 그룹웨어 활동상황을 월별로 통계를 내서 보여줍니다.

## 사이트접속통계 (회사)

|                                      | 인소  |    |    |     |    |    |       |    |    |     | 인쇄하기  |        |  |
|--------------------------------------|-----|----|----|-----|----|----|-------|----|----|-----|-------|--------|--|
| ▣ 업체명 : (주)D&D정보기술                   |     |    |    | 작성자 |    |    | 중간결재자 |    |    |     | 최종결재자 |        |  |
| 🔊 도매인 : dndtech,co,kr                |     |    |    |     |    |    |       |    |    |     |       |        |  |
| <b>屆 사용ID :</b> 18 Users / 100 Users |     |    |    |     |    |    |       |    |    |     |       |        |  |
| 미스크사용량 : 2,12GBytes / 11,049GBytes   |     |    |    |     |    |    |       |    |    |     |       |        |  |
|                                      |     |    |    |     |    |    | L     |    |    |     |       |        |  |
| ④ 항목별 사용현황 (2006 년도) ●               |     |    |    |     |    |    |       |    |    |     | 단위    | : 등록건수 |  |
| 항목명                                  | 1月  | 2月 | 3月 | 4月  | 5月 | 6月 | 7月    | 8月 | 9月 | 10月 | 11月   | 12月    |  |
| 받은편지(스팸포함)의 갯수                       | 0   | 0  | 0  | 0   | 0  | 0  | 0     | 0  | 0  | 0   | 79    | 94     |  |
| 보낸편지의 갯수                             | 0   | 0  | 0  | 0   | 0  | 0  | 0     | 0  | 0  | 0   | 13    | 24     |  |
| 일정등록 갯수                              | 0   | 0  | 0  | 0   | 0  | 0  | 0     | 0  | 0  | 0   | 19    | 3      |  |
| 웹폴더등록 갯수                             | 0   | 0  | 0  | 0   | 0  | 0  | 0     | 0  | 0  | 0   | 0     | 1      |  |
| 명함(주속록)등록 갯수                         | 0   | 0  | 0  | 0   | 0  | 0  | 0     | 0  | 0  | 0   | 14    | 18     |  |
| 전자결재 상신 갯수                           | 0   | 0  | 0  | 0   | 0  | 0  | 0     | 0  | 0  | 0   | 91    | 18     |  |
| P2P 작업지시 등록 갯수                       | 114 | 38 | 33 | 9   | 0  | 0  | 0     | 0  | 0  | 0   | 71    | 17     |  |
| 개인 게시판(자료) 등록 갯수                     | 0   | 0  | 0  | 0   | 0  | 0  | 0     | 0  | 0  | 0   | 47    | 3      |  |
| 회사/부서 게시판(자료) 등록갯수                   | 0   | 0  | 0  | 0   | 0  | 0  | 0     | 0  | 0  | 0   | 82    | 11     |  |
| 전체 출근 횟수                             | 0   | 0  | 0  | 0   | 0  | 0  | 0     | 0  | 0  | 0   | 0     | 0      |  |
| 일일업무일지 등록 갯수                         | 0   | 0  | 0  | 0   | 0  | 0  | 0     | 0  | 0  | 0   | 0     | 0      |  |
| 주간업무일지 등록 갯수                         | 0   | 0  | 0  | 0   | 0  | 0  | 0     | 0  | 0  | 0   | 0     | 0      |  |

입구열경 • 개인의 그룹케이 월강성황을 결렬도 중세를 내지 모어봅니니

#### 업무설명 : 회사의 그룹웨어 활동상황을 월별로 통계를 내서 보여주고 출력합니다.

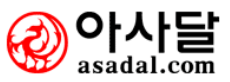

#### 새업무요청

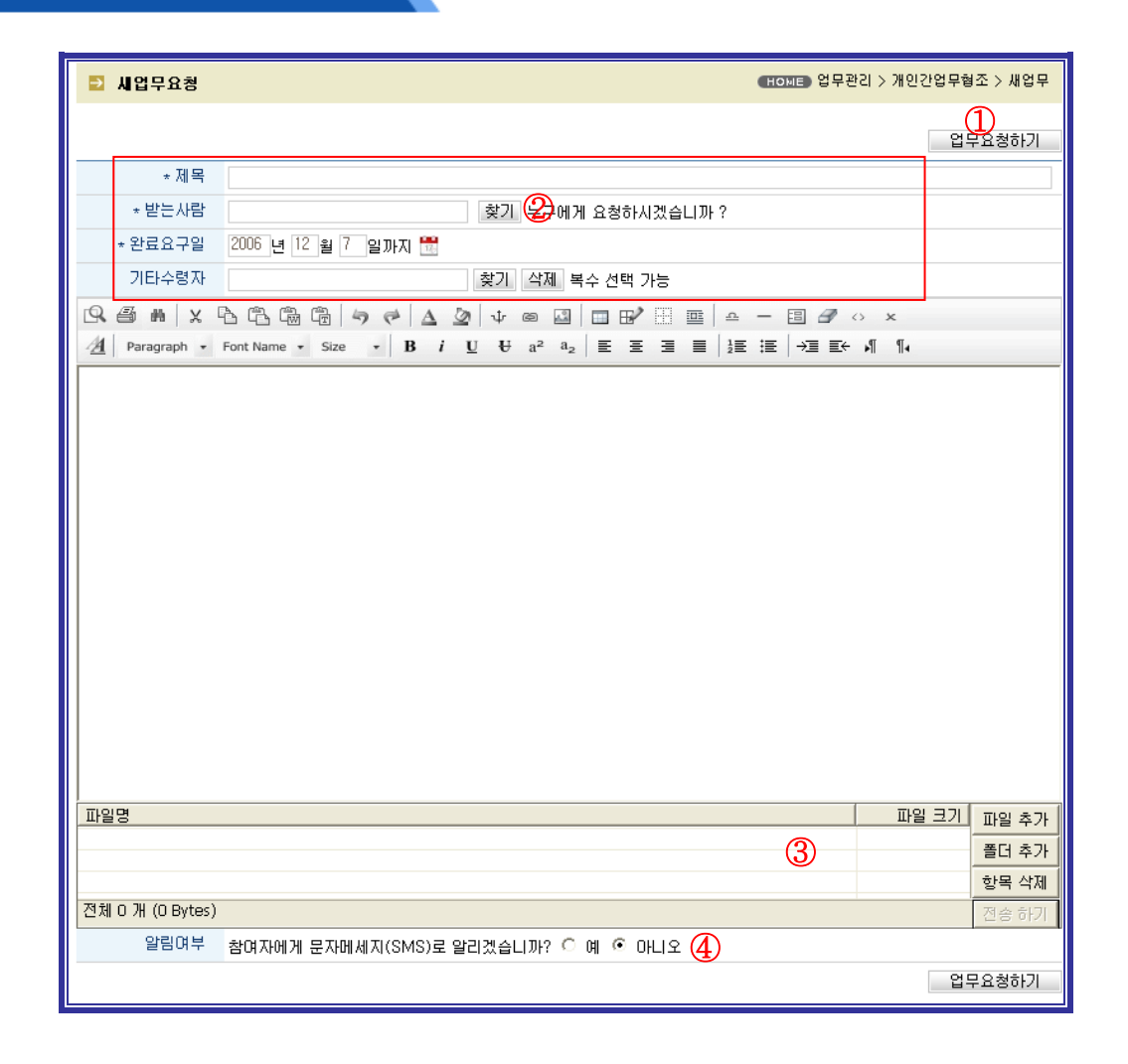

#### 1. 업무설명

개인간 업무를 요청하고 받습니다.

- 1 작성한 새업무를 요청합니다.
- 2 제목/받는사람/완료요구일/기타수령자등을 입력합니다.
- ③ 파일등을 첨부해서 보낼 수 있습니다.
- ④ SMS로 참여자에게 통보해줄 수 있습니다.

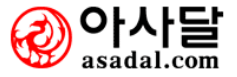
|        |     | 업무관리 > 개인간업무협조 > <b>강제작업지시/구두지시입력</b> |
|--------|-----|---------------------------------------|
|        |     |                                       |
| 강제작업지시 |     |                                       |
| 업무지시   | 열람시 | 업무진행 <u>완료처리시</u> 업무완료                |

구두지시입력

업무요청시 수령자가 거부나 반려등을 못합니다.

#### 2. 사용법 및 절차

사용법은 새업무요청과 동일함.

| 🔁 구두지시입력 | ●HOME》업무관리 > 개인간업무협조 > 새업무            |
|----------|---------------------------------------|
|          | 구두지시입력                                |
| * 제목     |                                       |
| ★지시자     | ····································· |
| * 완료요구일  | 2006 년 12 월 7 일까지 🔡                   |
| 기타수령자    | 찾기 삭제 복수 선택 가능                        |

#### 1. 업무설명

구두로 지시받은 내용을 업무로 기록해서 저장할 수 있습니다.

# 2. 사용법 및 절차

사용법은 새업무요청과 동일함

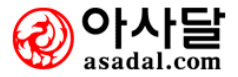

# (받은/보낸/참조) 업무함

| ▶ 받은업무형   | ł             |                 |                                       |                    |       | HOME 업 | 무관리 > 개인간업     | [무형조 > 받은업무함                     |
|-----------|---------------|-----------------|---------------------------------------|--------------------|-------|--------|----------------|----------------------------------|
| 신규        | 거부 <b>(3)</b> | 진행              | 검수 <b>(1)</b>                         | 반려                 | 미해결   | 종결(2)  | 012020         |                                  |
| 업무가 없습니다. |               | 세폭              |                                       |                    | 집부표절자 | 입무요정얼  | 완료요구얼          | 수영사[기타]                          |
| 업무요청      | → 신규<br>업무    | 수락 2<br>2<br>기부 | 진행중업무<br><sup>조정후(리플동신) ↑</sup><br>거부 | 검수요청<br>완료시간<br>경과 | → 검수  | 요청     | 종결  반려  왕료시간경과 | 업무종결<br>해결후(리플통신) 📍<br><b>반려</b> |

#### 1. 업무설명

- 1) 신규 : 새롭게 도착한 작업. 열람 후 수락하지 않으면 지시자는 거부로 인정
- 2) 진행 : 지시 받은 작업을 수락한 후 작업완료요구일까지 작업을 진행중
- 3) 검수 : 지시 받은 작업을 끝냈다고 지시자에게 검수를 요청하는 것
- 4) 미해결 : 요구한 작업완료 요구일이 경과되도록 작업이 끝나지 않은 상태
- 5) 종결 : 지시자가 검수를 완료해서 작업이 완전히 끝난 상태

#### 2. 사용법 및 절차

각 탭을 클릭하면 업무함의 내용을 보실 수 있습니다.

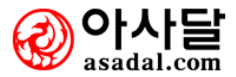

업무관리 > 개인간업무협조 > 긴급업무함

| 긴급업           | 무함   |       |           |         |         |             |              |
|---------------|------|-------|-----------|---------|---------|-------------|--------------|
| ■ 긴급(         | 겁무함  |       |           |         | Номе    | ▶업무관리 > 개인간 | 업무협조 > 긴급업무함 |
| []<br>2006년 🗸 | 주간전체 | ▶ 미처리 | ~         |         | 2 5     | <b>록</b> 자  | 검색 작성하기      |
| @!            | 번호   | 제목    | 등록자       | 발생일     | 완료요구일   | 처리구분        | 경과일          |
|               |      | 조건이   | 베 만족하는 데이 | 비타가 존재하 | 지 않습니다. |             |              |
|               |      |       |           |         |         |             | 작성하기         |

# 1. 업무설명

긴급한 업무를 단시간에 여러명의 사람들에게 알릴 때 사용합니다.

- 1 해당년도를 선택 하고 해당 주차를 선택합니다.
- ② 등록자를 입력 하고 검색 버튼을 클릭해서 검색합니다.
- ③ 신규 긴급업무 작성하기 (사용법은 새업무요청과 동일함)

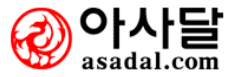

| 보관함 만들기      |                |                 |                              |
|--------------|----------------|-----------------|------------------------------|
| ▶ 보관함관리      |                |                 | 【HOME】업무관리 > 개인간업무형조 > 보관함관리 |
| ⊙ 보관함 만들기    |                |                 |                              |
| 새보관함         | (1)            |                 | (생성할 보관함 이름을 입력하세요)          |
| 설명           |                |                 |                              |
| ☞ 아래 보관함 목록의 | 보관함명/설명을 클릭하시면 | 보관함의 이름과 설명을 변경 | 하실 수 있습니다                    |
| 신규작성         |                |                 | (2)<br>저장하기 삭제하기 취소하기        |
|              |                |                 |                              |
| ⊙ 보관함 목록     |                |                 |                              |
| 보관함명         |                | 설명              | 생성일자                         |
| 사장님 지시사항1    | 222            |                 | 2006-11-14 오후 4:39:11        |
| 보관함1         | 보관함1           |                 | 2006-11-16 오후 2:21:15        |
| 보관함2         | 보관함2           |                 | 2006-11-16 오후 2:21:24        |

개인적으로 사용 할 보관함을 만들 수 있습니다.

- 1 새보관함 이름과 설명을 작성합니다.
- ② 새보관함을 저장하고 기존의 보관함을 삭제할 수 있습니다.

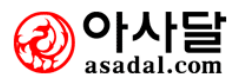

# 작업자별업무확인

| ▶ 작업자        | 별 업무확인    |    |    |    |     |     |     |     | •     | HOME | 업무관리 | 의 > 개인 | 민간업무 | 협조 > | 작업자별 | 업무3 | 확인  |
|--------------|-----------|----|----|----|-----|-----|-----|-----|-------|------|------|--------|------|------|------|-----|-----|
| 부서명          | 성명(직위)    | I  |    |    | 보낸( | 겁무힘 | ł   |     | 받은업무함 |      |      |        |      |      |      |     |     |
| 740          | 00(477    | 신규 | 거부 | 진행 | 검수  | 반려  | 미해결 | 종결  | 계     | 신규   | 거부   | 진행     | 검수   | 반려   | 미해결  | 종결  | 계   |
| 기미다면         | 미덕희(부장)   | 1  | 0  | 0  | 0   | 3   | 0   | 0   | 4     | 0    | 0    | 0      | 0    | 0    | 0    | 5   | 9   |
| 개르구          | 관리자(관리자)  | 3  | 0  | 0  | 1   | 0   | 0   | 17  | 34    | 0    | 0    | 0      | 0    | 0    | 0    | 2   | 5   |
|              | 신민수(팀장)   | 0  | 0  | 0  | 0   | 0   | 0   | 0   | 2     | 0    | 0    | 0      | 0    | 0    | 0    | 0   | 2   |
|              | 김성문(과장)   | 1  | 0  | 0  | 0   | 0   | 0   | 36  | 37    | 5    | 0    | 0      | 0    | 22   | 0    | 35  | 66  |
| പടംബവ        | 김병희(대리)   | 0  | 0  | 0  | 0   | 0   | 0   | 0   | 0     | 0    | 0    | 0      | 0    | 0    | 0    | 1   | 2   |
| 그룹체어<br>개발1팀 | 김현표(사원)   | 1  | 0  | 1  | 0   | 0   | 0   | 0   | 2     | 0    | 0    | 0      | 0    | 0    | 0    | 0   | 0   |
|              | 김상호(사원)   | 3  | 0  | 1  | 0   | 1   | 0   | 2   | 9     | 0    | 1    | 0      | 0    | 0    | 0    | 1   | 2   |
|              | 전성호(사원)   | 1  | 1  | 1  | 0   | 0   | 0   | 6   | 10    | 0    | 3    | 0      | 0    | 1    | 0    | 2   | 6   |
|              | 이정환(사원)   | 2  | 2  | 1  | 0   | 0   | 0   | 2   | 8     | 0    | 0    | 0      | 0    | 0    | 0    | 4   | 4   |
| 그룹웨어         | 김지연(차장)   | 3  | 1  | 0  | 0   | 0   | 0   | 24  | 30    | 0    | 1    | 0      | 0    | 2    | 1    | 52  | 61  |
| 개발2팀         | 고은지(과장)   | 0  | 0  | 0  | 0   | 1   | 1   | 2   | 5     | 0    | 1    | 0      | 0    | 1    | 0    | 6   | 8   |
| 기회티          | 김태근(과장)   | 10 | 1  | 0  | 0   | 4   | 0   | 26  | 48    | 7    | 2    | 0      | 0    | 2    | 0    | 22  | 45  |
| 2150         | 박세정(사원)   | 0  | 0  | 0  | 0   | 0   | 0   | 0   | 0     | 0    | 0    | 0      | 0    | 0    | 0    | 1   | 1   |
| 대표이사         | 신달수(대표이사) | 4  | 3  | 0  | 2   | 16  | 0   | 236 | 295   | 24   | 5    | 0      | 0    | 7    | 0    | 90  | 135 |
| LITIOLEI     | 송경숙(과장)   | 4  | 1  | 0  | 0   | 5   | 1   | 21  | 33    | 0    | 0    | 0      | 0    | 6    | 0    | 16  | 27  |
| 니사인법         | 이정애(대리)   | 5  | 1  | 0  | 0   | 13  | 0   | 5   | 31    | 0    | 1    | 4      | 0    | 1    | 1    | 5   | 14  |
| 테스트부서        | 테스트사원(사원) | 0  | 0  | 0  | 0   | 0   | 0   | 0   | 0     | 0    | 0    | 0      | 0    | 0    | 0    | 0   | 0   |

# 1. 업무설명

작업자별 업무현황을 통계를 내서 보여줍니다.

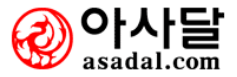

| 근태관리<br>ATTERD MARAGEMENT                                                          |
|------------------------------------------------------------------------------------|
| 출근하기(지각사유)                                                                         |
| ▶ 퇴근하기                                                                             |
| ▶ 당일외근신청                                                                           |
| ▶ 휴가신청                                                                             |
| 달 일일 근태현황                                                                          |
| •개인별 출퇴근현황<br>•부서별 근태집계                                                            |
| 💿 월별 근태집계                                                                          |
| <ul> <li>개인별 근태집계</li> <li>개인별 근태내역</li> <li>개인별 휴무내역</li> <li>부서별 근태집계</li> </ul> |

출퇴근하기

| 🔁 퇴근하기       | n     |         |                                  | (HOME) 업무관리 > 근태관리 > 퇴근하기           |
|--------------|-------|---------|----------------------------------|-------------------------------------|
|              |       |         |                                  |                                     |
|              | 구문    | 성상퇴근    | ×                                |                                     |
|              | 사유    | 정상퇴근이 이 | 닐 시 반드시 사유를 등록해 주세요.             | 퇴근하기                                |
|              |       |         |                                  |                                     |
| 2006, 12, 07 | (목) 🛛 | •       |                                  | 부서 : 그룹웨어 개발1팀 (8명) 🛛 🖌             |
| 012(70)      |       |         | 근무                               | 휴가 매고                               |
| 미듬(적위)       | -     | 오쪽무지    | 출근 지각 지각시간 퇴근 OT OT시간 조퇴 조퇴시간 외· | 근 연차 월차 출장 교육 휴가 훈련 병가 예식 기타        |
| d            | 그룹    | 웨어 개발1팀 |                                  |                                     |
| 신민수 팀장       | 그룹    | 웨어 개발1팀 |                                  |                                     |
| 김병희 대리       | 그룹    | 웨어 개발1팀 |                                  |                                     |
| 김성문 과장       | 그룹    | 웨어 개발1팀 |                                  |                                     |
| 김현표 사원       | 그룹    | 웨어 개발1팀 |                                  |                                     |
| 김상호 사원       | 그룹    | 웨어 개발1팀 |                                  |                                     |
| 전성호 사원       | 그룹    | 웨어 개발1팀 |                                  |                                     |
| 이정환 사원       | 그룹    | 웨어 개발1팀 |                                  |                                     |
|              |       |         |                                  | ※ 귀하는 <b>전체 부서</b> 출퇴근 기록을 조회가능합니다. |
|              |       |         |                                  |                                     |

1. 업무설명

출/퇴근하기는 근태관리 및 사원의 체계적인 관리를 위하여 필요한 페이지입니다.

- 출/퇴근하기 메뉴는 좌측 상단과 근태관리에 있습니다. 출근하기를 클릭하면 출근시간, 출 근한 장소, 지각여부 등이 자동으로 입력되며, 퇴근시에는 퇴근사유를 입력해야 합니다.
- 출/퇴근하기는 하루에 한번씩만 가능하고 퇴근시 퇴근하기를 하지 않으면 원래의 퇴근시간 보다 2시간 이전에 무단 퇴근한 것으로 간주합니다. 따라서 출/퇴근시 반드시 출근하기와 퇴근하기를 하시고 출/퇴근하셔서 불이익이 돌아가지 않도록 주의하시기 바랍니다..

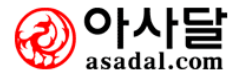

#### 업무관리 > 근태관리 > 당일외근신청

| ■ 당일외근신                      | 년청                               |            |          |      | (HOME) 업무관리 > 근태관리 > 당일외근신청 |      |            |  |  |  |  |  |  |  |
|------------------------------|----------------------------------|------------|----------|------|-----------------------------|------|------------|--|--|--|--|--|--|--|
|                              |                                  |            |          |      |                             |      |            |  |  |  |  |  |  |  |
| 외근일                          | <ul> <li>2007-10-08 일</li> </ul> | 1          |          |      |                             |      |            |  |  |  |  |  |  |  |
| 외근시간                         | 14 🕶 д 00 💌                      | 분 ~ 16 🔽 시 | 00 🔽 분까지 |      |                             |      |            |  |  |  |  |  |  |  |
| 외근(목적)지                      |                                  |            |          |      |                             |      |            |  |  |  |  |  |  |  |
| 업무내용                         |                                  |            |          |      |                             |      | <b>A</b>   |  |  |  |  |  |  |  |
| <ul><li>2007-10-08</li></ul> | 일 📆 💿                            |            |          |      |                             | 저경   | 장 (1) 취소하기 |  |  |  |  |  |  |  |
| 외근자                          | 시작~종료                            | 외근시간       | 의근지 👘    | 삭제기능 | 복귀                          | 복귀며부 | 의근내용       |  |  |  |  |  |  |  |
| *3 <b>4</b>                  | 14:00~16:00                      | 2시간        | wrwtw    | 삭제하기 |                             | 복귀하기 | wtttt      |  |  |  |  |  |  |  |

| 🗈 개인별 출퇴근                      | 현황         |       |    |             |      |    |      |     |       |      | номе        | 입덕   | 무관리 | > 3 | 태관   | 21 > 3 | 개인벟 | 별 출토   | 근현  | 황    |
|--------------------------------|------------|-------|----|-------------|------|----|------|-----|-------|------|-------------|------|-----|-----|------|--------|-----|--------|-----|------|
| <ul> <li>2007-10-08</li> </ul> | [월요일]      |       |    |             | - 71 | 하는 | 모든 / | 사람의 | 의 출퇴근 | ! 기록 | <b>옥을</b> 2 | 5회 기 | 가능히 | ト도록 | 루 권현 | 101 =  | 부여도 | .IOI 🤉 | 빗습니 | .I다. |
| 미르(직위)                         | 소속부서       |       |    |             |      | 근덕 | 7    |     |       |      | 1           |      |     |     | 휴가   |        |     |        |     | 阳豆   |
|                                | - 114      | 출근    | 지각 | 지각시간        | 퇴근   | ОТ | OT시간 | 조퇴  | 조퇴시간  | 외근   | 연차          | 월차   | 출장  | 교육  | 휴가   | 훈련     | 병가  | 예식     | 기타  |      |
| 신판수 과장                         | (주)D&D정보기술 |       |    |             |      |    |      |     |       |      |             |      |     |     |      |        |     |        |     |      |
| 신달수 대표이사                       | 대표이사       |       |    |             |      |    |      |     |       |      |             |      |     |     |      |        |     |        |     |      |
| 이학수 상무이사                       | 영업부        |       |    |             |      |    |      |     |       |      |             |      |     |     |      |        |     |        |     |      |
| 신기술 개발이사                       | 개발부        |       |    |             |      |    |      |     |       |      |             |      |     |     |      |        |     |        |     |      |
| 이덕희 부장                         | 개발부        | 11:49 | 4  | <b>2</b> 시간 |      |    |      |     |       |      |             |      |     |     |      |        |     |        |     |      |
| 강승식 부장                         | 개발부        |       |    |             |      |    |      |     |       |      |             |      |     |     |      |        |     |        |     |      |
| 관리자 관리자                        | 개발부        | 09:19 | 4  | 0시간         |      |    |      |     |       |      |             |      |     |     |      |        |     |        |     |      |
| 강연화 사원                         | 기획팀        |       |    |             |      |    |      |     | Г     |      |             |      |     |     |      |        |     |        |     |      |
| 송경숙 과장                         | 디자인팀       | 09:19 | 4  | 0시간         |      |    |      |     |       | 1회   |             |      |     |     |      |        |     |        |     |      |
| 신민수 팀장                         | 그룹웨어 개발1팀  |       |    |             |      |    |      |     | _     |      |             |      |     |     |      |        |     |        |     |      |
| 강승식 부장                         | 그룹웨어 개발1팀  |       |    |             |      |    |      |     |       |      |             |      |     |     |      |        |     |        |     |      |
| 안동신 과장                         | 그룹웨어 개발1팀  | 09:05 | 4  | 0시간         |      |    |      |     |       |      |             |      |     |     |      |        |     |        |     |      |
| 김병희 대리                         | 그룹웨어 개발1팀  |       |    |             |      |    |      |     |       |      |             |      |     |     |      |        |     |        |     |      |
| 김상호 사원                         | 그룹웨어 개발1팀  | 09:29 | 4  | 0시간         |      |    |      |     |       |      |             |      |     |     |      |        |     |        |     |      |
| 이정환 사원                         | 그룹웨어 개발1팀  | 09:38 | 4  | 0시간         |      |    |      |     |       |      |             |      |     |     |      |        |     |        |     |      |
| 전성호 사원                         | 그룹웨어 개발1팀  | 10:09 | 4  | 1시간         |      |    |      |     |       |      |             |      |     |     |      |        |     |        |     |      |
| 동아방송대학 팀장                      | 테스트부서1     |       |    |             |      |    |      |     |       |      |             |      |     |     |      |        |     |        |     |      |

#### 1. 업무설명

외근 신청을 하는 기능입니다.

#### 2. 사용법 및 절차

당일외근신청

1) 외근신청시 시간/목적지/내용 을 작성한후 "저장하기" 버튼을 클릭하면 신청이 완료됩니다.

2) 외근신청을 완료하고 나면 출,퇴근 현황에 외근이 표시가 됩니다.

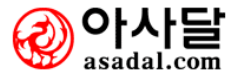

| 휴가신청                                  |                                                                  |                               |                       |                      |
|---------------------------------------|------------------------------------------------------------------|-------------------------------|-----------------------|----------------------|
| ● 휴가신청                                |                                                                  |                               | (НОМЕ) 업두             | P관리 > 근태관리 > 휴가신청    |
| · · · · · · · · · · · · · · · · · · · | <ul> <li>2007-10-08 gi 📆 •</li> <li>2007-10-09 gi 📆 •</li> </ul> |                               |                       |                      |
| 휴무구분                                  | 연차 🗸                                                             |                               |                       |                      |
| 세부내용<br>(사유)                          |                                                                  |                               |                       | •                    |
|                                       |                                                                  | <ul> <li>2007-10 월</li> </ul> |                       | 저장하기                 |
| <b>휴가자</b><br>강연화사원                   | 구분     휴무2       휴가     10월23일~                                  | <b>1간 명수</b><br>10월23일 1日     | <b>삭제기능</b><br>본인만 가능 | <b>휴무사유</b><br>아버지기일 |

휴가를 신청하는 기능입니다.

- 1) 휴가신청시 휴뮤시작일 ~ 종료일을 선택한후 휴무구분과 세부내용을 작성합니다.
- 2) 결재권자는 휴무신청시 대리결재자를 지정해 줍니다.
- 3) (meccen에는 대리결재자라는 란이 아직 없습니다.)
- 4) 휴가신청 또한 출,퇴근현황에 표시됩니다.

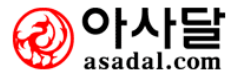

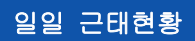

[개인별 출퇴근 현황]

| 🗈 개인별 출퇴금                      | 연황         |       |    |             |      |    |      |     |       |    | ноые | ) 업무 | 무관리 | > = | 8태관) | 리 > : | 개인볗 | 별 출퇴   | 근현 | 황  |
|--------------------------------|------------|-------|----|-------------|------|----|------|-----|-------|----|------|------|-----|-----|------|-------|-----|--------|----|----|
| <ul> <li>2007-10-08</li> </ul> | [윌요일]      |       |    |             | - 71 | 하는 | 모든 / | 사람의 | 의 출퇴근 | 기록 | [을 2 | 2회 기 | 가능히 | ト도르 | 특 권한 | 101   | 부여도 | .IOI 🤉 | 습니 | 다. |
| 이름(직위)                         | 소속부서       |       |    |             |      | 근덕 | 2    |     |       |    |      |      |     |     | 휴가   |       |     |        |    | 비모 |
|                                |            | 출근    | 지각 | 지각시간        | '퇴근  | от | OT시간 | '조퇴 | 조퇴시간  | 외근 | 연차   | 월차   | 출장  | 교육  | 휴가   | 훈련    | 병가  | 예식:    | 기타 | -  |
| 신판수 과장                         | (주)D&D정보기술 |       |    |             |      |    |      |     |       |    |      |      |     |     |      |       |     |        |    |    |
| 신달수 대표이사                       | 대표이사       |       |    |             |      |    |      |     |       |    |      |      |     |     |      |       |     |        |    |    |
| 이학수 상무이사                       | 영업부        |       |    |             |      |    |      |     |       |    |      |      |     |     |      |       |     |        |    |    |
| 신기술 개발이사                       | 개발부        |       |    |             |      |    |      |     |       |    |      |      |     |     |      |       |     |        |    |    |
| 이덕희 부장                         | 개발부        | 11:49 | 4  | <b>2</b> 시간 |      |    |      |     |       |    |      |      |     |     |      |       |     |        |    |    |
| 강승식 부장                         | 개발부        |       |    |             |      |    |      |     |       |    |      |      |     |     |      |       |     |        |    |    |
| 관리자 관리자                        | 개발부        | 09:19 | 4  | <b>0</b> 시간 |      |    |      |     |       |    |      |      |     |     |      |       |     |        |    |    |
| 강연화 사원                         | 기획팀        |       |    |             |      |    |      |     |       |    |      |      |     |     |      |       |     |        |    |    |
| 송경숙 과장                         | 디자인팀       | 09:19 | 4  | <b>0</b> 시간 |      |    |      |     |       | 1회 |      |      |     |     |      |       |     |        |    |    |
| 신민수 팀장                         | 그룹웨어 개발1팀  |       |    |             |      |    |      |     |       |    |      |      |     |     |      |       |     |        |    |    |
| 강승식 부장                         | 그룹웨어 개발1팀  |       |    |             |      |    |      |     |       |    |      |      |     |     |      |       |     |        |    |    |
| 안동신 과장                         | 그룹웨어 개발1팀  | 09:05 | 4  | <b>0</b> 시간 |      |    |      |     |       |    |      |      |     |     |      |       |     |        |    |    |
| 김병희 대리                         | 그룹웨어 개발1팀  |       |    |             |      |    |      |     |       |    |      |      |     |     |      |       |     |        |    |    |
| 김상호 사원                         | 그룹웨어 개발1팀  | 09:29 | 4  | <b>0</b> 시간 |      |    |      |     |       |    |      |      |     |     |      |       |     |        |    |    |
| 이정환 사원                         | 그룹웨어 개발1팀  | 09:38 | 4  | 0시간         |      |    |      |     |       |    |      |      |     |     |      |       |     |        |    |    |
| 전성호 사원                         | 그룹웨어 개발1팀  | 10:09 | 4  | 1시간         |      |    |      |     |       |    |      |      |     |     |      |       |     |        |    |    |
| 동아방송대학 팀장                      | 테스트부서1     |       |    |             |      |    |      |     |       |    |      |      |     |     |      |       |     |        |    |    |
|                                |            |       |    |             | -    |    |      |     |       |    |      |      |     |     |      |       |     |        |    |    |

각 부서별로 선택하여 출,퇴근 현황을 조회할 수 있습니다.

# [부서별 근태집계]

|   | ⊇ 부서별 근태집계    | (일) |    |    |     |    |     |    |      | HON        | E 업무   | 관리 > 등 | 근태 관리 | > 부서;  | 별 근태집   | 계(일) |
|---|---------------|-----|----|----|-----|----|-----|----|------|------------|--------|--------|-------|--------|---------|------|
|   |               |     |    |    |     |    |     |    | • 20 | 06, 12, 0' | 7(목) 🛙 | 조호     | 히날짜 : | 2006-1 | 12-07(4 | 목요일) |
|   | ыпы           | 이의스 |    | 근의 | 무민원 | 1  | 비근무 | 1  |      |            | -      | 휴무인원   | 4     |        |         |      |
|   | -46           | 227 | 출근 | OT | 조퇴  | 외근 | 결근  | 연차 | 월차   | 출장         | 교육     | 휴가     | 훈련    | 병가     | 예식      | 기타   |
|   | 대표이사          | 2   | 12 | 8  | 19  |    |     |    |      | 1          | 18     |        |       |        |         |      |
| - | 관리부           | 1   | 5  | 5  | 35  |    |     |    |      |            | 10     |        |       |        |         |      |
|   | 영업부           | 1   | 11 | 10 | 32  |    |     |    |      | 4          | 4      |        |       |        |         |      |
|   | 그룹웨어개발팀       | 8   | 68 | 40 | 63  | 2  |     |    |      | 2          | 52     |        |       |        |         |      |
|   | e-Learning개발팀 | 3   | 9  | 2  |     |    |     |    |      |            | 36     |        |       |        |         |      |
|   | 디자인팀          | 2   | 23 | 21 | 10  | 6  | 7   |    |      |            | 7      |        |       |        |         |      |
|   |               |     |    |    |     |    |     |    |      |            |        |        |       |        |         |      |

부서별 근태집계 현황을 파악할 수 있습니다.

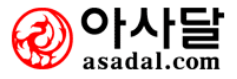

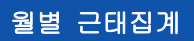

# [개인별 근태집계]

개인별 근태집계 현황을 파악할 수 있습니다.

| ▶ 개인별 근태     | 집계(월)    |    |    |      |    |       |     |       | œ    | OME  | 업무관  | 환리 > | 근태관 | 관리 > | 개인학  | 별 근데 | 세집계( | 월)  |
|--------------|----------|----|----|------|----|-------|-----|-------|------|------|------|------|-----|------|------|------|------|-----|
| 2007년도 🔽 10월 | <u>a</u> |    |    | -    | 귀ㅎ | 는 모든  | 사림  | 의 출퇴근 | : 기록 | 록을 3 | 5회 기 | ·누우. | 도록  | 권한이  | 부0   | 되어   | 있습   | 니다. |
| нив          |          | 1  |    | 근태   | 집거 | (단위:) | 8수) |       |      | I    |      | 휴의   | 구집겨 | (단위  | 위:건: | 수)   |      |     |
| 743          | 88(44)   | 출근 | 지각 | 지각시간 | 0T | OT시간  | 조퇴  | 조퇴시간  | 외근   | 연차   | 월차   | 출장   | 교육  | 휴가   | 훈련   | 병가   | 예식   | 기타  |
| (주)D&D정보기술   | 이상숙개발이사  |    |    |      |    |       |     |       |      |      |      |      |     |      |      |      |      |     |
| (주)D&D정보기술   | 신판수과장    |    |    |      |    |       |     |       |      |      |      |      |     |      |      |      |      |     |
| 대표이사         | 신달수대표이사  |    |    |      |    |       |     |       |      |      |      |      |     |      |      |      |      |     |
| 디엔디협력업체      | 신민수팀장    | 1  | 1  |      |    |       |     |       |      |      |      |      |     |      |      |      |      |     |
| 디엔디협력업체      | 송경숙과장    | 19 | 5  |      |    |       |     |       | 2    |      |      |      |     |      |      |      |      |     |
| 영업부          | 신민수부장    | 1  | 1  |      |    |       |     |       |      |      |      |      |     |      |      |      |      |     |
| 영업부          | 이학수상무이사  |    |    |      |    |       |     |       |      |      |      |      |     |      |      |      |      |     |
| 영언보          | 송경숫과장    | 19 | 5  |      |    |       |     |       | 2    |      |      |      |     |      |      |      |      |     |

# [개인별 근태내역]

개인별 근태내역을 파악할 수 있습니다.

| 🖸 개인별 근태내역                      |              |     |      |       |         |    |      |              | HOM          | ■ 업무평         | 환리 > {  | 근태관    | 21 > 7 | 배인별 등   | 2태내역  |
|---------------------------------|--------------|-----|------|-------|---------|----|------|--------------|--------------|---------------|---------|--------|--------|---------|-------|
| 2006년도 💙 12월 💙<br>그룹웨어 개발1팀 전성호 | 사원 님         | 의 근 | 태내역  |       |         |    |      |              | 검색           | (시간 : 2       | 2006-12 | 2-07 ≤ | 2전 1   | 1:06:05 | (목요일) |
|                                 | 고태내역 휴무내역 일자 |     |      |       |         |    |      |              |              |               |         |        |        |         |       |
| 일사                              | 출근           | 지각  | 지각시간 | 퇴근    | OT OT시간 | 조퇴 | 조퇴시간 | 외근           | 연차           | 월차 <b>출</b> 장 | 방교육     | 휴가     | 훈련     | 병가 여    | 14 기타 |
| 2006-12-01 (금요일)                | 07:58        |     |      |       |         |    |      |              | √            |               |         |        |        |         |       |
| 2006-12-02(토요일)                 |              |     |      |       |         |    |      |              |              |               |         |        |        |         |       |
| 2006-12-03(일요일)                 |              |     |      |       |         |    |      |              |              |               |         |        |        |         |       |
| 2006-12-04 (월요일)                | 07:54        |     |      |       |         |    |      |              | √            |               |         |        |        |         |       |
| 2006-12-05(화요일)                 | 07:56        |     |      | 11:25 |         |    |      | $\checkmark$ | $\checkmark$ |               |         |        |        |         |       |
| 2006-12-06 (수요일)                | 07:59        |     |      |       |         |    |      |              | √            |               |         |        |        |         |       |
| 2006-12-07(목요일)                 | 07:59        |     |      |       |         |    |      | $\checkmark$ | √            |               |         |        |        |         |       |
| 2006-12-08(금요일)                 |              |     |      |       |         |    |      |              |              |               |         |        |        |         |       |
| 2006-12-09(토요일)                 |              |     |      |       |         |    |      |              |              |               |         |        |        |         |       |
| 2006-12-10 (일요일)                |              |     |      |       |         |    |      |              |              |               |         |        |        |         |       |
| 2006-12-11 (월요일)                |              |     |      |       |         |    |      |              |              |               |         |        |        |         |       |

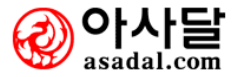

# [개인별 휴무내역]

개인별 휴무내역을 파악할 수 있습니다.

| 🖻 개인별 근태내역 | 격        |   |   |   |     |    |   |                   |    |      |     |       |                  |      |             |     | н               | DME | •   | 법무관                | 환리 | > {                | ∃€ł | 관        | 의 )          | > 7H      | 인험                 | 켤 등                     | 금태                  | ule      | !                      |
|------------|----------|---|---|---|-----|----|---|-------------------|----|------|-----|-------|------------------|------|-------------|-----|-----------------|-----|-----|--------------------|----|--------------------|-----|----------|--------------|-----------|--------------------|-------------------------|---------------------|----------|------------------------|
|            |          |   |   |   |     |    |   | <mark>연</mark> (* | 연차 | ·),윌 | (월계 | 차), 🛃 | <mark>(</mark> 출 | ·장), | <u>同</u> (五 | 2육) | ), <del>휴</del> | (휴) | 7H) | , <mark>훈</mark> ( | 훈련 | 1), <mark>1</mark> | 병(  | 20<br>増フ | i06¦<br>የትን, | 크도<br>여 ( | े <b>र</b><br>ला र | <mark>/</mark> [<br>식). | 12;<br><b>,7 </b> ( | 월<br>(기E | <ul> <li>ED</li> </ul> |
| 부서명        | 성명(직위)   | 1 | 2 | 3 | 4 5 | 56 | 7 | 8                 | 9  | 10   | 11  | 12    | 13               | 14   | 15          | 16  | 17              | 18  | 19  | 20                 | 21 | 22                 | 23  | 124      | 25           | 26        | 27                 | 28                      | 29                  | 30       | 31                     |
| 그룹웨어 개발1팀  | d ()     |   |   |   |     | •  |   | •                 | •  | •    |     | •     |                  |      |             | •   | •               | •   | •   | •                  | •  | •                  | •   | •        | •            | •         | •                  | •                       | •                   |          | •                      |
| 그룹웨어 개발1팀  | 신민수 (팀장) |   |   |   |     |    |   |                   |    |      |     |       |                  |      |             |     |                 |     |     |                    |    |                    | •   |          |              |           | •                  |                         | •                   |          | •                      |
| 그룹웨어 개발1팀  | 김성문 (과장) |   |   |   |     |    |   |                   |    |      |     |       |                  |      |             |     |                 |     |     |                    |    |                    |     |          |              |           |                    |                         |                     |          | •                      |
| 그룹웨어 개발1팀  | 김병희 (대리) |   |   |   |     | •  | • | •                 |    |      |     |       |                  |      |             |     |                 |     |     | •                  |    |                    |     |          |              |           |                    |                         |                     |          | •                      |
| 그룹웨어 개발1팀  | 김현표 (사원) |   |   |   |     | •  | • | •                 | •  |      |     |       |                  |      | •           |     | •               |     |     | •                  |    |                    |     |          |              |           |                    |                         |                     |          |                        |
| 그룹웨어 개발1팀  | 김상호 (사원) |   |   |   |     |    |   |                   |    |      |     |       |                  |      |             |     |                 |     |     |                    |    |                    |     |          |              |           |                    |                         |                     |          |                        |
| 그룹웨어 개발1팀  | 이정환 (사원) |   |   |   |     | •  |   |                   |    |      |     |       |                  |      |             |     |                 |     |     |                    |    |                    |     |          |              |           |                    |                         |                     |          | •                      |
| 그룹웨어 개발1팀  | 전성호 (사원) |   |   |   |     | 훈  | 훈 | 훈                 | 훈  |      |     |       |                  |      |             |     |                 |     |     |                    |    |                    |     |          |              |           |                    |                         |                     |          |                        |
| 그룹웨어 개발1팀  | 전성호 (사원) |   |   |   |     | •  | 연 | 연                 |    |      |     |       |                  |      |             |     |                 |     |     |                    |    |                    |     |          |              |           | •                  |                         |                     |          | •                      |
| 그룹웨어 개발1팀  | 전성호 (사원) |   |   |   |     | •  |   | 출                 | 출  | 출    | 출   | 출     | 출                | 출    |             |     |                 |     |     |                    |    |                    |     |          |              |           |                    |                         |                     |          | •                      |
| 그룹웨어 개발1팀  | 전성호 (사원) |   |   |   |     |    |   |                   |    |      |     |       | 병                | 병    | 병           |     |                 |     |     |                    |    |                    | •   | •        |              | •         | •                  |                         | •                   | •        | •                      |
| 그룹웨어 개발1팀  | 전성호 (사원) |   |   |   |     |    |   |                   |    |      |     |       |                  |      |             | 연   | 연               |     |     |                    |    |                    | •   |          |              |           | •                  |                         |                     |          | •                      |
| 그룹웨어 개발1팀  | 전성호 (사원) |   |   |   |     |    |   |                   |    |      |     |       |                  |      |             |     |                 |     |     | Ø                  | Ø  |                    | •   |          |              |           |                    |                         |                     |          | •                      |
|            |          |   |   |   |     |    |   |                   |    |      |     |       |                  |      |             |     |                 |     |     |                    |    |                    |     |          |              |           |                    |                         |                     |          |                        |

# [부서별 근태집계]

부서별 근태집계를 파악할 수 있습니다.

| ₽ 부서별 근태집기    | 1   |    |    |      |    |      |     |        |      |      | H  | OME | 업무평   | 환리 >   | 근태관    | !리 >  | 부서빛   | 1 근태  | 집계  |
|---------------|-----|----|----|------|----|------|-----|--------|------|------|----|-----|-------|--------|--------|-------|-------|-------|-----|
|               |     | _  |    |      |    |      | [   | 2006년도 | ✓ 13 | 2월 🔽 | 2  | 범색시 | 간 : 2 | :006-1 | 2-07 : | 오전 1  | 1:07: | 52 (목 | 요일) |
| ыла           | 미의스 | I  |    |      | 근태 | 집게(단 | 위:日 | )      |      |      | I  |     | Ŧ     | 후무집    | 계(단    | 위 : E | 1)    |       |     |
| 748           | 227 | 출근 | 지각 | 지각시간 | 0T | OT시간 | 조퇴  | 조퇴시간   | 외근   | 결근   | 연차 | 월차  | 출장    | 교육     | 휴가     | 훈련    | 병가    | 예식    | 기타  |
| 대표이사          | 2   | 12 | 8  | 19   |    |      |     |        | 1    | 18   |    |     |       |        |        |       |       |       |     |
| 관리부           | 1   | 5  | 5  | 35   |    |      |     |        |      | 10   |    |     |       |        |        |       |       |       |     |
| 영업부           | 1   | 11 | 10 | 32   |    |      |     |        | 4    | 4    |    |     |       |        |        |       |       |       |     |
| 그룹웨어개발팀       | 8   | 68 | 40 | 63   | 2  |      |     |        | 2    | 52   |    |     |       |        |        |       |       |       |     |
| e-Learning개발팀 | 3   | 9  | 2  |      |    |      |     |        |      | 36   |    |     |       |        |        |       |       |       |     |
| 디자인팀          | 2   | 23 | 21 | 10   | 6  | 7    |     |        |      | 7    |    |     |       |        |        |       |       |       |     |
|               |     |    |    |      |    |      |     |        |      |      |    |     |       |        |        |       |       |       |     |

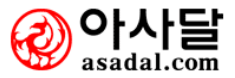

| 신규회의 등록                                                                                                    |                          |                                                        |                                       |            |
|----------------------------------------------------------------------------------------------------|--------------------------|--------------------------------------------------------|---------------------------------------|------------|
| ▶ 신규회의등록                                                                                                    |                          |                                                        | (HOME) 업무관리 > 회의관                     | 한리> 신규회의등록 |
| * 회의주제<br>* 회의분류<br>* 회의장소                                                                                                    | ★ 원하는 회의장소가 없을경우         | 는 회의분류가 없을경우 :<br>                                     | 1                                     |            |
| * 회의일자                                                                                                    | 2006년 12월 7일 📆 09 🗸 시    | 00 ✔ 분 ~ 09 ✔ 시 00 ✔ 분                                 |                                       | □ 반복 설정    |
| ⊙ 내부참석자 정                                                                                                    | ! <b>보</b>               |                                                        | ② <sup>참:</sup>                       | 석자 등록 식제   |
| 소속부서                                                                                                    | 성명(직위)                   | 역할                                                     | 핸드폰                                   | SMS 선택     |
| ⊙ 외부참석자 전                                                                                                    | ļ보                       |                                                        | 3                                     | 추가 삭제      |
| 소속                                                                                                    | 성명(직위)                   | 역할                                                     | 핸드폰                                   | SMS 선택     |
|                                                                                                    |                          | 참여자 🗸 🔀 참여자                                            |                                       |            |
| ፬ 회의목적 (                                                                                                    | 4                        |                                                        |                                       |            |
| Image: Second second secon | 집 때 때 대   ㅋ ┍ │ <u>A</u> | $\begin{array}{c c c c c c c c c c c c c c c c c c c $ | ───────────────────────────────────── |            |
|                                                                                                    |                          |                                                        |                                       |            |

# [그림1]

| 소속부서      | 성명(직위) | 역할    | 핸드폰           | SMS | 선택 |
|-----------|--------|-------|---------------|-----|----|
| 개발부       | 이덕희 😽  | 기획자   | 016-772-8507  | N 🗸 |    |
| 개발부       | 관리자    | 기획승인자 | 031-336-3091  | N 🗸 |    |
| 그룹웨어 개발1팀 | 안동신    | 진행자   | 018-284-1206  | N 🗸 |    |
| 그룹웨어 개발1팀 | 김병희    | 발표자   | 018-565-5728  | N 🗸 |    |
| 그룹웨어 개발1팀 | 신민수    | 기록자   | 010-7770-5252 | N 🗸 |    |
| 그룹웨어 개발1팀 | 조신혜    | 참여자   | 011-9290-6868 | N 🗸 |    |

[그림2]

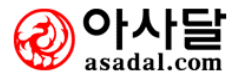

신규회의를 등록합니다.

#### 2. 사용법 및 절차

- 1 각 항목별로 입력합니다.
  - 회의 주제명을 입력합니다.
  - 드롭다운 메뉴에서 분류를 선택 하거나 원하는 회의 분류가 없을경우에는 직접입력합니다.
  - 드롭다운 메뉴에서 분류를 선택 하거나 원하는 회의 분류가 없을경우에는 직접입력합니다.
  - 드롭다운 메뉴에서 회의장소를 선택하거나 원하는 회의장소가 없을경우에는 직접입력 합니다.
- ② 참석자 등록 버튼을 클릭 하여 내부 참석자와 외부 참석자를 등록 합니다
- ③ 외부참석자가 있을시에는 소속, 성명, 직위 역할을 선택후 등록 버튼을 클릭하여 등록합니다.
- 4 회의 목적을 웹편집기로 입력합니다.

#### 3. 역할정보[그림2]

ㄱ.기획자 - 회의를 기획, 등록하는 사람정보.

- -.기획승인자[필수입력] 등록한 회의를 진행(승인, 연기, 취소)할수 있는 사람정보
   [반드시 등록하셔야합니다.]
- □.진행자 회의를 진행하는 사람정보
- =.발표자 회의를 발표하는 사람정보
- -.기록자[필수입력] 회의에 대한 회의 결과를 작성, 회의를 완료할 수 있는 사람
   [반드시등록하셔야합니다.]

ㅂ.참여자 - 회의에 참여하는 사람정보

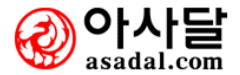

#### 전체회의목록

| ₽  | 전체회의 | 목록           |   |      | œ                          | OME) 업무관2 | >회의관리>전체:   | 회의목록 |
|----|------|--------------|---|------|----------------------------|-----------|-------------|------|
|    |      |              |   |      | <ol> <li>① • 전체</li> </ol> | ○ 대기중     | C 회의완료 C    | 회의취소 |
| No | 상태   | 회의주제         |   | 참석인원 | 회의일시 🔻                     | 장소        | 진행자         | 리플   |
| 1  | 승인대기 | test         |   | 3명   | 2006-12-04 오후 6:00:00      |           |             | 0    |
| 2  | 승인대기 | test         |   | 2명   | 2006-12-04 오전 6:10:00      |           |             | 0    |
| 3  | 승인대기 | 회의테스트 01     | 0 | 7명   | 2006-12-02 오전 9:00:00      | 우리집 ㅋㅋ    |             | 2    |
| 4  | 승인대기 | test         |   | 1명   | 2006-11-24 오전 9:00:00      |           |             | 0    |
| 5  | 승인대기 | 단뒤테테스        |   | 4명   | 2006-11-24 오전 9:00:00      | ????      |             | 0    |
| 6  | 승인대기 | 게시판이란 무엇인가!? |   | 6명   | 2006-11-22 오전 9:00:00      | 화장실       |             | 0    |
| 7  | 회의완료 | 기록자          |   | 4명   | 2006-11-16 오전 9:00:00      | ****      |             | 2    |
| 8  | 회의완료 | 기록자2         |   | 6명   | 2006-11-16 오전 9:00:00      |           | 김현표,이정<br>애 | 1    |
| 9  | 승인대기 | 이정애 테스트      |   | 3명   | 2006-11-16 오전 9:00:00      |           | 김상호         | 0    |
| 10 | 회의완료 | 내가기획자        |   | 5명   | 2006-11-15 오전 9:00:00      | * * *     |             | 0    |
|    |      |              |   | • 1  | 2 •                        |           |             |      |

#### 1. 업무설명

전체 회의 목록을 회의상태에 따라서 구분해서 볼수있습니다.

- 1 검색 항목에 맞추어 전체/대기중/회의완료/회의취소 를 선택합니다.
- 2 회의 주제와 현재 상태가 표시되며 참석인원, 회의일시 장소 진행자 리플의 갯수로 표시됩니다

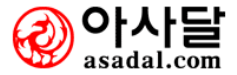

|    | D LH 7F 7      | 회하 회의            |            |                                      | ্সেয়া ©            | 11승인건 C승인건 [ | 신규회의등록     |
|----|----------------|------------------|------------|--------------------------------------|---------------------|--------------|------------|
| Ne | 사미             |                  | <b>7</b> H | ···································· | 하이인 비 도             | 자.           | 스이지        |
|    | 841            | 외극               |            | 기획한 회의가 없습니다                         | <u>A</u><br>-       | 97           | 824        |
|    | 0              | l획승인할 회 <u>십</u> |            |                                      |                     | ○전체 좋승인미완    | ·료건 이승인완료건 |
| No | 상태             | 회의주제             | 참석인        | 원 회의일시 ♥                             | 장소                  | 기획자          | 기능         |
| 4  | 승인대기           | 4월2주정기개발회의       | 2명         | 2007-04-11 오후 1:00:                  | 00 2층회의실            | 4            | 회의결정       |
|    | <b>ا</b> ال ال | ⊦≖≠⊦∋o           |            | <b>실</b> 행할 회의가 없습니다                 |                     | ্সেয়া ৫     | 이주경거 주주경?  |
|    | ◐ 내가 빌         | 발표할 회의           |            |                                      |                     | ○전체 @        | 이종결건 이종결건  |
| No | 상태             | 회의               | 주제         | 참석인원                                 | 회의일시 🔻              | 장소           | 회의시간       |
|    |                |                  |            | 발표할 회의가 없습니다                         |                     |              |            |
|    | 0              | 록할 회의            |            |                                      |                     | ○전체 @        | 이종결건 이종결건  |
| No | 상태             | 회의주제             | 참석인원       | 회의일시 🔻                               | 장소                  | 회의시간         | 결과입력       |
| 3  | 승인완료           | 4월1주정기개발회의       | 2명         | 2007-04-18 오후 12:00:00               | 1층회의실               | 2 (5)        | 회의결과입력     |
|    | ◐ 내가 침         | 남석할 회의           |            |                                      |                     | C전체 @        | 미종결건 이종결건  |
| No | 상태             | 회의               | 주제         | 참석인원                                 | 회의일시 🔻              | 장소           | 회의시간       |
| 3  | 승인완료           | 4월1주정기개발회의       |            | 2명 20                                | 07-04-18 오후 12:00:0 | )0 1층회의실     | 2          |

전체 회의 진행 및 활동상황등을 볼 수 있습니다.

- 전체 회의 목록 중에 본인이 참여하는 회의에 대한 활동 및 진행에 관한 전체정보 보기 입니다. 전체/미종결건/종결건 의 적합한 검색 항목을 선택합니다.
- 2 신규회의 등록 버튼을 클릭하여 신규회의를 등록 합니다.
- ③ 회의진행 및 활동으로 나에게 부여된 회의의 역할을 등록 설정합니다.
- ④ 기획승인자의 역할을 부여받은 사람은 회의에 대하여 진행을 결정합니다.
   (진행 승인, 연기, 취소)
- \* 단. 진행 결정된 회의에 대하여는 수정이 불가하며 삭제는 관리자에 의해 삭제할 수 있습니다.
- ⑤ 기록자의 역할을 부여받은 사람이 진행이 결정된 회의에 대해 결과를 기록, 회의를 종료 할 수 있습니다.
- \* 이때 참석자에 참석여부를 설정하여야만 참석예정에서 상태가 변경됩니다.

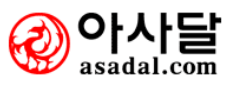

| 나의참석회의                      | 의함           |                                |           |                     |
|-----------------------------|--------------|--------------------------------|-----------|---------------------|
| ▶ 참석여부요청형                   | 함            |                                | номе 업    | 무관리 > 회의관리> 참석여부요청함 |
| ☞ 아래 <mark>(1)</mark> 건의 회의 | 참· 회의 관리 테:  | 스트가 있습니다.                      |           |                     |
| 💿 회의주제 : т                  | гпп          |                                |           |                     |
| <ol> <li>참석확인</li> </ol>    | 회의에 참석하      | 시겠습니까? ⊙ 참석 ○ 불참               |           |                     |
| 불참사사유                       |              |                                | 참석여부 확정   |                     |
| 회의분류                        | 00           |                                |           |                     |
| 회의일시                        | 2006-11-01 오 | 전 9:00:00 ~ 2006-11-01 오전 9:00 | :00 (0시간) |                     |
| 회의장소                        | test , 회의인원  | !:총7명                          |           |                     |
|                             | 1            | 관리부                            | 김태근 관리자   | 기획승인자               |
|                             | 2            | 관리부                            | 유명균 사원    | 기록자                 |
|                             | 3            | 개발부                            | 박철수 대리    | 참여자                 |
| 내부참석자                       | 4            | 국내사업팀                          | 이덕희 주임    | 기획자                 |
|                             | 5            | 개발부                            | 김병희 대리    | 진행자                 |
|                             | 6            | 개발부                            | 김병희 대리    | 진행자                 |
|                             | 7            | 개발부                            | 김병희 대리    | 진행자                 |
| 외부참석자                       |              |                                |           |                     |
| 2 회의계획내용                    |              |                                |           |                     |
| 계획첨부파일                      |              |                                |           |                     |

회의참석일시, 장소, 내부참석자, 외부참석자, 회의계획내용, 첨부파일 등을 미리 볼 수 있습니다.

### 2. 사용법 및 절차

1 참석여부를 결정하는 화면입니다. 불참시에는 반드시 사유를 입력 하여야 합니다.

2 회의 계획 내용이 표시됩니다.

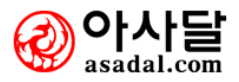

| 조회            | 및 통계           |         |          |        |        |                |            |
|---------------|----------------|---------|----------|--------|--------|----------------|------------|
|               |                |         |          |        |        |                |            |
| 🔁 회의통         | 통계             |         |          |        |        | HOME) 업무관리 > 회 | 의관리> 회의통계  |
| ⊙ 개인통기        | 4              |         |          |        |        | * 최            | 근 3년간 통계자료 |
| 년도            | 기획자 역할         | 기획승인자 역 | 할 진행자 역할 | 발표자 역할 | 기록자 역할 | 참석자 역할         | 합계         |
| 2006          | -              | -       | -        | _      | -      | -              | -          |
| 2005          | -              | -       | -        | -      | -      | -              | -          |
| 2004          | -              | -       | -        | -      | -      | -              | -          |
| ፩ 회의분류        | 류별 통계          |         |          |        |        | * 정렬순서 : 회의    | 니분류명(올림차순) |
| 회의분           | 류명             | 승인대기    | 승인완료     | 회의완료   | 회의취소   | 회의연기           | 합계         |
|               |                | -       | -        | 1      | -      | -              | 1          |
|               |                | 1       | -        | -      | -      | -              | 1          |
| 개발회           | 의              | 5       | 2        | 2      | -      | -              | 9          |
| 버그 수정및<br>어 회 | 빌 아이디<br>의     | 1       | -        | -      | -      | -              | 1          |
| 분류            | Ŧ              | -       | -        | 1      | -      | -              | 1          |
| 이정애 단         | 네스트            | 1       | _        | -      | -      | -              | 1          |
| 팀회:           | 의              | -       | -        | -      | -      | -              | -          |
| 팀회:           | 의              | 1       | _        | -      | _      | -              | 1          |
| 0 0 0         | 5 <del>5</del> | -       | -        | 1      | -      | -              | 1          |
| TES           | T              | 3       | 1        | -      | -      | -              | 4          |
|               |                |         |          |        |        |                |            |

연간 회의에 대한 사용자 참여정보에 대한 통계입니다.

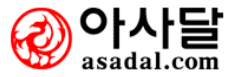

| 의 이 의 | 거서지 | - |
|-------|-----|---|
| 외의컨   | 823 | 5 |

| ⊇ 회의관리 환경설       | 결정     |      | (HOME) 업무관리 > 회의관리> 회의장소 |
|------------------|--------|------|--------------------------|
| :::: 회의장소 :::: 🗸 | ]      |      |                          |
| 코드명              | -      | 코드설명 | 수정                       |
| 지정회의실            | 기타     |      | 수정 삭제                    |
| 1층회의실            | 1층회의실2 |      | 수정 삭제                    |
| 2층회의실            | 2층회의실  |      | 수정 삭제                    |
|                  |        |      |                          |
| 코드명              |        |      |                          |
| 설명               |        |      |                          |
| 초기화              |        |      | 저장하기 수정하기                |

| 🔁 회의관리 환경설       | 정       |      | 【HOME】업무관리 > 회의관리> 회의분류 |
|------------------|---------|------|-------------------------|
| :::: 회의분류 :::: 🗸 |         |      |                         |
| 코드평              |         | 코드설명 | 수정                      |
| 그룹웨어             | 그룹웨어관련건 |      | 수정 삭제                   |
| 학사행정             | 학사행정관련건 |      | 수정 삭제                   |
|                  |         |      |                         |
| 코드명              |         |      |                         |
| 설명               |         |      |                         |
| 초기화              |         |      | 저장하기 수정하기               |

회의분류 및 회의장소를 관리합니다.

# 2. 사용법 및 절차

코드명을 입력하고 설명을 작성한 후에 저장하기 버튼을 누르시면 상단 리스트에 보여집니다.

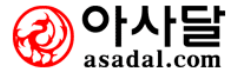

# 신규자산등록

| ⊇ 사내자산등록     | 록 · · · · · · · · · · · · · · · · · · · |
|--------------|-----------------------------------------|
|              |                                         |
|              |                                         |
| 사선영정(*)      |                                         |
| 규격           | (예:Serial Number,차량번호 또는 각 품목의 규격)      |
| 취득단가         | 취득수량 단위 처득금액                            |
| 구매업체         | (예:삼성전자,엘지전자,현대자동차)                     |
| 취득일자         | 2006-12-11 🔢 📀                          |
| 사용부서별 수량     | 찾기 삭제                                   |
| 관리책임자(정)     | 찾기 삭제                                   |
| 관리책임자(부)     | 찾기 삭제                                   |
| 관리코드         | (회사내에서 관리하는 코드를 등록하세요.)                 |
| (*)표시는 반드시 입 | 력해 주십시오. 저장하기 목록보기                      |

# 1. 업무설명

회사 자산을 등록하여 관리할 수 있습니다.

#### 2. 사용법 및 절차

1 드롭다운 메뉴에서 자산에 종류를 선택 하고 자산에 명칭을 입력합니다.

② 상세 정보를 자산에 종류에 적합하게 선택 또는 입력합니다.

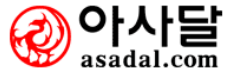

| 사내자산현황 |  |
|--------|--|
|        |  |

| 🔁 사내자산형 | 현황          |      |               |    | Но        | ME 업무관리 > | › 사내자산관리> 시 | 내자산현황 |
|---------|-------------|------|---------------|----|-----------|-----------|-------------|-------|
|         |             |      |               |    | 자산종류 : 💾  | 전체== 🔽    | 2 검색        | 자산등록  |
| 자산번호    | 자산명청        | 자산구분 | 구입단가          | 수량 | 구입금액      | 구입업체      | 등록일         | 등록자   |
| 3 (4)   | 팬텀4 콤쀼따     | 컴퓨터  | 1,000,000 (3) | 5  | 5,000,000 | 조립        | 2006-01-10  | 관리자   |
| 8       | 타마스II Delux | 법인차량 | 6,000,000     | 1  | 6,000,000 | 대우자동차     | 2004-11-16  | 신달수   |

회사 내 자산현황등을 볼 수 있습니다.

- 1 드롭다운 메뉴에서 자산에 종류를 선택 하고 적합한 검색어를 입력하여 검색합니다.
- ② 신규 자산등록을 원하시면 자산등록 버튼을 클릭하여 등록 합니다.
- ③ 자산에 대한 구입단가,수량,구입금액,구입업체명,등록일,등록자를 표시합니다.
- ④ 자산명칭을 클릭 하여 자산상세보기를 합니다.

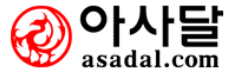

| 🔁 자산종류코드등록             | (номе) 업무관리 >                | › 사내자산관리> 자산종류코드등록 |
|------------------------|------------------------------|--------------------|
|                        |                              |                    |
| 자산종류코드                 | 설명                           | 수정                 |
| 컴퓨터                    |                              | 수정                 |
| 책상                     |                              | 수정                 |
| 의자                     |                              | 수정                 |
| (1) 복사기                |                              | 수정                 |
| 법인차량                   | 법인으로 등록되어 있는 차량자산입니다.        | 수정                 |
| 도서                     | 회사에서 공적자금을 통해 구입한 서적자산을 말한다. | 수정                 |
| 책장                     |                              | 수정                 |
|                        |                              |                    |
| 2 코드 자동으로 입력됩          | LICH.                        |                    |
| ③ 코드명                  |                              |                    |
| <ol> <li>설명</li> </ol> |                              |                    |
|                        |                              | 저장하기 취소하기          |

자산코드를 입력하여 사내 자산을 코드별로 구분하여 관리할수 있습니다

- 1 등록된 자산코드 현황이 표시됩니다.
- ② 자산종류코드나 코드명을 표시합니다.
- ③ 자산종류코드명을 입력합니다.
- ④ 부연설명을 클릭 합니다.

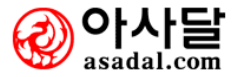

|                        |                    |    |      |      |      |     |               | מגאיפיסו או כאום         |
|------------------------|--------------------|----|------|------|------|-----|---------------|--------------------------|
| ■ 사내/                  | 4건대장               |    |      |      |      | HC  | ME 8구전이 / 시네/ | 사건한다가 중계 5               |
|                        |                    |    |      |      |      |     |               | <ol> <li>==전처</li> </ol> |
| • 71                   | <b>T R . R T C</b> | 0  |      |      |      |     |               |                          |
| <ul> <li>아선</li> </ul> | 88:240             |    |      |      |      |     |               |                          |
| 3                      | 표사대회               | 다의 | 혀╖스랴 | 최들다가 | 그인근애 | 치들의 | 그인언체          | 사용격                      |
| 자산번호                   | 사건공장               | 27 | 2410 | 7727 | 1887 | 772 | 1884          | 74074                    |

현재수량 취득단가

6,000,000

구입금액

취득일

6,000,000 2004-06-16

구입업체

대우자동차

사용처

#### 1. 업무설명

자산번호

8

자산명청

다마스II Delux

회사 내 자신의 종류별 통계를 내주고 분석을 할 수 있습니다.

1

#### 2. 사용법 및 절차

- 1 드롭다운 메뉴에서 자산의 종류를 클릭 합니다.
- ② 자산에 대한 상세정보가 표시 됩니다

단위

CH

③ 자산에 명칭을 클릭 하면 자산에 상세정보가 표시됩니다.

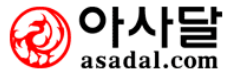

| Ы | 시 | 저 | ᅯ | 그 | 새 |
|---|---|---|---|---|---|
|   |   | 신 | 시 |   | - |

| ⊇ 서식전체검색           | (HOME) 업무관리 > 서식관리 > 서식전체검색                                                                                                    |
|--------------------|----------------------------------------------------------------------------------------------------|
| ፩ 서식보유현황           | I® 찾고자 하는 서식의 검색머를 입력하세요 서식검색                                                                                                    |
| 생활서식(총 10)         | 가정(20) 기타(38) 민사법률(55) 민원(68) 부동산(94) 영사관_민원(21) 일반(7) 일반계약(36) 제례서식(14) 채<br>권(46)                                                                                                    |
| <b>회사서식</b> (총 18) | 경영(19) 계약(78) 관리(334) 구매(70) 기업일반(169) 기타(49) 기획,비서(47) 노무(27) 등기(20) 무역(67) 방<br>송(16) 벤처(11) 병원(38) 영업(100) 인사(100) 자재,생산(74) 창업(6) 총무(101)                                                                                                    |
| 민원서식(총 38)         | 경찰청(69) 공정거래위원회(27) 공통민원(5) 과학기술부(19) 관세청(99) 교육부(29) 국가보훈처(50) 국방부(45)<br>국세청(89) 기상청(8) 기타(5) 노동부(165) 농림부(110) 농촌진흥청(20) 대검찰청(2) 문화광광부(73) 문화재<br>청(6) 법무부(53) 병무청(33) 보건복지부(79) 산림청(63) 산업자원부(209) 식품의약품안전청(54) 여성부(2) 외<br>교통상부(2) 일반(5) 재정경제부(24) 정보통신부(16) 조달청(11) 중소기업청(26) 철도청(30) 청소년보호위원회<br>(4) 통일부(20) 특허청(69) 해양경찰청(31) 해양수산부(178) 행정자치부(82) 환경부(83) |
| 4대보험(총 3)          | 고용보험관리공단(12) 국민연금관리공단(20) 산재보험관리공단(35)                                                                                                    |
| <b>법원서식</b> (총 9)  | 경매(91) 계약서식(19) 공탁(27) 담보물권(13) 등기(101) 민사소송(54) 부동산등기(28) 비송사건(28) 채권(81)                                                                                                    |
| <b>건설서식</b> (총 12) | 건설업법(80) 건축공사검촉체크리스트(97) 건축법(20) 공사관리(75) 국가계약법(12) 기타(22) 노무관리(22) 도<br>로법시행규칙(22) 예산관리(31) 자재관리(54) 장비관련(14) 재무,예산(5) 착공업무(6)                                                                                                    |

전체 보유하고 있는 서식등을 보여주고 검색할 수 있습니다.

# 2. 사용법 및 절차

1 찾고자 하는 검색어를 입력 후 서식검색을 합니다.

② 카테고리를 클릭하면 카테고리로 이동해서 다운로드 받을 수 있습니다.

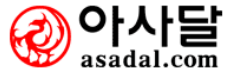

| 서식모음                                                                                                    |                                                                                                    |      |     |                           |
|----------------------------------------------------------------------------------------------------|----------------------------------------------------------------------------------------------------|------|-----|---------------------------|
|                                                                                                    |                                                                                                    |      |     |                           |
| ■ 생활서식                                                                                                    |                                                                                                    |      |     | (HOME) 업무관리 > 서식관리 > 생활서식 |
|                                                                                                    |                                                                                                    |      | 검색어 | 1 서식검색                    |
| 분류                                                                                                    |                                                                                                    | 서식제목 |     | 미리보기                      |
| 전道 (총399)<br>가정 (20)<br>기타 (38)<br>민사법률 (55)<br>민원 (68)<br>부동산 (94)<br>영사관_민원 (21)<br>일반 (7)<br>일반계약 (36)<br><b>대 제 신식 (14)</b><br>채권 (46) | 결혼식봉투(축결혼)<br>사례(박례)<br>초상(근조)<br>초상(진의)<br>초상(조의)<br>초상(조의)<br>초상(향촉대)<br>축하봉투(축당선)<br>축하봉투(축당선)<br>축하봉투(촉업신)<br>회갑봉투(촉수연)<br>회갑봉투(하회갑) |      |     | ②<br>좌촉에서 서식을 선택해주세요.     |
|                                                                                                    | 세례풍두-시망(마버시)<br>제례축문(우제축)                                                                                                    |      |     | HWP MS-Word HTML          |

카테고리안에서 분류된 서식들을 차례로 보여주고 한글, 워드, HTML별로 미리보기 기능이 있 습니다.

- 1 찾고자 하는 검색어를 입력 후 서식검색을 합니다.
- ② 미리보기란에서 선택서식을 미리 볼 수 있고 한글, 워드, HTMI형식으로 다운로드 받을 수 있습니다.

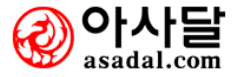

# 7. 지식경영

- [지식경영 메인화면]
  - 7-1 새 지식등록
  - 7-2 지식검색
- 7-3 전체지식맵
- 7-4 나의지식맵
- 7-5 개인환경설정
- 7-6 지식관리자
- 7-7 CEO 지식경영
- 7-8 임직원직무능력분석
  - 7-8-1 평점산출기준표
  - 7-8-2 종합분석표
  - 7-8-3 근태생활 분석
  - 7-8-4 의사결정 능력분석
  - 7-8-5 개인간 협업능력분석
  - 7-8-6 커뮤니티 참여분석
  - 7-8-7 파일관리 능력분석
  - 7-8-8 업무정리 능력분석
  - 7-8-9 시간활용 능력분석
  - 7-8-10 인맥관리 능력분석
  - 7-8-11 지식관리 능력분석
- 7-9 CEO메세지

#### 7-10 다면평가시스템

- 7-10-1 다면평가 서약서
- 7-10-2 나의직무 작성

# 7-11 CoP

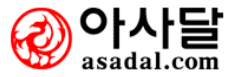

메인화면

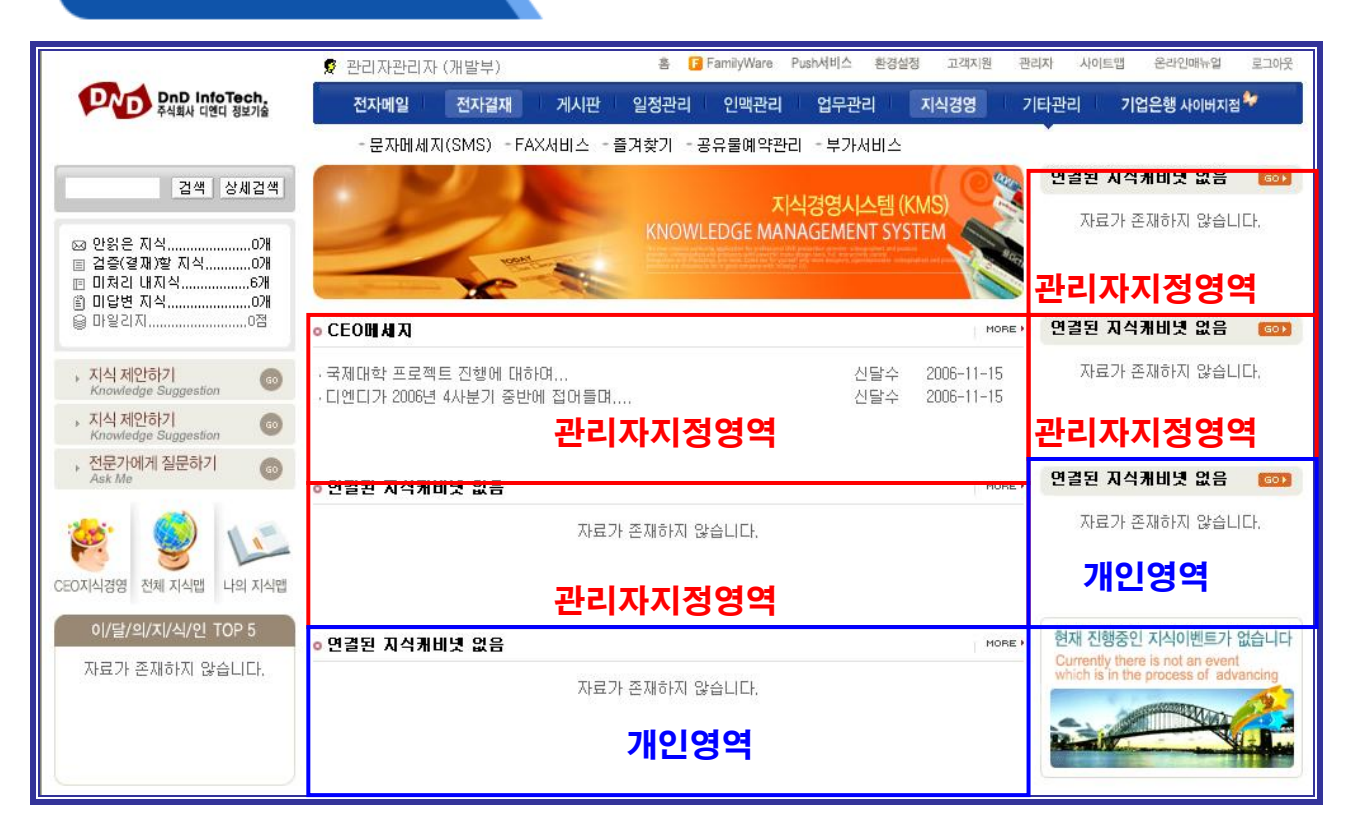

#### 1. 업무설명

MECCEN 그룹웨어의 지식경영은 사용자가 구성할 수 있는 화면과 관리자가 고정할 수 있는 영역을 나누어서 Potlet 기능을 제공합니다.

#### 2. 사용법 및 절차

관리자 지정영역의 경우에는 업무관련 지식이나 CEO 메시지 를 등록하여 사용 하시면 됩니다.

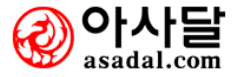

| ⊇ 지식맵관리                                                                                                    |                |                          | (HOME) > 지식관리 > 관리자모드 > 지식맵관리                 |
|----------------------------------------------------------------------------------------------------|----------------|--------------------------|-----------------------------------------------|
| <ul> <li>□ ○ □ ○ □ ○ □ ○ □ ○ □ ○ □ ○ □ □ ○ □ □ ○ □ □ ○ □ ○ □</li></ul> | 1)<br>2)<br>3) | 방명<br>방구분<br>부모방<br>정렬순서 | <ul> <li>카테고리 이 지식캐비넷</li> <li>바꾸기</li> </ul> |
|                                                                                                    |                | 방설명                      | (4)                                           |
|                                                                                                    | 비우             | 71                       | 정장하기 삭제하기                                     |

기본 셋팅 되이 었는 지식맵에서 방을 생성하고 캐비닛을 생성 하는 순서로 진행 하시면 됩니다.

- 2. 사용법 및 절차
  - 1 방명을 입력합니다.

지식맵 생성 (관리자)

2 방구분을 선택합니다.(카테고리는 폴더모양의 캐비닛 보다는 상위라고 생각 하시면 됩니다.

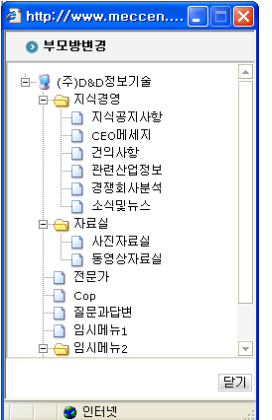

- ③ 바꾸기 버튼을 선택하여 ●ഈ 선택합니다.
- ④ 방설명을 입력합니다. 카테고리나 지식캐비넷의 간단한 설명을 입력하시면됩니다.
- (5) 저장버튼을 클릭하여 카테고리나,지식캐비넷을 생성합니다.

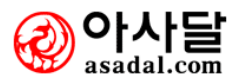

#### 지식캐비닛 관리

# 지식캐비넷관리는 지식캐비넷의 여러가지 옵션 속성을 변경하는 항목입니다.

[일반]

| 🗈 지식캐비넷관리           | (HOME) > 지식관리 > 관리자모드 > 지식캐비넷관리                           |
|---------------------|-----------------------------------------------------------|
| 니<br>옯 케비넷명 : 지식공지사 | ) (2)<br>항 변경 일반 서랍 및 폴더 리스트 TITLE 캐비넷속성 검증기준 점수부여기준 보안기준 |
| ◎ 캐비녓 일반속성          |                                                           |
|                     | 3                                                         |
| 지식 캐비넷명             | 지식공지사항 변경하기                                               |
| 생성일자                | 2006-11-13 <del>모후 2:02:00</del>                          |
| 생성자                 | <u>A</u>                                                  |
| 관리 THD              | (4)                                                       |
| 위치                  | 지식경영 > 지식공지 사항 변경하기                                       |

# 1. 업무설명

캐비닛의 일반적인 속성을 변경하는 기능입니다.

- 1 변경버튼을 클릭하시어 팝업창에 나타난 메뉴 중 변경하실 케비넷을 선택합니다.
- 2 탭을 클릭 하시면 해당 항목의 속성 및 옵션 변경으로 이동합니다.
- ③ 변경하기 버튼을 클릭 하시면 케비넷명을 변경하실 수 있습니다.
- 4 변경하기 버튼을 클릭 하시면 지식맵의 위치로 해당 케비넷을 이동하실 수 있습니다.

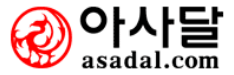

지식경영 > 지식관리자 > 관리자모드 > 지식캐비넷 관리

[서랍 및 폴더]

| ⊇ 지식캐비녓관리           |      |            |         | НО          | ME > 지식관리 > | 관리자모드 > 지식 | 캐비넷관리      |
|---------------------|------|------------|---------|-------------|-------------|------------|------------|
| 🏝 케비넷명 : 지식공지사항 변경  | 1    | 일반         | 서랍 및 폴더 | 리스트 TITLE 캐 | 비넷속성 검증기    | 준 점수부여기준   | 보안기준       |
| ⊙ 서랍 및 폴더 생성        |      |            |         |             |             |            |            |
| [ 서랍                | 2    | <b>↑</b> ↓ |         | 🧼 서랍안       | 에 폴더        |            | <b>+ +</b> |
| 업무부문(0)<br>비업무부문(85 |      |            |         |             |             |            |            |
| Û                   |      |            |         | (7          | )           |            |            |
|                     |      |            |         |             |             |            |            |
|                     |      |            |         |             |             |            |            |
| <br><br>추가 수?       | 덜 삭제 | 순서저장       |         | 6           | 추가 수        | ·정 삭제 ·    | 8)<br>순서저장 |
|                     |      | 4          |         | $\bigcirc$  |             |            |            |

# 1. 업무설명

캐비닛의 서랍 및 폴더를 관리하는 기능입니다.

- \* 서랍을 추가하는 방법입니다.
- 1 케비넷의 하위 폴더인 서랍 리스트입니다.
- 2 캐비닛의 맵 표시에서의 출력순서를 변경하는 버튼입니다.
- ③ 서랍을 추가 하시려면 서랍명을 입력 후 추가 버튼을 클릭 합니다.
- (4) 순서저장을 버튼을 클릭 하시면 변경된 순서가 저장됩니다
   \* 서랍안에 폴더를 추가하는 방법입니다.
- 5 서랍을 클릭 합니다.
- 6 선택된 서랍의 하위 폴더명을 입력합니다.
- ⑦ 선택된 서랍의 하위 폴더 리스트가 출력됩니다.
- 8 폴더의 순서를 변경 후 순서저장 버튼을 클릭 하여 저장합니다.

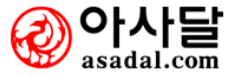

# [리스트 TITTLE]

|                                                                                                    |       |                  |                           | : \ 지시과비네까기                     |
|----------------------------------------------------------------------------------------------------|-------|------------------|---------------------------|---------------------------------|
| 티 시작개비슷관리                                                                                           |       |                  | HOME / / N 5 20 / 20 / 12 | (기지국케이웃편리                       |
| <mark>초 케비넷명 : 지식공지사항</mark> 변경                                                                     | 일반 서립 | 밥 및 폴더 리스트 TITLE | 캐비넷속성 검증기준 점수부            | 부여기준 보안기준                       |
| ● 리스트 TITLE                                                                                         |       |                  | 이 한페이지에 표시할 레코드           | E <b>수</b> : <sup>10</sup> 개 제장 |
| • 사용 가능한 칼럼                                                                                         |       | • Display 칼럼     |                           | ]                               |
| [T] 제목<br>[T] 조회<br>[T] 등록일<br>[T] 등록자<br>[T] 첨부<br>[S] 업무부문 캐비넷안의 서랍입니다.<br>[S] 비업무부문 캐비넷안의 서랍입니다. |       | 삭제 타이들명          | 타미틀표시명<br>②               | 벨이 순사<br>③                      |

#### 1. 업무설명

리스트 TITTLE은 목록을 표시 할 시에 나오는 디스플레이 항목을 설정하는 항목입니다.

- 1 디스플레이될 사용가능한 칼럼을 선택하고 화살표를 클릭 하거나 더블클릭합니다.
- 2 디스플레이될 리스트가 출력됩니다.넓이와 순서를 지정합니다.
- ③ 넓이와 디스플레이 될 순서를 지정합니다.
- 4 저장버튼을 클릭 하여 저장합니다.

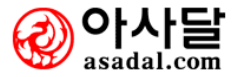

| [개미것 녹징 | 비닛 속성] |
|---------|--------|
|---------|--------|

| 고          | 식케비넷관                | 2                    |               | ■HOME > 지식관리 > 관리자모드 > 지식캐비넷관리               |
|------------|----------------------|----------------------|---------------|----------------------------------------------|
| 📩 캐비       | 넷명 : <mark>지식</mark> | <mark>공지사항</mark> 변경 | 일반 서랍 및 폴더 리소 | 스트 TITLE <mark>캐비넷속성</mark> 검증기준 점수부여기준 보안기준 |
| <b>0</b> 7 | ㅐ비넷 속성               |                      |               | 저장                                           |
|            | 구분                   | 타이틀명                 | 값             | 설명                                           |
|            |                      | 지식보안레벨 여부            | ଠଜା ତେ ତାଧାହ  | 지식보안레벨을 적용한다.                                |
| (1)        | 보안관련                 | 지식보안레벨               | 1 🗸           | 지식보안레벨 단계를 정의한다.                             |
|            |                      | 보안레벨 수정변경 여부         | ୍ଜା ତ୍ତାମାଟ   | 보안레벨을 변경할 수 있다.                              |
|            |                      | 검증된 지식만보기 여부         | ୍ଜା ତ୍ତାମାଟ   | 지식을 볼 때 검증된 지식만 보여줌                          |
| 2          | 지식보기                 | 검증내역보기 여부            | ଁ ଖା 🔍 ତାଧାର  | 검증내역에 대한 History를 보여줌                        |
|            |                      | 반려지식보기 여부            | ଠଜା ତେତାଧାହ   | 반려된 지식도 보여줌                                  |
|            |                      | 지식검증 여부              | ଠଜା ⊙ ତାଧାହ   | 지식을 검증한다.                                    |
| 3          | 지식검증                 | 검증자편집가능 여부           | ଠଜା ⊙ ତାଧାହ   | 검증자가 지식을 편집할 수 있다.                           |
|            |                      | 검증된 지식삭제 여부          | ଠଜା ତେ ତାମାଟ  | 검증된 지식을 삭제할 수 있다.                            |
|            |                      | 지식 사용자평가 여부          | ○ 예 ⊙ 마니오     | 사용자로부터 지식을 평가 받을 수 있다.                       |
|            |                      | 익명 여부                | ୍ଜା ତ୍ତାମାଟ   | 익명으로 지식을 등록할 수 있다.                           |
|            |                      | 공동작업설정 여부            | ୍ଜା ତ୍ତାମାଟ   | CoP에서 공동작업을 할 수 있다.                          |
| <b>A</b>   | 지식속성                 | 지식주석 여부              | ା ା ାମାଟ      | 지식에 대한 주석을 달 수 있다.                           |
| <b>H</b>   |                      | 지식링크 여부              | ଁ ଖା 🖲 ତାଧାର  | 지식을 링크할 수 있다.                                |
|            |                      | 지식배포 여부              | ଡଜା େତାଧାହ    | 지식을 배포할 수 있다.                                |
|            |                      | 통합검색포함 여부            | ଠଜା ତେ ତାଧାହ  | 통합검색에 본 캐비닛을 포함한다.                           |
|            |                      | 문서함 CheckIn/Out 며부   | ୍ଜା ତ୍ତାମାର   | EDMS에서 Check In과 Out할 수 있다.                  |
|            |                      | 첨부파일허용               | ୍ ଜା ୍ ତାମାର  | 지식을 등록할 때 첨부파일을 허용할 수 있다.                    |
| 5          | 첨부파일                 | 첨부파일갯수               | 5 🗸           | 첨부파일의 개수를 지정할 수 있다.                          |
|            |                      | 첨부파일제한크기             | 10M/B         | 한 지식에 올릴 첨부파일의 크기를 제한함.                      |
| 6          | 로그관련                 | 마일리지로그생성             | ଁଜା 🔍 ତାଧାହ   | 마일리지 생성에 대한 로그를 남긴다.                         |

캐비닛 속성을 관리하는 항목입니다.

- 1 보안관련 설정입니다. 지식보안레벨을 적용하여 레벨1~5까지의 보안 관리를 할 수 있습니다.
- ② 지식보기 옵션입니다. 검증된 지식만 보기와 검증내역보기, 반려지식보기 여부의 옵션을 선택 합니다.
- ③ 지식검증 옵션입니다. 검증된 지식이란 관리자가 지정한 지식검증결재라인으로 검증된 지식만 이 해당 캐비닛에 지식으로 등록됩니다.
- ④ 지식속성 옵션입니다. 옵션을 예,아니오로 선택 하시면 됩니다 지식사용자평가여부: 사용자가 지식을 점수로 평가 합니다. 익명여부 : 익명으로 지식을 등록 할 수 있는 옵션입니다

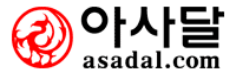

| 지식경영 > | • 지식관리자 | > | 관리자모드 | > | 지식캐비넷관리 |
|--------|---------|---|-------|---|---------|
|--------|---------|---|-------|---|---------|

공동작업설정 여부:CoP에서 공동작업을 할 수 있는 옵션 입니다. 지식주석여부: 주석 옵션입니다. 지식링크 여부 : 지식을 하이퍼링크로 만들 수 있는 옵션입니다. 통합검색포함여부:통합검색에 캐비닛을 포함 하여 검색 할 수 있는 옵션입니다. 문서함 Check in/Out 여부는 EDMS에서 Check IN 과 OUT 할 수 있는 옵션입니다. (패키지 에서만 적용 가능합니다.)

- 5 첨부파일을 사용하는 옵션입니다. 개수와 첨부파일의 크기를 제한합니다.
- ⑥ 마일리지로그 생성 옵션입니다. 지식 마일리지를 적용 하면 지식마일리지로 순위를 결정할 수 있습니다.

#### [검증기준]

| 🗈 지식커  | 뷔비넷관리   | I                     |     |           | HOME > X        | 지식관리 > 관리자모드 > 지 | 삭캐비넷관리                      |
|--------|---------|-----------------------|-----|-----------|-----------------|------------------|-----------------------------|
| 🚣 케비녓; | 명 : 지식공 | <mark>당지사</mark> 항 변경 | Q   | 반 서랍 및 폴더 | 리스트 TITLE 캐비넷속성 | 검증기준 점수부여기       | 준 보안기준                      |
| ⊙ 겸증   | 기준      |                       |     |           | 1               | 결재선 불러           | । হ <mark>ঞ্চি</mark> সিম্ভ |
| Seq    | 구분      | 부서당                   | 8   | 성명        | 직위              | 바로협조             | ABC                         |
| 1      | 결재      | 그룹웨어 개발2팀             |     | 고은지       | 과장              | Π                | NNN                         |
| 2      | 결재      | 그룹웨어 개발2팀             | (2) | 김지연       | 차장              | Γ                | NNN                         |
| 3      | 결재      | 대표이사                  |     | 신달수       | 대표이사            | Π                | NNN                         |

#### 1. 업무설명

검증기준을 설정하는 항목입니다.

- 1 결재선 불러오기를 통하여 저장된 결재라인이나 결재라인을 직접 등록 하여 불러오기 합니다.
- 2 선택 된 결재라인이 리스트에 출력됩니다.
- ③ 저장 버튼을 클릭 하여 검증기준을 저장합니다.

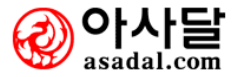

| [점수부( | 계기준] |
|-------|------|
|-------|------|

| ⊇ 지식캐비녓관려                             | 3           |       | номе > 지식관리 > 관리자모드 > 지식캐비넷관리         |
|---------------------------------------|-------------|-------|---------------------------------------|
| <mark>초</mark> 케비넷명 : <mark>자식</mark> | 공지사항 변경     | 일반 서랍 | 및 폴더 리스트 TITLE 캐비넷속성 검증기준 점수부여기준 보안기준 |
| ᢀ 마일리지점수                              | 부여기준        |       | 저장                                    |
| 구분                                    | 마일리지 부여항목   | 값     | 설명                                    |
|                                       | 지식 조회 시     | 0 점   | 지식을 읽으면 읽은 사람에게 점수 부여                 |
|                                       | 지식 등록 시     | 0 점   | 지식을 등록하는 사람에게 점수 부여                   |
| ① 지식생성                                | 지식 피 조회 시   | 0 점   | 지식을 등록한 사람에게 점수 부여                    |
| Ŭ                                     | 지식 수정 시     | 0 점   | 지식을 수정하는 사람에게 점수 부여                   |
|                                       | 지식 삭제 시     | 0 점   | 지식을 삭제하는 사람에게 점수 부여                   |
|                                       | 주석(리플) 등록 시 | 0 점   | 주석(리플)을 등록하는 사람에게 점수 부여               |
| 0                                     | 주석 조회 시     | 0 점   | 주석을 조회하는 사람에게 점수 부여                   |
| (리플)                                  | 주석 피 조회 시   | 0 점   | 주석을 등록한 사람에게 점수 부여                    |
|                                       | 주석 수정 시     | 0 점   | 주석을 수정하는 사람에게 점수 부여                   |
|                                       | 주석 삭제 시     | 0 점   | 주석을 삭제하는 사람에게 점수 부여                   |
|                                       | 지식 평가 점수    | 0 점   | 지식을 평가 할 때 부여하는 기준점수                  |
| 3                                     | 지식 평가 시     | 0 점   | 지식을 평가한 사람에게 점수 부여                    |
| ₩ 지식평가                                | 지식 피 평가 시   | 0 점   | 지식을 등록한 사람에게 점수 부여                    |
|                                       | 지식 검증 시     | 0 점   | 지식을 검증한 사람에게 점수 부여                    |
|                                       | 지식 피 검증 시   | 0 점   | 지식을 등록한 사람에게 점수 부여                    |
| ( <b>4</b> ) 기타                       | 지식 가산점      | 0 점   | 기타, 추가적인 가산점을 작성자에게 부여                |

점수 부여기준 표를 작성 하여 최고 점수자에게 이달의 지식인의 이벤트와 CEO지식경영에서 경영 정보로 활용 됩니다.

- 지식생성 옵션으로 점수를 부여합니다.마일리지 부여항목은 조회,등록,피 조회,수정,삭제 시의 옵션이 있습니다.
- 2 주석 과 리플에 점수를 부여하는 옵션입니다.
- ③ 지식을 평가한 사용자와 피 평가된 사용자의 평가 기준입니다.
- 4 작성자에게 추가적인 가산점을 부여 하는 옵션입니다.

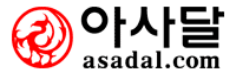

지식경영 > 지식관리자 > 관리자모드 > 지식캐비넷 관리

[보안기준]

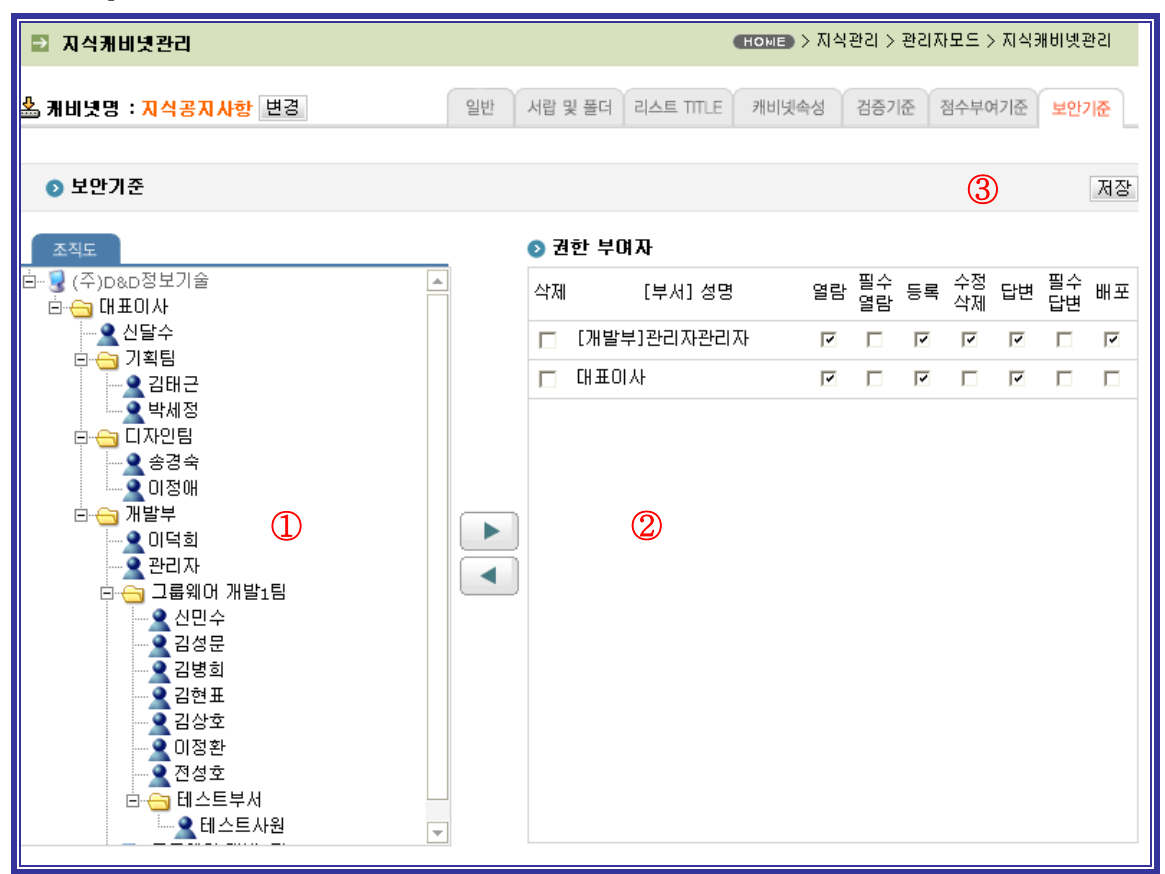

1. 업무설명

보안기준은 캐비닛별로 선택 한 사용자에게 열람,등록,수정,삭제,답변,배포의 권한을 부여 하는 항 목입니다.

- 1 조직도에서 권한부여자를 선택합니다.
- 2 선택한 권한 부여자가 리스트에 출력되면 옵션 항목을 체크합니다.
- ③ 저장 버튼을 클릭 하여 저장합니다.

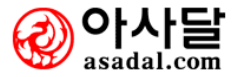

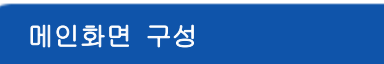

[회사영역]

| ● NUD 화면 회사영역       ● NUD 차영역         ● 메인화면 회사영역       ● 지식경영         ● 지식경영       ● 지식경영         ● 지식경영       ● 지식경영         ● 지식경영       ● 전체사양         ● 전체·경영       ● 전체·경영         ● 전체·경영       ● 전체·경영         ● 전체·경영       ● 전체·경영         ● 전체·경영       ● 전체·경영         ● 전체·경영       ● 전체·경영         ● 전체·경영       ● 전체·경영         ● 전체·경영       ● 전체·경영         ● 전체·경영       ● 전체·경영         ● 전체·경영       ● 전체·경영         ● 전체·감       ● 전체·감         ● 전체·감       ● 전체·감         ● 전체·감       ● 전체·                                                                                                    | 지장<br><b>삭제</b>       |
|----------------------------------------------------------------------------------------------------|-----------------------|
| ● 메인화면 회사영역         영역       지식공영         ▲ 葉21       CEO메네지         오       2         C       葉21         D       葉21         도       2         C       葉21         C       夏2         D       葉21         C       夏2         C       夏2         C       2         C       2         C       2         C       2         C       <                                                                                                    | 지장<br><b>삭제</b><br>삭제 |
| 영역       지식보유수       표시기준         A       찾기       CEO메세지       204Å한       224Å한         B       찾기       2       44%뉴스       224Å한         C       찾기       2       44%뉴스       224Å한         D       찾기       2       44%뉴스       224Å한         C       찾기       2       44%뉴스       2         D       찾기       2       44%뉴스       2         C       찾기       2       44%뉴스       2         D       찾기       2       44%뉴스       2         C       갖기       2       44%뉴스       2         D       갖기       2       44%뉴스       2         D       갖기       2       44% 뉴스       2         C       2       2       44% 뉴스       2         C       2       2       44% 뉴스       2         C       2       2       44% 뉴스       2         C       2       2       44% 뉴스       2         C       2       2       44% 뉴스       2         C       2       2       44% 뉴스       2         C       2       2       44% 뉴스 <th><b>삭제</b><br/>삭제</th>                                                                                                    | <b>삭제</b><br>삭제       |
| A       찾기       CEO메세지       3정회사분석       2 건       신규게시물 4건 ▼         B       찾기       2       - 전문가       건       신규게시물 4건 ▼         C       찾기       - 전문가       - 전문가       건       신규게시물 4건 ▼         D       찾기       - 전문가       - 전문가       건       신규게시물 4건 ▼         ····································                                                                                                    | 삭제                    |
| B       찾기       2       고 소역말류스       건       신규게시물 4건 ▼         C       찾기       -       ·       ·       ·       ·       ·       ·       ·       ·       ·       ·       ·       ·       ·       ·       ·       ·       ·       ·       ·       ·       ·       ·       ·       ·       ·       ·       ·       ·       ·       ·       ·       ·       ·       ·       ·       ·       ·       ·       ·       ·       ·       ·       ·       ·       ·       ·       ·       ·       ·       ·       ·       ·       ·       ·       ·       ·       ·       ·       ·       ·       ·       ·       ·       ·       ·       ·       ·       ·       ·       ·       ·       ·       ·       ·       ·       ·       ·       ·       ·       ·       ·       ·       ·       ·       ·       ·       ·       ·       ·       ·       ·       ·       ·       ·       ·       ·       ·       ·       ·       ·       ·       ·       ·       ·       ·       ·       ·       · <th></th>                                                                                                    |                       |
| C     찾기     → 사전자료실     건     신규게시물 4건 ▼       D     찾기     → S9424료실     건     신규게시물 4건 ▼       ····································                                                                                                    |                       |
| D 찾기 · · · · · · · · · · · · · · · · · ·                                                                                                    |                       |
| □ 잘문과답변                                                                                                    |                       |
| · · · · · · · · · · · · · · · · · · ·                                                                                                    | 50)<br>취·<br>환멸<br>같의 |
| ☐ 마일리지                                                                                                    |                       |
| · 전식 제안하기<br>Conservation (공지) 적용(조식배치도)조회사 (경 <b>호) 사 영 역수</b> (원고 2005/03/20<br>· (공지) 적용(조식배치도)조회사 (경 <b>호) 사 영 역수</b> (원고 2005/03/20<br>· (공지) 지수별 정기 정경 시간에 대한 평치<br>· (공지) AS_Manager 설치프로그램입니다. 연 관리자 2005/03/18<br>· (공지) AS_Manager 설치프로그램입니다. · · · · · · · · · · · · · · · · · · ·                                                                                                    | 하<br>안내<br>1무         |
| o 신규지식 Hone · 관련산업정보                                                                                                    | 631                   |
| ····································                                                                                                    | 1설자료<br>H대책<br>선      |
| 0/ピックス/メイン/2017 CP 5         1. 参加者         2.450 花         1. 260 花         1. 260 花         1. 260 花         1. 260 花         1. 260 花         1. 260 花         1. 260 花         1. 260 花         1. 260 花         1. 260 花         1. 260 花         1. 260 花         1. 260 花         1. 260 花         1. 200 だ         1. 200 だ </th <th></th> |                       |

# 1. 업무설명

메인화면을 사용자영역과 관리자지정영역으로 분류하여 사용자 및 관리자가 자유롭게 구성합니다.

- 1 회사영역/이벤트 베너/지식등록연결 텝 중 회사영역을 클릭합니다.
- ② 아래 메인화면 의 그래픽인터페이스 중에 화면 구성할 영역을 선택 하고 찾기 버튼을 클릭합니다.
- ③ 지식캐비넷을 선택 할 수 있는 팝업창이 표시되면 캐비닛을 선택합니다.
- 4 표시기준의 옵션을 선택 합니다.
- 5 저장하기 버튼을 클릭 하여 메인화면 구성을 저장합니다.

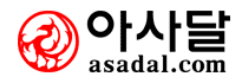

| [이벤트 비                                                   | 베너]                        |                                                                                               |                     |                           |                                        |                                 |                        |
|----------------------------------------------------------|----------------------------|-----------------------------------------------------------------------------------------------|---------------------|---------------------------|----------------------------------------|---------------------------------|------------------------|
| ■ 메인호                                                    | 화면구성                       |                                                                                               |                     | Номе                      | 🕒 > 지식경영                               | ! > 지식관리자 > 메인                  | 민화면구성                  |
| 회사영역                                                     | 이벤트 배너                     | 지식등록연결                                                                                        |                     |                           |                                        |                                 |                        |
|                                                          |                            |                                                                                               |                     |                           |                                        |                                 | 8                      |
| • 비민·                                                    | 화면 지역이벤트                   |                                                                                               |                     |                           |                                        | U                               | 43 AS                  |
| 번호                                                       | 이미지                        | 지식제목/웹 URL                                                                                    | 생성일자                | 생성자                       | ዝልአጃ                                   | 막일~게시종료일                        | 삭제                     |
|                                                          |                            | (2) 등록된 배니                                                                                    | 너가 없습니다.            |                           |                                        |                                 |                        |
| 3                                                        | 이미지 파일                     |                                                                                               |                     | 찾아!                       | 보기                                     |                                 |                        |
| 4                                                        | 링크 구분                      | 이지식 이웹URL                                                                                     |                     |                           |                                        |                                 |                        |
| 5                                                        | 지식 / 웹 URL                 |                                                                                               |                     | 지식                        | 검색                                     |                                 |                        |
| 6에시시작을                                                   | 일~게시종료일                    | 12: ~                                                                                         | 1                   | 20<br>20                  |                                        |                                 |                        |
|                                                          | 건생 상세건생                    |                                                                                               |                     | e real an anna A          | 04                                     | HOT NEWS                        | 601                    |
|                                                          | 지상 20개                     | к                                                                                             | 지식<br>NOWLEDGE MANA | 경영시스템 (KM<br>GEMENT SYSTE |                                        | 회사영역                            | C                      |
| <ul> <li>미 검증(결</li> <li>끤 미처리</li> <li>尙 미답변</li> </ul> | [재)할 지식 11개<br>지식 8개<br>지식 |                                                                                               |                     |                           |                                        | [공지] Vendor Item과<br>[공지] 경영관리팀 | 배판의                    |
| <u> 6 0 8 5 5</u>                                        | 지 2,200점                   | ○ 지식경영 <b>공지사</b> 함                                                                           |                     |                           | HORE                                   | 최근게사물                           | 801                    |
| · 지식 제<br>Koowled                                        | 안하기<br>Spe Supporter ()    | ·[공지] 자격관리 지수명 개발 사용을 즐기<br>·[공지] 직원(좌석배치도)조회시 (정 오기사)<br>·[공지] 시스템 정기 점검 시간에 대한 공시           | 영역A                 | 0 관리자<br>0 관리자<br>관리자     | 2006/03/20<br>2006/03/20<br>2006/03/19 | 회사영역                            | таран.<br>D<br>75-94 и |
| · 시 (4)<br>, 일반적)                                        | 제안하기                       | ·[공지] AS_Manager 설치프로그램입니다.                                                                   |                     | 관리자                       | 2006/03/18                             | • 전자거래진홍원, 산업                   | 별 업무                   |
| :sills.                                                  |                            | ·[자유게시판] 진자기레진흥원, 산 <mark>분</mark> ] 업무                                                       | a a b               | 0 권오찬                     | 2006/03/20                             | 관련전업정보<br>· 인코틸바이아이에임분          | 81 체설자료                |
| CEOXIMIZIN                                               |                            | [자유게시판] AS_Manager 설치프로오. ♡▲<br>- [자유게시판] PLC 사용상 주의점 및 고상대책<br>- [자유게시판] 수신 프로그램 설치 관련 안내 사회 | SJR                 | 이정애<br>김태근<br>요 승경숙       | 2006/03/20<br>2006/03/19<br>2006/03/18 | PLC/12/294                      | a <b>B</b> t⊞≊         |
| 01/52/5                                                  | 의/지/식/인 TOP 5              | ○ 베스트지격                                                                                       |                     |                           | HORE                                   | 가자! 지식제안 페스티벌                   | 1 2012                 |
| 1. 홍결동<br>2. 전두환                                         | <b>2,450</b> 점<br>1,985점   | · [자유게시판] AS_Manager 설치프로그램입<br>· [자유게시판] 전자거래진홍원, 산업별 1 : 10 :                               | 여여៱                 | 이정애<br>8 권오찬              | 2006/03/20<br>2006/03/20               | 지식배                             |                        |
| 3, 노무현<br>4, 박근혜<br>5, 김칠혀                               |                            | · [공지] 시스템 정기 점검 시간에 대한 4 1                                                                   | 0 77                |                           | 2006/03/19<br>2006/03/18               | 이벤트                             | $\bigcirc$             |
| ~ B22                                                    | 1,000                      |                                                                                               |                     |                           |                                        |                                 |                        |

이벤트 베너는 조직 내에 홍보할 지식 베너이미지를 등록 하고 링크를 거는 항목입니다

- 1 새 작성 버튼을 클릭 하고 이벤트 베너를 등록합니다.
- 2 등록된 베너 리스트가 표시됩니다.
- ③ 이미지파일을 등록합니다.
- ④ 링크 구분을 선택합니다.
- 5 지식/URL 을 선택합니다.
- ⑥ 게시시작일 과 게시 종료일을 캘린더를 선택하여 지정합니다.
- ⑦ 지식베너 이벤트가 표시 되는 공간입니다.
- 8 저장하기 버튼을 클릭 하여 저장합니다.

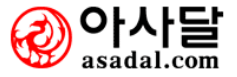
#### [지식등록연결]

| 🗈 메인화면구성                                                                                                    |                                                                                                    | 【HOME】> 지식경영                                                                                                    | > 지식관리자 > 메인화면구성                                    |
|----------------------------------------------------------------------------------------------------|----------------------------------------------------------------------------------------------------|----------------------------------------------------------------------------------------------------|-----------------------------------------------------|
| 회사영역 이벤트 배너                                                                                                    | 지식등록연결                                                                                                    |                                                                                                    |                                                     |
| ● 메인화면 지식등록 영역                                                                                                    | 역                                                                                                    |                                                                                                    | 3 सङ                                                |
| <u>영역</u> 지식캐비넷명                                                                                                    | 이미지                                                                                                    | 이미지파일                                                                                                    | 삭제                                                  |
| A 찾기 CEO메세지                                                                                                    | ▶ 지식 제안하기<br>Knowledge Suggestion ᡂ                                                                                                    |                                                                                                    | 찾아보기 삭제                                             |
| B 찾기                                                                                                    |                                                                                                    |                                                                                                    | 찾아보기                                                |
| C 찾기                                                                                                    |                                                                                                    |                                                                                                    | 찾아보기                                                |
| 결석 성생결석         ※ 한왕은 자석       207         ※ 한왕은 자석       117         ※ 한왕은 자석       117         ※ 한왕은 자석       157         ※ 한왕리자       157         ※ 한왕리자       2,2008         • 한왕리자       2,2008         • 한왕리자       2,2008         • 한왕리자       2,2008         • 한왕리자       •         • 한왕리자       •         • 한왕리자       •         • 한왕리자       •         • 한왕리자       •         • 한왕리자       •         • 한왕리자       •         • 한왕리자       •         • 한왕리자       •         • 한왕리자       •         • 한왕리자       •         • 한왕리자       •         • 한왕리자       •         • 한 왕이       •         • 한 왕이       •         • 한 왕이       •         • 한 왕이       •         • 한 왕이       •         • 한 왕이       •         • 한 왕이       •         • 한 왕이       •         • 한 왕이       •         • 한 왕이       •         • 한 왕이       •         • 한 왕이 <t< th=""><th>A 4경영 공지사한     (공지] 지석관리 시스템 게별 사*으 (공지] 지석관리 시스템 게별 사*으 (공지) 적용(감식배치도)조회시 [경 오 주) (공지] 지스템 경기 정감 시간에 대한 증사<br/>(공지] 지스템 경기 정감 시간에 대한 증사<br/>(공지] 시스템 경기 정감 시간에 대한 증사<br/>(공지] 시스템 경기 정감 시간에 대한 증사<br/>(공지] 시스템 경기 정감 시간에 대한 증사<br/>(자유개시판] 건자가례건호원, 선택 (유)<br/>(자유개시판] 가수, 사용과 주의 열 및 고감대적,<br/>(자유개시판] 가수, 사용과 주의 및 고감대적,<br/>(자유개시판] 가수, 사용과 주의 및 고감대적,<br/>(자유개시판] 가수, 사용과 주의 전별 고감대적,<br/>(자유개시판] 가수, 사용과 주의 전별 고감대적,<br/>(자유개시판] 가수, 사용과 주의 전별<br/>(공지] 지석관리 시스템 개발 사용자 설명회 안대</th><th>KNOWLEDGE MANAGEMENT SYSTEM<br/>(NOWLEDGE MANAGEMENT SYSTEM)<br/>(NOWLEDGE MANAGEMENT SYSTEM)<br/>(NOWLEDGE M</th><th>비가 NEWS       1000000000000000000000000000000000000</th></t<> | A 4경영 공지사한     (공지] 지석관리 시스템 게별 사*으 (공지] 지석관리 시스템 게별 사*으 (공지) 적용(감식배치도)조회시 [경 오 주) (공지] 지스템 경기 정감 시간에 대한 증사<br>(공지] 지스템 경기 정감 시간에 대한 증사<br>(공지] 시스템 경기 정감 시간에 대한 증사<br>(공지] 시스템 경기 정감 시간에 대한 증사<br>(공지] 시스템 경기 정감 시간에 대한 증사<br>(자유개시판] 건자가례건호원, 선택 (유)<br>(자유개시판] 가수, 사용과 주의 열 및 고감대적,<br>(자유개시판] 가수, 사용과 주의 및 고감대적,<br>(자유개시판] 가수, 사용과 주의 및 고감대적,<br>(자유개시판] 가수, 사용과 주의 전별 고감대적,<br>(자유개시판] 가수, 사용과 주의 전별 고감대적,<br>(자유개시판] 가수, 사용과 주의 전별<br>(공지] 지석관리 시스템 개발 사용자 설명회 안대 | KNOWLEDGE MANAGEMENT SYSTEM<br>(NOWLEDGE MANAGEMENT SYSTEM)<br>(NOWLEDGE MANAGEMENT SYSTEM)<br>(NOWLEDGE M | 비가 NEWS       1000000000000000000000000000000000000 |

#### 1. 업무설명

지식등록 연결 공간 항목에 이미지를 등록 하고 지식 캐비닛을 선택하여 바로가기 기능을 지정하는 옵션 항목입니다.

#### 2. 사용법 및 절차

1 A.B.C 세가지 항목에 연결할 지식캐비넷을 찾기 버튼을 클릭 하여 선택합니다.

- 2 지식등록 연결 공간에 삽입될 이미지를 선택합니다.
- ③ 저장 버튼을 클릭 하고 저장합니다.

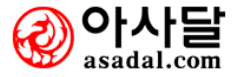

#### 새지식 등록

| Q                                     | እч | 경영 자료실  | 전문가       | Dp 25      | 과답변   | 임시메뉴1 임시[      | ዘ뉴2 임시메ኑ      | 〒3 🔞나의지식맵       |
|---------------------------------------|----|---------|-----------|------------|-------|----------------|---------------|-----------------|
| 🔁 지식경영                                |    | 🗈 지식공지사 | 함 캐비넷속성 관 | 리자속성변경     |       |                | (HOME) > 지식경영 | 병 > 지식공지사항      |
| □                                     | 3  | 제목      | 등록자       | 정렬순서 날짜    | ¥     | ○ 오름차순 . ● 내림; | 차순 검색         | <b>ि</b> विते/। |
| CEO開세지 (2) 2                          |    | 제목      | 조회        | 등록일        | 등록자   | 쳠부             | 업무부문          | 비업무부문           |
|                                       |    | ,NET?   | 2         | 2006-11-29 | 김상호   |                |               |                 |
|                                       |    | 사랑많은    | 2         | 2006-11-29 | 김상호   |                |               |                 |
| ····································· |    | aaa     | 1         | 2006-11-22 | 김현표   | 4              |               |                 |
|                                       |    | asdf    | 2         | 2006-11-22 | 김현표   |                |               |                 |
|                                       |    | 사랑받고    | 7         | 2006-11-15 | 관리자   |                |               |                 |
|                                       |    |         |           |            | • 1 • |                |               |                 |

#### [그림1]

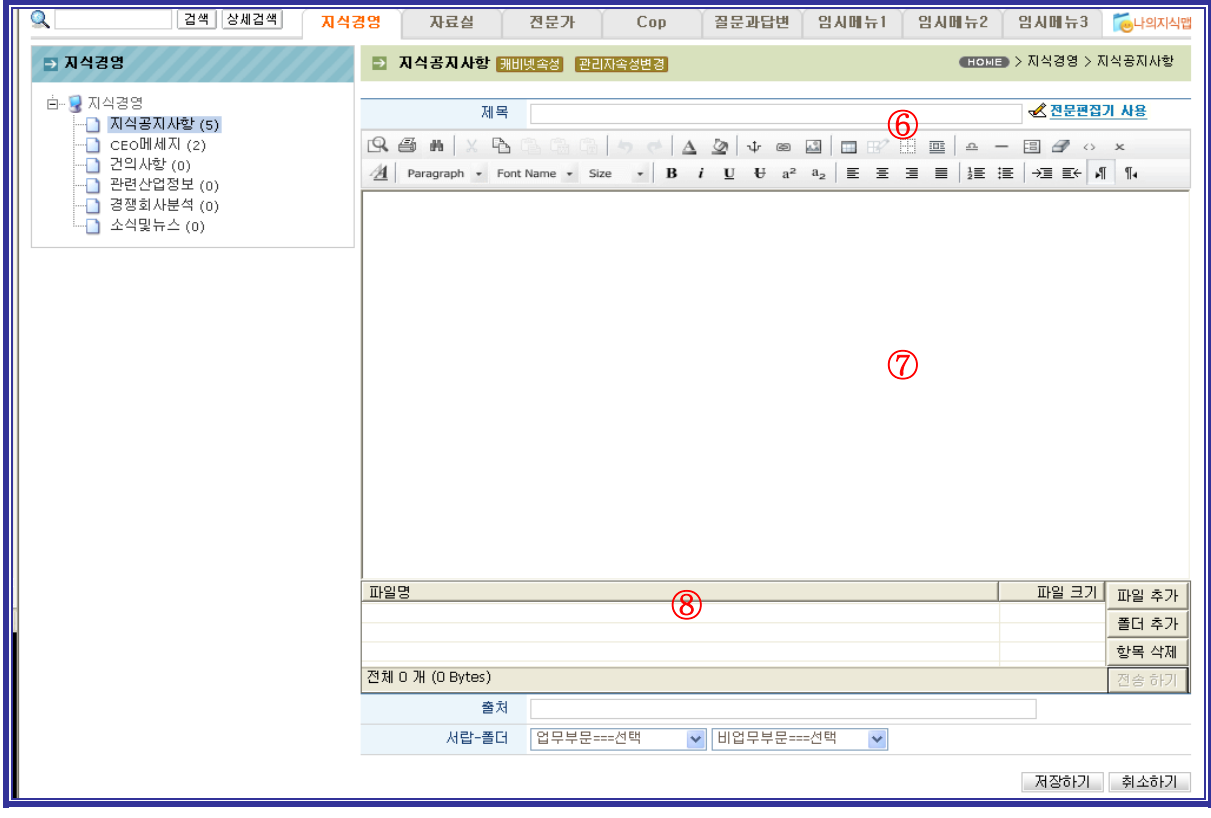

[그림2]

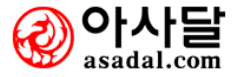

사용자가 지식을 등록하는 항목입니다.

#### 2. 사용법 및 절차

[그림1]

- 1 지식을 등록할 방을 선택 합니다.
- 2 방의 카테고리 캐비닛리스트에서 등록할 캐비닛을 선택합니다..
- ③ 제목 / 등록자 / 정렬 등 옵션을 선택하고 검색합니다.
- 4 검색된 리스트가 출력됩니다.
- 5 입력하기 버튼을 클릭하여 웹에디터로 등록합니다.
- [그림2]
- 6 제목을 입력합니다.
- ⑦ 내용을 입력합니다.
- 8 첨부 파일과 출처 서랍-폴더를 선택 하고 저장하기 버튼을 클릭하여 지식등록합니다.

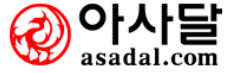

| 나의 | 지식맵 |
|----|-----|
|    |     |

| 오         | 지식경영    | 자료실    | 전문가 | Сор | 질문과답변 | 임시메뉴1  | 임시메뉴2 | 임시메뉴3 | 👝나의지식맵 |
|-----------|---------|--------|-----|-----|-------|--------|-------|-------|--------|
| ∋ 나의지식맵 🔮 | 등록 🔁 미  | 처리 내지식 |     |     |       |        |       |       | 처리 내지식 |
| É         | 제목      |        | 등록자 |     | 검색(2) |        |       |       |        |
|           |         |        | 제목  |     | 조효    | 등록     | 일     | 등록자   | 첨부     |
|           | testaaa | a      |     |     | 1     | 2006-1 | 1-20  | 관리자   |        |
|           | SSS     |        | 0   |     | 0     | 2006-1 | 1-20  | 관리자   |        |
|           | 222     |        | 3   |     | 0     | 2006-1 | 1-20  | 관리자   |        |
|           | bbb     |        |     |     | 1     | 2006-1 | 1-20  | 관리자   |        |
| L         | test3   |        |     |     | 0     | 2006-1 | 1-20  | 관리자   |        |
|           | test2   |        |     |     | 0     | 2006-1 | 1-20  | 관리자   |        |
|           |         |        |     |     | • 1 • |        |       |       |        |

나의 지식맵은 본인의 지식경영의 활동 지표입니다.안 읽은 지식을 줄이고 검증할지식을 검증하고 내가 등록한 지식의 진행 현황과 배포 현황을 표시합니다.

- 1 나의 지식맵을 구성하여 트리뷰로 표시되는 항목입니다.
- 2 제목 등록자별로 검색 할 수 있습니다.
- 3 검색된 리스트가 출력됩니다.

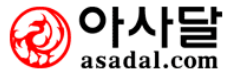

개인환경설정

| 개인환경설정                                                                                                    |                                                      |                                                                |         |                       | Ном                                    | ED > 지식관리 > 개인환경설정                                           |
|----------------------------------------------------------------------------------------------------|------------------------------------------------------|----------------------------------------------------------------|---------|-----------------------|----------------------------------------|--------------------------------------------------------------|
| 전체 지식맵 메인화면                                                                                                    |                                                      | 출 http://www.meccen<br>ⓒ 지식케비녓선택                               |         |                       |                                        |                                                              |
| ⊙ 메인화면 개인영역                                                                                                    |                                                      | Ё-ड️(주)D&D정보기술<br>Ё-중_지식경영                                     |         |                       |                                        | ()<br>제장                                                     |
| 영역                                                                                                    | ٦.<br>۲                                              | - CEO메세지<br>- 건의사항                                             |         |                       | 지식보유수                                  | ( <u>4)</u><br>표시기준 삭제                                       |
| A 찾기<br>B 차기 ①                                                                                                    |                                                      |                                                                |         |                       | 건<br>거                                 | 신규게시물 4건 💌                                                   |
|                                                                                                    |                                                      | □····································                          |         |                       | 2                                      |                                                              |
| 검색 상체검색                                                                                                    | 1                                                    |                                                                |         | 경영시스템 (K              |                                        | 10 T NEW2 551<br>( 1271) 新教,243(122),164(                    |
| <ul> <li>&gt;&gt;&gt;&gt;&gt;&gt;&gt;&gt;&gt;&gt;&gt;&gt;&gt;&gt;&gt;&gt;&gt;&gt;&gt;&gt;&gt;&gt;&gt;&gt;&gt;&gt;&gt;&gt;&gt;&gt;&gt;&gt;</li></ul> | -                                                    | ·····································                          |         | EMENT SYS             |                                        | (공고 <b>호)사영역C</b> 몇<br>(공지) Vender Rem과 배관의<br>(공지) 경영관리팀    |
| <ul> <li>미당변 지식</li></ul>                                                                                                    | ◦ 지식경영 <b>공지사</b> 향                                  | ᇦ᠃ॖॖॖॖॖॖॖॖॖॖॖॖॖॖॖॖॖॖॖॖॖॖॖॖॖॖॖॖॖॖॖॖॖॖॖॖ                         | ·<br>닫기 |                       | HORE                                   | 최근게시물 (33)                                                   |
| ·지식제안하기 (<br>Knowledge Suggestion )                                                                                                    | · [공지] 지식관리 시2<br>· [공지] 직원(좌식배치5<br>· [공지] 시스템 정기 점 | 🔮 인터넷                                                          |         | 0 관리자<br>0 관리자<br>관리자 | 2006/03/20<br>2006/03/20<br>2006/03/19 | 회사영역D                                                        |
| ·시식승독인설····································                                                                                                    | • [공지] AS_Manager 설<br>• 신규 <b>지식</b>                | (치프로그램입니다.                                                     |         | 관리자                   | 2006/03/18<br>Hone •                   | · 전자가래진흥원, 산업별 업무                                            |
|                                                                                                    | · [자유게시판] 전자기<br>· [자유게시판] AS_Man                    | 해진홍원, 산황) 위나프 영역<br>ager 설치프로 이사 영역                            | ₫B      | 0 권오찬<br>이정애          | 2006/03/20<br>2006/03/20               | · 연코타 이 영역B대설자료                                              |
| , CEO지식경영 전체 지식법 나의 자식법                                                                                                    | · [자유게시판] PLC 사용<br>· [자유게시판] 수신 프로                  | 응상 주의점 몇 고장대책 <b>!으</b><br>리퍼 설치 관련 안내 사항                      |         | 김태근<br>0 송경숙          | 2006/03/19<br>2006/03/18               | • PLC기술<br>• PE 전선관용 Coupling 개선                             |
| 이/달/의/지/식/인 TOP 5<br>1. 홍길동 2,450정                                                                                                    | ◦ 페스트 <b>지</b> 석<br>→ [자유게시판] AS_M:                  | anager 설치프로그램입니다.                                              |         | 이정애                   | 2006/03/20                             | 가재 지식제안 페스티벌<br>Knowledge Festival !!<br>이번트에도 가지 비미 L4 2020 |
| 2, 전두환 1,985점<br>3, 노무현 1,500점<br>4, 박근혜                                                                                                    |                                                      | 진홍원, 산업 <b>가 인영</b><br>검 시간에 대한 <b>가 인영</b><br>! 개발 사용자 설명회 안내 | ₹A      | 0 권오찬<br>관리자<br>관리자   | 2006/03/20<br>2006/03/19<br>2006/03/18 | 이벤트                                                          |
| 5, 김실현 1,000점                                                                                                    |                                                      |                                                                |         |                       |                                        |                                                              |

1. 업무설명

메인 화면을 사용자영역과 관리자지정영역으로 분류 하여 사용자 및 관리자가 자유롭게 구성합니다.

- 1 전체지식맵 / 메인화면 텝 중 메인화면을 클릭합니다.
- ② 아래 메인화면 의 그래픽인터페이스 중에 화면 구성할 영역을 선택 하고 찾기 버튼을 클릭합니다.
- ③ 지식캐비넷을 선택 할 수 있는 팝업창이 표시되면 캐비닛을 선택합니다.
- 4 표시기준의 옵션을 선택 합니다.
- 5 저장하기 버튼을 클릭 하여 메인화면 구성을 저장합니다.

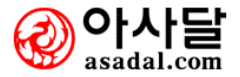

#### 지식경영 > CEO지식경영

| CEO지식경영                                                                                                    |                                                                                                    |                                   |                                                                           |
|----------------------------------------------------------------------------------------------------|----------------------------------------------------------------------------------------------------|-----------------------------------|---------------------------------------------------------------------------|
| CEOXI438           양 전체 문화           양 전체 문화           양 전체 문화           · 명정산출기준표           · 작당응격계산하기           · 중합분석           · 인지상황 분석           · [2] 인지사결정 능력 분석           · [3] 개인간 협압능력 분석           · [3] 개인간 협압능력 분석           · [5] 입무장감, 능력 분석           · [6] 입무장감, 능력 분석           · [6] 입무장감, 능력 분석           · [7] 시간활용 능력 분석           · [8] 인맥관리 능력 분석           · [9] 지식관리 능력 분석           · [9] 지식관리 능력 분석           · [9] 지식관리 능력 분석           · [10] 지식관리 능력 분석           · [10] 지식관리 능력 분석           · [10] 지식관리 등력 분석           · [10] 지식관리 등력 분석           · [10] 지식관리 등력 분석           · [10] 지식관리 등력 분석           · [10] 지식관리 등력 분석           · [10] 지식관리 등력 분석           · [10] 지식관리 등력 분석           · [10] 지식관리 등 · [10] · [10] | ■ 적무능력 개산하기          해당       최도       2007년 ♥         해당       10월 ♥         해당       년월을       선택하여         원의       직무능력 종합분         추이현황) | ■<br>직무능력계산하기 버튼<br>·석표를 보실 수 있습니 | ₩ > 지식관리 > CEO지식경영 > 적무능력 개산<br>적무능력 개산하기<br>돈을 클릭하면 전체 직<br>다(현재부터 12개월간 |
| L                                                                                                    |                                                                                                    | [그림1]                             |                                                                           |
| ■ CE0 지식경영                                                                                                    |                                                                                                    | номе > 지석관                        | 한리 > CEO지식경영 > 평점산출기준표                                                    |
| · 평점 산출 기준표 - 월단<br>2·<br>근태생활 전자결재 협업                                                                                                    | 단위 집계테이블임<br>법능력 커뮤니티 파일관리 업무정리                                                                                                    | 시간활용 인맥관리 지식관리                    | 3 중합평가기준표                                                                 |
| <b>결근일</b><br>삭제 전<br>다 11<br>다 1<br>다 2                                                                                                    | 추가, 삭제, 저장       철수     결근일       0     6       0     5       0     5       0     3                                                           | <b>지각횟수</b><br>삭제 점수              | 추가 삭제 저장<br>지각횟수                                                          |
| <b>조퇴횟수</b><br>삭제 점                                                                                                    | 추가 삭제 저장<br>역수 조퇴횟수                                                                                                    | <b>미퇴근체크</b><br>삭제 점수             | 추가 삭제 저장<br>미퇴근체크                                                         |
| <b>근태생활</b><br>삭제 평                                                                                                    | 추가, 삭제, 저장<br>형점 총점<br>** 390 이하                                                                                                    |                                   |                                                                           |

[그림2]

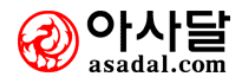

#### 지식경영 > CEO지식경영

| CAT RECOLUTE                                             |            |             |      |      | 2007,10 🖲 |       |      |      | 부서/작; | 금순으로 🗸    |
|----------------------------------------------------------|------------|-------------|------|------|-----------|-------|------|------|-------|-----------|
|                                                          | 근태생활 전자결   | 재 협업농력 커뮤니티 | 파일관리 | 업무정리 | 시간함용      | 인백관리  | 지식관리 |      | I     | - 평점산출기준표 |
| 임여원 여부응덕 분여                                              | мия        | ALDI/20.013 |      |      |           | 근태분석( | 근무열수 | 기준)  |       |           |
| - 평점산호기준표                                                |            | 88(49)      | 동급   | 취목   | [점수       | 클근일   | 7    | 1각횟수 | 조퇴횟수  | 미퇴근체크     |
| - 직부로리계산하기                                               | (주)D&D정보기술 | 신판수(과장)     |      |      |           |       |      |      |       |           |
| - 김희군역로<br>- [1]근태생화 부생                                  | 대표이사       | 신달수(대표이사)   |      |      |           |       |      |      |       |           |
| - [2]의사결정 능력 분석                                          |            | 미학수(상무미사)   |      |      |           |       |      |      |       |           |
| - [3]개인간 협업능력 분석                                         | 영업부        | 신민수(부장)     |      |      |           |       |      |      |       |           |
| <ul> <li>[4]커뮤니티 참여 분석</li> </ul>                        |            | 송경숙(과장)     |      |      |           |       |      |      |       |           |
| - [5] 파일관리 등력 분석<br>- [6] 여모패리 노력 보석                     |            | 신기술(개발이사)   |      |      |           |       |      |      |       |           |
| <ul> <li>[0]입구응다 등록 분석</li> <li>[7]시간활용 능력 분석</li> </ul> |            | 이덕희(부장)     |      |      |           |       |      |      |       |           |
| <ul> <li>[8]인맥관리 능력 분석</li> </ul>                        | 准留平        | 강승식(부장)     |      |      |           |       |      |      |       |           |
| - [9]지식관리 능력 분석                                          |            | 관리자(관리자)    |      |      |           |       |      |      |       |           |
| CEO 메시지                                                  |            | 신민수(팀장)     |      |      |           |       |      |      |       |           |
| CIDE/A 2010 DELLA PR                                     |            | 강승식(부장)     |      |      |           |       |      |      |       |           |
|                                                          |            | 안동신(과장)     |      |      |           |       |      |      |       |           |
| · 다면평가 서약서                                               |            | 김영희(대리)     |      |      |           |       |      |      |       |           |
| • 나의적무 작성                                                | 그렇게이 개울기당  | 김상호(사원)     |      |      |           |       |      |      |       |           |
|                                                          |            | 이정환(사원)     |      |      |           |       |      |      |       |           |
|                                                          |            | 전성호(사원)     |      |      |           |       |      |      |       |           |
|                                                          |            | 송경숙(과장)     |      |      |           |       |      |      |       |           |
|                                                          |            | 강연화(사원)     |      |      |           |       |      |      |       |           |

[그림3]

#### 1. 업무설명

CEO지식경영은 회사의 CEO가 임직원에 대하여 직무능력을 분석하고 평점을 산출하는 기능입니다.

- ② 결근일/조퇴횟수/지각횟수/미퇴근체크/근태생활 각각의 항목에 추가버튼을 클릭하고 점수와 기 준일을 추가하여 저장 버튼을 클릭하여 기준표를 만듭니다.
- ③ 각각의 항목별(근태생활/전자결재/협업능력/커뮤니티/….)로 기준표를 작성합니다
- 4 종합평가 기준표를 클릭하면 전체의 기준표를 한눈에 보실수 있습니다.(아래화면)
- 5 좌측의 메뉴를 클릭하면 우측화면의 세부분석 표가 보여집니다.
- 6 다면평가 시스템의 다면평가 서약서에 동의하고 나의 직무를 작성합니다.

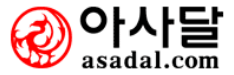

# 8. 기타관리

8-1 문자메세지(SMS)

8-2 FAX 서비스

8-3 즐겨찾기

8-4 공유물예약관리

8-5 부가서비스

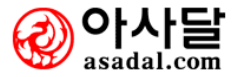

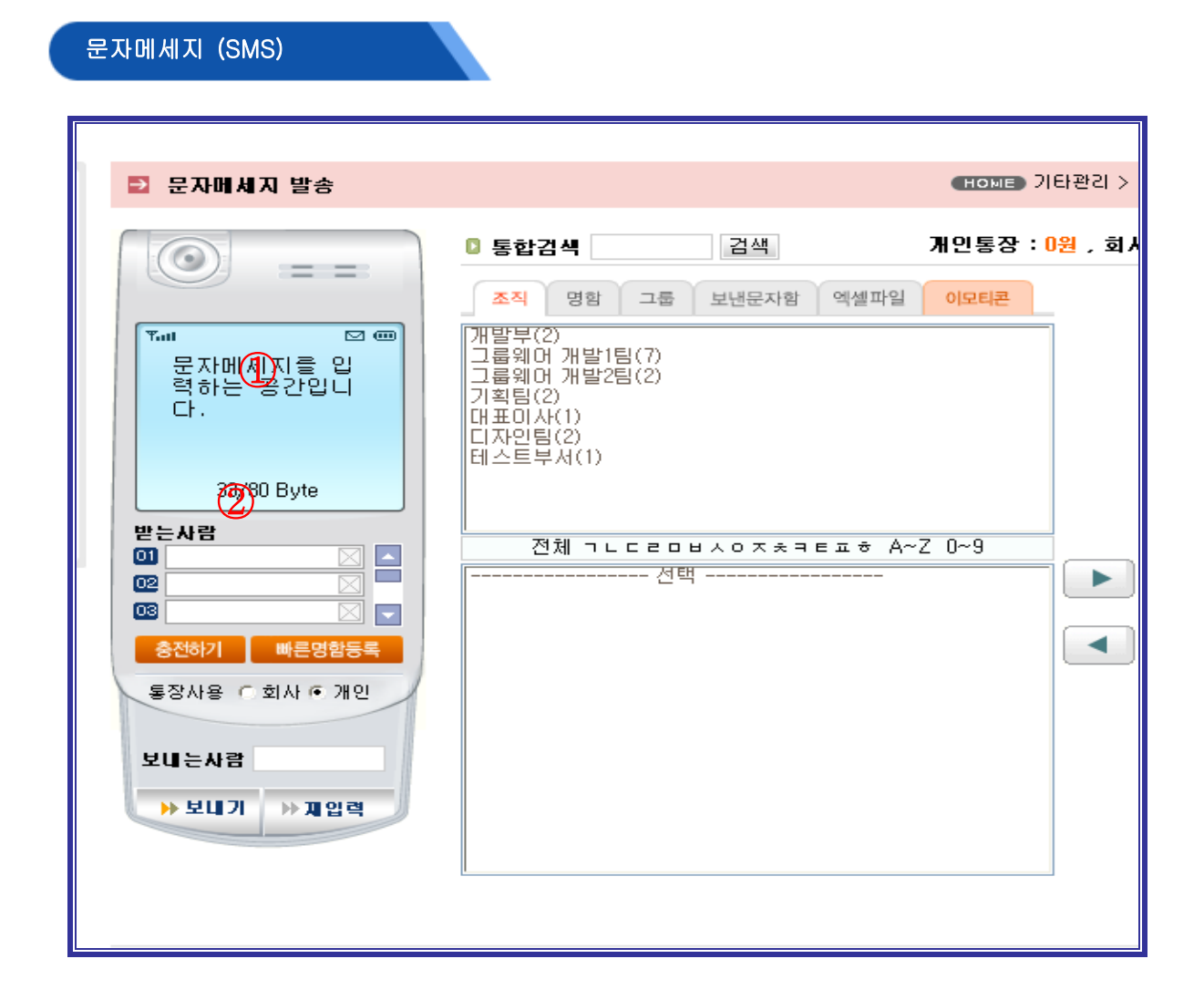

상대방에게 문자메시지를 발송할 수 있습니다.

- ① 상대방에게 보내질 문자를 입력합니다.(최대 80Byte까지 지원됩니다.)
- 2 보내는 사람의 핸드폰 번호를 입력합니다.
   받는 사람의 핸드폰 번호를 최대 10명 까지 보낼 수 있습니다.
   (단,'-'는 업이 입력을 합니다.)

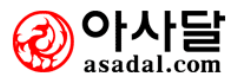

#### 문자메세지 대량발송

|                                      | 🔁 대량                    | 발송          |                           |          |      |       |           | (HOME) 기타관리 > 문자메세지(SMS) > 대량발 |
|--------------------------------------|-------------------------|-------------|---------------------------|----------|------|-------|-----------|--------------------------------|
| 문자메세지(SMS)<br>SHORT MESSAGING SYSTEM | ···· 문자해세지<br>파일(P) 도움말 | 대량발송<br>(H) |                           |          |      | - 🗆 X | ◎ 문자대량    | 발송 프로그램                        |
|                                      | 핸드폰변호                   | 받는사람영       | 메세지내용 : {name}님 안녕하세요~    |          | 처리상태 |       |           |                                |
| 문자보내기 대량발송                           | 01077705252             | 홍길동         | 홍길동님 안녕하세요. 행복한 하루되세요.    |          | 발숭대기 |       |           |                                |
|                                      | 01145825252             | 노무현         | 노무현님 안녕하세요, 형복한 하루되세요.    |          | 발송대기 |       | ALSH THOL |                                |
|                                      | 01636255252             | 김대중         | 김대중님 안녕하세요. 행복한 하루되세요.    |          | 발송대기 |       | 달양파일      | gwBatchShot,exe 나운코드/          |
| 🕒 문사함                                | 01785475252             | 전두환         | 견두환님 안녕하세요. 행복한 하루되세요.    |          | 발송대기 |       |           |                                |
|                                      | 01865415252             | 노태우         | 노태우님 안녕하세요. 행복한 하루되세요.    |          | 말송대기 |       | 파일크기      | 77.824 Bytes (77K)             |
|                                      | 01925825252             | 박정희         | 박정희님 안녕하세요. 행복한 하루되세요.    |          | 발송대기 |       |           |                                |
| <ul> <li>모면군사업(200)</li> </ul>       | 01015205252             | 황진이         | 황진이님 안녕하세요. 행복한 하루되세요.    |          | 탈송대기 |       | 20        | Windows XP 2000 2003 미산        |
|                                      | 01130205252             | 이순신         | 미순신님 안녕하세요. 행복한 하루되세요.    |          | 말송대기 |       | 00        | mindo wa 71 , 2000, 2003 018   |
|                                      | 01631105252             | 김훈기         | 김춘기님 안녕하세요, 행복한 하루되세요.    |          | 발송대기 |       | ÷LT ALOL  | Disations III FOOMULE OLAN     |
| 🗉 무가서비스                              | 01715205252             | 장국정         | 장국정님 안녕하세요. 행복한 하루되세요.    |          | 말송대기 |       | 아드에어      | Pentium-III Souvinz U/S        |
|                                      | 01077705252             | 홍길등         | 홍길동님 안녕하세요. 행복한 하루되세요.    |          | 발송대기 |       |           |                                |
| . 스시피그르                              | 01145825252             | 노무현         | 노무현님 안녕하세요. 형복한 하루되세요.    |          | 발송대기 |       | 베모리(RAM)  | 256 Mbytes 비상                  |
| * 우신사그룹                              | 01636255252             | 김대중         | 김대중님 안녕하세요. 행복한 하루되세요.    |          | 발송대기 |       |           |                                |
| . 에세피아드로                             | 01785475252             | 전두환         | 전두환님 안녕하세요. 행복한 하루되세요.    |          | 발송대기 |       | 석치P/G     | Sotup ovo FL92F                |
|                                      | 01865415252             | 노태우         | 노태우님 안녕하세요. 형복한 하루되세요.    |          | 말송대기 |       |           | Setup,exe Li E I I             |
| · 초저하기                               | 01925825252             | 박정희         | 박정희님 안녕하세요, 행복한 하루되세요.    |          | 발송대기 |       | HOIOLT    |                                |
| 8 C 9 M                              | 01015205252             | 황진이         | 황진미님 만녕하세요, 행복한 하루되세요.    |          | 말응대기 |       | 모안민증      | 그눕눼며 사용사게상                     |
| • 토장거래내역                             | 01130205252             | 이순신         | 이순신님 안녕하세요. 행복한 하루되세요.    |          | 발송대기 |       |           |                                |
| 80/14141-1                           | 01631105252             | 김춘기         | 김춘기님 안녕하세요. 행복한 하루되세요.    |          | 발송대기 |       | 사용제한      | 그룹웨어丙 회사통장 잔액범위                |
|                                      | 01715205252             | 장국정         | 장국정님 안녕하세요. 형북한 하루되세요.    |          | 말송대기 |       |           |                                |
|                                      |                         |             |                           |          |      | _     |           | 프로그램을 설치하며 CSV 형태의 파일을 읽0      |
|                                      | 발신번호 : 03               | 1-670-6612  | {name}님 안녕하세요. 함복한 하루되세요. | 1        |      | 발송하기  | 파일설명      | 대량으로 문자메세지를 발송하도록 해주는 프        |
|                                      | 20건을 읽었습니               | ID.         |                           | 대상 : 20건 | 발송견수 | : 02! |           | 그램이다.                          |

#### 1. 업무설명

수신대상자를 읽어들여 대량으로 문자메세지를 발송하도록 해줍니다.

#### 2. 사용법 및 절차

① 다운로드 클릭후 사용자계정을 인증하여 로그인 후 사용가능 합니다.

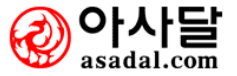

| 팩스보내기                                                                                                    |                                                                                                    |
|----------------------------------------------------------------------------------------------------|----------------------------------------------------------------------------------------------------|
| <ul> <li>▶ FAX 보내기</li> <li>▶ 보내는 사람<br/>관리자 관리자</li> <li>• 회신번호</li> <li>• 회신번호</li> <li>• 회사동장 ● 개인통장</li> <li>● 회사통장 ● 개인통장</li> <li>FAX 보내기</li> </ul> 지원하는 문서형식 • 문서파일 hwp, doc, xis, ppt, gul, pdf, | HOME       기타관리 > FAX 보내기 > FAX 보내기         · 통합검색       검색       개인통장 : 0원 , 회사통장 : 81,801원 출전하기         · 조직       명함       · · · · · · · · · · · · · · · · · · · |
| txt, vsd, html, htm, rtf<br>• 이미지파일<br>bmp, dcx, emf, gif, jpg, jpeg,<br>tif, tiff, kdc, pcx, pic, pix, png,<br>psd, sgi, tga, wmp                                                                        | 파일명 파일 크기 파일 추가<br>(1) 폴더 추가<br>한목 삭제<br>전체 0 개 (0 Bytes) 전송 하기                                                                                                    |

개인별/회사별로 통장잔액에 남아있는 금액에 따라 팩스를 발송할 수 있습니다. 통장잔액이 모두 소진되었을 경우 **"충전하기"** 버튼을 클릭하여 사이버머니를 충전하셔야 사용 가능합니다.

- 1 팩스발송할 문서를 "파일추가" 버튼을 클릭하여 파일을 첨부합니다
- 2 통장사용구분에서 과금이 부과될 회사통장/개인통장을 선택합니다
- ③ 상대방 팩스 번호를 입력한후 전송합니다
- 4 대량발송하실때는 ④영역에서 추가하여 사용하시면 됩니다.

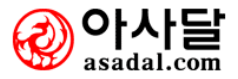

|                            | Ē FAX 서비스          |                       |        | (HOME) 21E        | 관리 > FAX 서비스 |
|----------------------------|--------------------|-----------------------|--------|-------------------|--------------|
|                            | ⓒ 받은팩스함            |                       |        |                   | Home         |
| 🛽 팩스보내기                    |                    |                       |        |                   |              |
| 🙂 팩스함                      | [■ 빅셰싱넘(U3U3-3     | 5440-0002) 안녕하세요.     |        |                   | 🛛 팩스수신해시     |
| · 받은팩스함                    | 한은픽스함 * 팩스         | 는 60일 보관 후 자동 삭제 됩니다. |        | ② 장기보관함 ✔ 으로 💈 이동 | . 15개보기 💌    |
| · 포킨릭그업<br>· 장기보관함         | ▶ 삭제 💽 수신거부        |                       |        | ▶ 다운로드 ]          | ▶인쇄 ▶미리보기    |
| 부가서비스                      | 📄 받은시간             |                       | 제목     | 장수 보낸사람           | 람 팩스번호       |
| • 팩스신청 및 변경                | 2006, 12, 04 16:06 | 설문지(필요없음)             | 제목저장   | 7                 | 025398042    |
| • 수신팩스Email전달<br>• 패스스시지그르 | 2006, 12, 04 12:18 | 태룡가입신청서외              | 제목저장   | 3                 | 0559330010   |
| • 통장거래내역                   | 2006, 12, 01 14:02 | 베이시스소프트사업자            | 제목저장   | 1                 | 025729709    |
|                            | 2006, 12, 01 11:40 | 베이시스소프트가입신청서외         | [제목저장] | 2                 | 025729709    |
|                            | 2006, 11, 29 14:19 | 미노메디텍사업자등록증           | [제목저장] | 1                 | 025788828    |
|                            | 2006, 11, 28 13:49 | ** 제목을 입력하세요 **       | [제목저장] | 2                 | 0317176103   |
|                            |                    |                       |        |                   | ❷ 수신거부리스트    |

<u>받은</u>팩스함

팩스 수신은 나만의 팩스 번호를 받고, 웹으로 팩스를 수신할 수 있는 서비스 입니다.

- ① 팩스 수신은 팩스신청 후 사용 가능합니다.
- ② 장기보관함 이동후 기간에 상관없이 15개까지 보관 가능합니다.

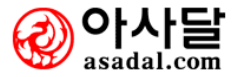

기타관리 > 즐겨찾기 > 즐겨찾기 검색

| 즐겨찾기 검색                                                                                            |                                                                                                    |                                                                                           |
|----------------------------------------------------------------------------------------------------|----------------------------------------------------------------------------------------------------|-------------------------------------------------------------------------------------------|
| 즐겨찾기(북마크)<br>EOOKMARK<br>2) 즐겨찾기 검색<br>2) 즐겨찾기 등록                                                  | <ul> <li>● 플거찾기 검색</li> <li>● 플디에 총 (0)건의 데이터가 있습니다.</li> </ul>                                                                                         | номе) 기타관리 > 즐겨찾기 > 즐겨찾기 검색<br>① 검색어 검색                                                   |
| <ul> <li>즐겨찾기</li> <li>개인 즐겨찾기</li> <li>부서 즐겨찾기</li> <li>회사 즐겨찾기</li> <li>Quick Link 등록</li> </ul> | <ul> <li>○사비트베 총 (2)건의 데이터가 있습니다.</li> <li>● [부시] 네이트</li> <li>● 기찾기는 장소의 구애를 받지 않고 인터넷 어디에서나 등록된 지<br/>더불어, 현재 사용하고 계시는 웹브라우저의 "즐겨찾기"를 가져오실</li> </ul> | <ul> <li>[개인] 네이버</li> <li>료를 찾아 보실 수 있습니다.</li> <li>실 수 도 있고 또 가져 가실 수도 있습니다.</li> </ul> |
| ● 즐겨찾기(Quick Link)<br>• 네이트 ∞                                                                      |                                                                                                    |                                                                                           |

#### 1. 업무설명

자주 방문하는 사이트를 즐겨찾기에 추가하실 수 있습니다.

- ① 검색하고자 하는 사이트 명을 입력창에 직접 입력합니다.
- ② 각자 등록해 놓은 사이트를 검색하여 자동으로 나타내어 줍니다.

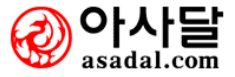

### 

#### 1. 업무설명

자주 방문하거나 꼭 필요한 사이트를 등록하시면 됩니다.

- ① 등록위치를 정해 주시면 됩니다.
  - 개인 즐겨찾기
  - 부서 즐겨찾기
  - 회사 즐겨찾기
- ② 즐겨찾기에 등록할 제목을 입력합니다.
- ③ 사이트의 주소를 입력합니다.
- ④ 사이트에 대한 간략한 설명을 알아보기 쉽게 작성합니다.

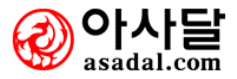

| 즐겨찾기                                                                                                    |                             |                                                                            |                                       |                                      |
|----------------------------------------------------------------------------------------------------|-----------------------------|----------------------------------------------------------------------------|---------------------------------------|--------------------------------------|
| 즐겨찾기(북마크)<br>Epottmaar                                                                                                    | 2 부서 즐겨찾기                   |                                                                            |                                       | 관리 > 중계속 제가 부서 중계찾기<br>포디새서 중 계차기 드로 |
| <ul> <li>2) 즐겨찾기 검색</li> <li>2) 즐겨찾기 등록</li> <li>2) 즐겨찾기 등록</li> </ul>                                                                              | 제목 root - 현재의 폴             | 더에 ( <mark>0</mark> )개의 하위폴더가 존재하며 ( <mark>0</mark> )개의 즐겨찾기<br>수, 사이트 갯수) | 가 있습니다.                               | 2100 2177 07                         |
| · 개인 즐겨찾기<br>· 부서 즐겨찾기<br>· 회사 즐겨찾기                                                                                                    | ● 사이트<br>사이트명               | 주소                                                                         | 설명                                    | Quick Link 등록 삭제                     |
| <ul> <li>&gt;&gt;&gt;&gt;&gt;&gt;&gt;&gt;&gt;&gt;&gt;&gt;&gt;&gt;&gt;&gt;&gt;&gt;&gt;&gt;&gt;&gt;&gt;&gt;&gt;&gt;&gt;&gt;&gt;&gt;&gt;&gt;</li></ul> | 🕙 네이트                       | http://www.nate.com                                                        |                                       | िंहे x                               |
|                                                                                                    | 1112) 즐거찾기는 장소<br>더불어, 현재 사 | 소의 구애를 받지 않고 인터넷 어디에서나 등록된 자료를<br>용하고 계시는 웹브라우저의 "즐 <b>겨찾기</b> "를 가져오실 수   | ៖ 찾아 보실 수 있습니다.<br>도 있고 또 가져 가실 수도 있습 | LICI.                                |

즐겨찾기는 장소의 구애를 받지 않고 인터넷 어디에서나 등록된 자료를 찾아 보실 수 있습니다. 더불어, 현재 사용하고 계시는 웹브라우저의 "즐겨찾기"를 가져오실 수 도 있고 또 가져 가실 수 도 있습니다.

#### 2. 사용법 및 절차

① 폴더 생성할 수 있습니다

② 즐겨찾기 등록할 수 있습니다.

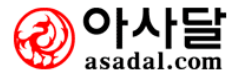

|                                       | ● 香港芝汀(Quick Link)                                  |                                   | [<br>[이바티] 기타관리 〉 즐겨찾기 〉 즐겨찾기 (Quick |
|---------------------------------------|-----------------------------------------------------|-----------------------------------|--------------------------------------|
| 즐겨찾기(북마크)<br>BOOKMARK                 | 제목                                                  | (한글 8                             | 자이내가 가장보기좋습니다.)                      |
| 질 즐겨찾기 검색                             | URL 주소 http://                                      |                                   |                                      |
| 🛿 즐겨찾기 등록                             | 정렬 순번                                               |                                   |                                      |
| 5 즐겨찾기                                |                                                     |                                   | <u></u><br>77                        |
| • 개인 즐겨찾기<br>• 부서 즐겨찾기<br>• 회사 즐겨찾기   | <b>제목</b><br>네이트                                    | Url<br>http://nate.com            | 소트순변<br>5                            |
| ∑ Quick Link 등록<br>● 즐겨찾기(Quick Link) | 112) 즐겨찾기(Quick Link)는 그룹웨어<br>Main 화면에 즐겨찾기에 링크 됩니 | I와 별도로 각 회사에서 필요한 웹화면을 링크해서<br>다. | 네사용 할 수 있습니다.                        |

즐겨찾기(Quick Link)는 그룹웨어와 별도로 각 회사에서 필요한 웹화면을 링크해서 사용 할 수 있습니다.

Main 화면에 즐겨찾기에 링크 됩니다.

#### 2. 사용법 및 절차

①영역을 입력하여 추가하기 버튼을 클릭하시면 메인화 즐겨찾기에 링크됩니다

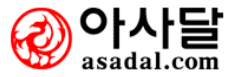

## 9. 웹하드

- 9-1 설치
- 9-2 폴더 공유
- 9-3 자료 업로드
- 9-4 자료 다운로드
- 9-5 검색어 편집 / 검색
- 9-6 전송취소
- 9-7 환경설정

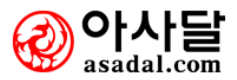

.

### 웹하드 설치

| 전자메일 전자결재 게시판 일정:                                                                                            | 관리 인맥관리 업무관리 지식경영 기타                                      | 관리 기업은행 사이버지점 🥍                                                                                                    |
|----------------------------------------------------------------------------------------------------|-----------------------------------------------------------|----------------------------------------------------------------------------------------------------|
|                                                                                                    | GROUPWARE<br>품격 그룹웨어 시스템에 오신것을 환영합니다                      | 웹하드     웹하드     《     》     《     》     《     》     》     《     》     》     《     》     忆时 넷을 통해 사용자의<br>파업을 편리하게 관리해<br><u>     주는 서비스입니다</u> . |
| • 공지사항                                                                                                    | o Push서비스                                                 | 부가서비스 SMS/EAX 서비스                                                                                                    |
| <ul> <li>개인게시판을 만드는 방법에 대해 12-06</li> <li>아래는 공지사항 테스트들입니다 12-06</li> <li>부서게시판을 만드는 방법에 대한 12-06</li> </ul> | ·[외근] 전성호 서울<br>·[공지] 아래는 공지사항 테스트틀입니다.<br>·[회의] 회의테스트 01 | ■ JUNGTAN ADIC<br>■ 포스트잇                                                                                                    |

| ⊇ 웹하드                                                                                                    |                                                                                                    |                                                                                                    | (HOME) 확장기능 > 웹하드                              |
|----------------------------------------------------------------------------------------------------|----------------------------------------------------------------------------------------------------|----------------------------------------------------------------------------------------------------|------------------------------------------------|
| TIP 인터넷을 통해 사용지<br>입니다.<br>기존의 탐색기와 비슷<br>파일만을 업로드 하거                                                                                                    | <mark>1의 파일을 언제 어디서나 등</mark><br>한 인터페이스를 제공하며 Drag<br>나 다운로드 하기 위해서는 기존                           | <mark>록할 수 있고 열람할 수 있도록 해주는 소프트웨</mark><br>g & Drop으로 쉽게 사용하실 수 있습니다.<br>S의 게시판보다 유용하게 사용하실 수 있습니다.                                                                                                    | DA 한하드 다운로드                                    |
| 🥶 Web Hard                                                                                                    |                                                                                                    |                                                                                                    |                                                |
| 파일( <u>F</u> ) 편집( <u>E</u> ) 전송( <u>T</u> )                                                                                                    | 옵션( <u>O</u> ) 도움말( <u>H</u> )                                                                     |                                                                                                    |                                                |
| [10] 100 분기 - 100 전로드                                                                                                    | [[사로드 중지 · //로고침                                                                                   | मिति से सिन्द्रिय से सिन्द्रिय से सिन्द्रिय से सिन्द्रिय से सिन्द्रिय से सिन्द्रिय से सिन्द्रिय से सिन्द्र सिन्द्र से सिन्द्र से सिन्द्<br>सिन्द्र से सिन्द्र से सिन्द्र से सिन्द्र से सिन्द्र से सिन्द्र से सिन्द्र से सिन्द्र से सिन्द्र से सिन्द्र से स | 부서별 배뉴구조 변경<br>원왕 업무<br>원리 원리 원리               |
| 응 이덕희 (bluefild)<br>                                                                                                    | 0  를<br>Company<br>Company<br>Admin<br>S cabmake.bat<br>CodeSign.ZIP                               | <u>크기</u> 종류<br>파일 폴더<br>파일 폴더<br>파일 폴더<br>파일 폴더<br>1 KB Windows 배치 파일<br>224 KB 알집 zip 파일                                                                                                    | 수정한 날짜<br>2005-10-19 오전 10<br>2005-10-19 오전 10 |
|                                                                                                    | •                                                                                                  | 1                                                                                                    | •                                              |
| () 바탕 화면<br>() 내 컴퓨터<br>() 내 컴퓨터<br>() 로컬 디스크 (()<br>() Config.Msi<br>() Config.Msi<br>() Documents<br>() Documents<br>() Docume | OI =<br>BankTown<br>Ceal<br>Documents and S<br>Downloads<br>HNC<br>IBK<br>Infepub<br>Program Files | 크기 종류<br>파일 폴더<br>파일 폴더<br>파일 폴더<br>파일 폴더<br>파일 폴더<br>파일 폴더<br>파일 폴더<br>파일 폴더<br>파일 폴더<br>파일 폴더                                                                                                    | 수정한 날짜                                         |
|                                                                                                    | ver Folder                                                                                         | Client Folder                                                                                                    | 크기 사태                                          |
|                                                                                                    |                                                                                                    |                                                                                                    |                                                |
|                                                                                                    |                                                                                                    | C Drive : 1.94 GB Free WebFolder : 9.01                                                                                                    | GB Free   2006-10-20 오후 /                      |

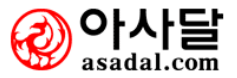

#### 웹하드 > **설치**

| 👦 대센 웹하드 Beta Ver, 0,9,5                                                                                                    |                                 |                              |                                                                                                    |                    |                                |                    |
|----------------------------------------------------------------------------------------------------|---------------------------------|------------------------------|----------------------------------------------------------------------------------------------------|--------------------|--------------------------------|--------------------|
| 파일(단) 편집(E) 전송(단) 기능(Ŀ) 몹                                                                                                    | 션(巴) 도움말(번)                     |                              |                                                                                                    |                    |                                |                    |
| [ [ ] [ ] [ ] [ ] [ ] [ ] [ ] [ ] [ ] [                                                                                                    | 중지 <b>사로고침</b> 복사               | <b>४</b> ।<br>युराधान हेलपुन | <b>)</b><br>삭제                                                                                           | 3                  |                                | 는 업무한겸<br>전자<br>길재 |
| ▲ 김상호(mellruna)                                                                                                    | 이름                              | 크기                           | 종류                                                                                                    |                    | 수정한 날짜                         |                    |
| [@ 공유<br>금- 금 DI정환<br>  - 급 보기<br>  - 급 보기<br>  - 급 다운로드<br>  - ⓒ 전체권한                                                                                                    | [<br>  업로드<br>  다운로드<br> 중 전체권한 |                              | 파일 폴더<br>파일 폴더<br>파일 폴더<br>파일 폴더<br>파일 폴더                                                                | 4                  |                                |                    |
| 정 바탕 하며                                                                                                    |                                 |                              | * <b>2</b>                                                                                               |                    | 스저츠 나코                         |                    |
| H 문서<br>H 전 H 전 H<br>C H Z H<br>C H Z H<br>C Documents and Settir<br>H H C<br>C Intervub<br>C MSOCache<br>C Program Files<br>C RECYCLER<br>C System Volume Inform<br>C test<br>C WINDOWS |                                 | 0 KB                         | 파일 폴더<br>파일 폴더<br>파일 폴더<br>파일 폴더<br>파일 폴더<br>파일 폴더<br>파일 폴더<br>파일 폴더<br>파일 폴더<br>파일 폴더<br>파일 폴더<br>파일 폴더 | 5                  | , · · , ,<br>2006-11-20 오후 4:2 |                    |
| 이름 Server Folder                                                                                                    | ,                               | Client Folder                |                                                                                                    |                    | 크기 상태                          |                    |
|                                                                                                    |                                 |                              |                                                                                                    | 6                  |                                |                    |
|                                                                                                    |                                 | C Drive : 25,95 GF           | 3 Free WebFold                                                                                           | ler : 8.72 GB Free | 2006-12-07 모후 2:9:22           |                    |
| p j                                                                                                    |                                 | 5 21176 - 25/35 GE           | inco j nebrole                                                                                           | 501 - 0112 GD 1166 | 1000 12 01 2 7 2022            | 11.                |

#### 1. 업무설명

인터넷을 통해 사용자의 파일을 언제 어디서나 등록할 수 있고 열람할 수 있도록 해주는 소프트 웨어입니다.

기존의 탐색기와 비슷한 인터페이스를 제공하며 Drag & Drop으로 쉽게 사용하실 수 있습니다.

- 1) ①의 링크로 이동하여 웹하드 프로그램을 다운받을 수 있는 페이지로 이동합니다.
- 2) ②의 "웹하드 다운로드" 버튼을 클릭하여 설치 프로그램을 다운받아 설치합니다.
- 3) ③ : 웹하드의 기능버튼들을 모아놓은 도구모음입니다
- 4) ④ : 웹하드의 폴더들을 탐색기 형식으로 보여주는 공간입니다.
- 5) (5) : 자신의 PC의 하드디스크를 탐색기 형식으로 보여주는 공간입니다.
- 6) 6 : 파일의 업로드, 다운로드의 상황을 한 눈에 볼 수 있는 공간입니다.

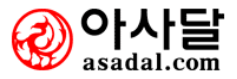

#### 폴더공유

| LogOut 보기 업로드                                                    | 다운로드 | 중지 / | 새로고짐 | 복사                                                         | 잘라내             | 기 붙여넣기     | 삭제 |
|------------------------------------------------------------------|------|------|------|------------------------------------------------------------|-----------------|------------|----|
| 응 김상호(mellruna) 중유 ☆···중···중····중····중····중····중·····중·····중···· |      | 이름   | 1    | 새 쫄더<br>아이콘 도<br>삭제<br>이름바꾸<br>다운로드<br>공유<br>새로고침<br>파일 검스 | ירב<br>ור<br>יר | <b>⊒</b> 7 | 종류 |

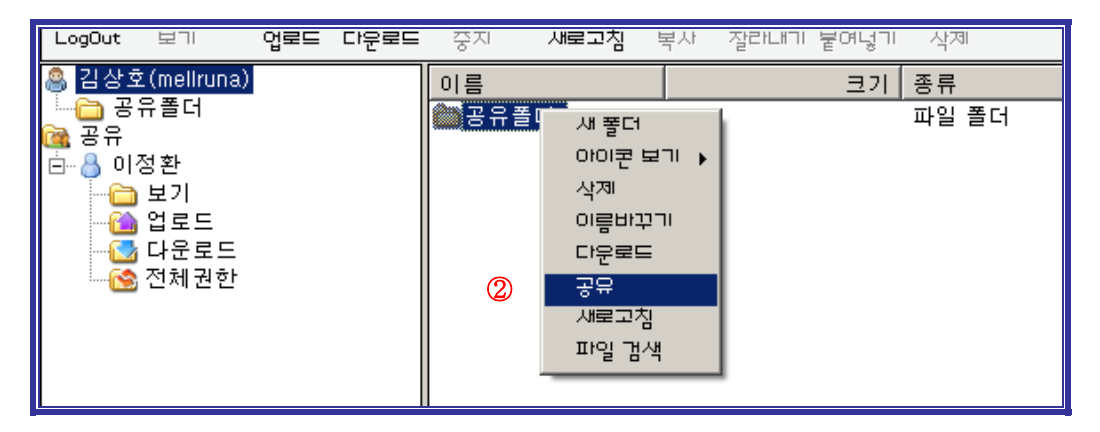

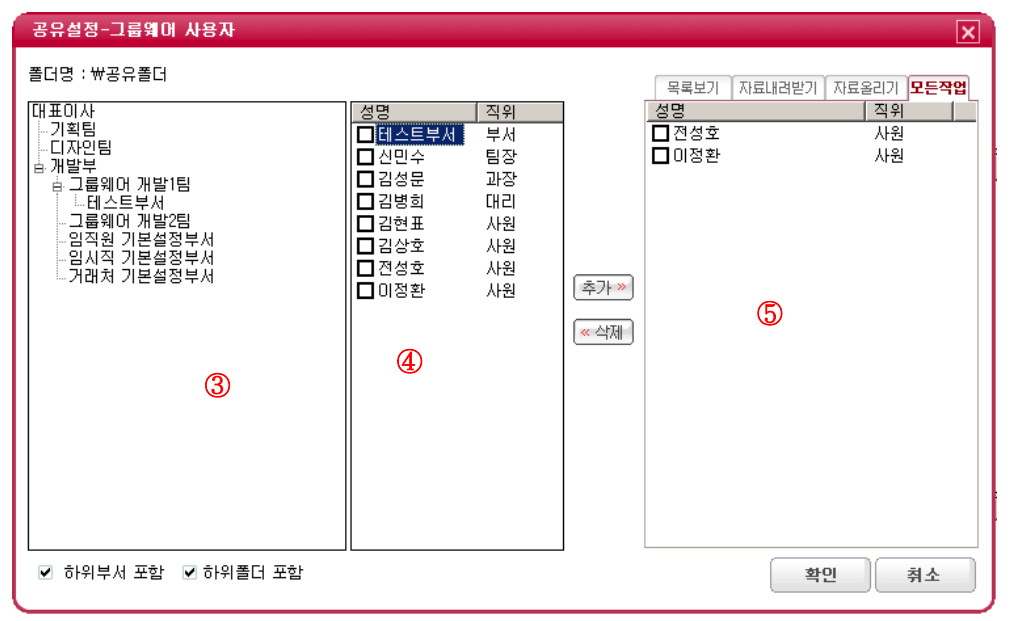

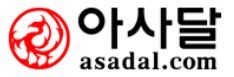

직원들끼리 서로간의 폴더를 공유하여, 업무관련 파일 등을 효율적으로 교환하고, 확인하여 업무 의 효율성을 높입니다.

- 1) ①자신의 아이디를 클릭한 후 ①의 위치에서 오른쪽 마우스를 클릭하여 새 폴더를 만듭니다.
   ("편집-새 폴더"를 이용하셔도 동일합니다.)
- 2) ②생성된 폴더를 클릭한 후 오른쪽 마우스를 클릭하여 공유를 클릭합니다.
- 3) (기능-공유설정에서도 공유설정을 할 수 있습니다.)
- 4) ②공유를 지정할 직원의 부서를 ③에서 지정하신 후, ④에서 공유할 직원의 아이디를 체크합니
   다. 추가 버튼을 클릭하여 사용자를 추가하고, ⑤에서 권한을 설정하신 뒤, "확인"버튼을 클릭
   하여 공유설정을 마칩니다.
- 6) <sup>11</sup> : 다른 사람이 나에게 업로드 권한을 준 폴더입니다. 이 폴더에 있는 파일을 다운로드 할 수는 없으며, 업로드만 가능합니다.
- 7) ଢ : 다른 사람이 나에게 다운로드 권한을 준 폴더입니다. 이 폴더에는 업로드를 할 수 없으며, 폴더에 있는 파일을 다운로드만 가능합니다.
- 8) і : 다른 사람이 나에게 모든 권한을 준 폴더입니다. 이 폴더에 있는 모든 파일들은 다운로드 가 가능하며, 폴더에 업로드도 가능합니다.

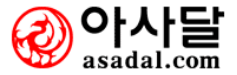

자료 업로드

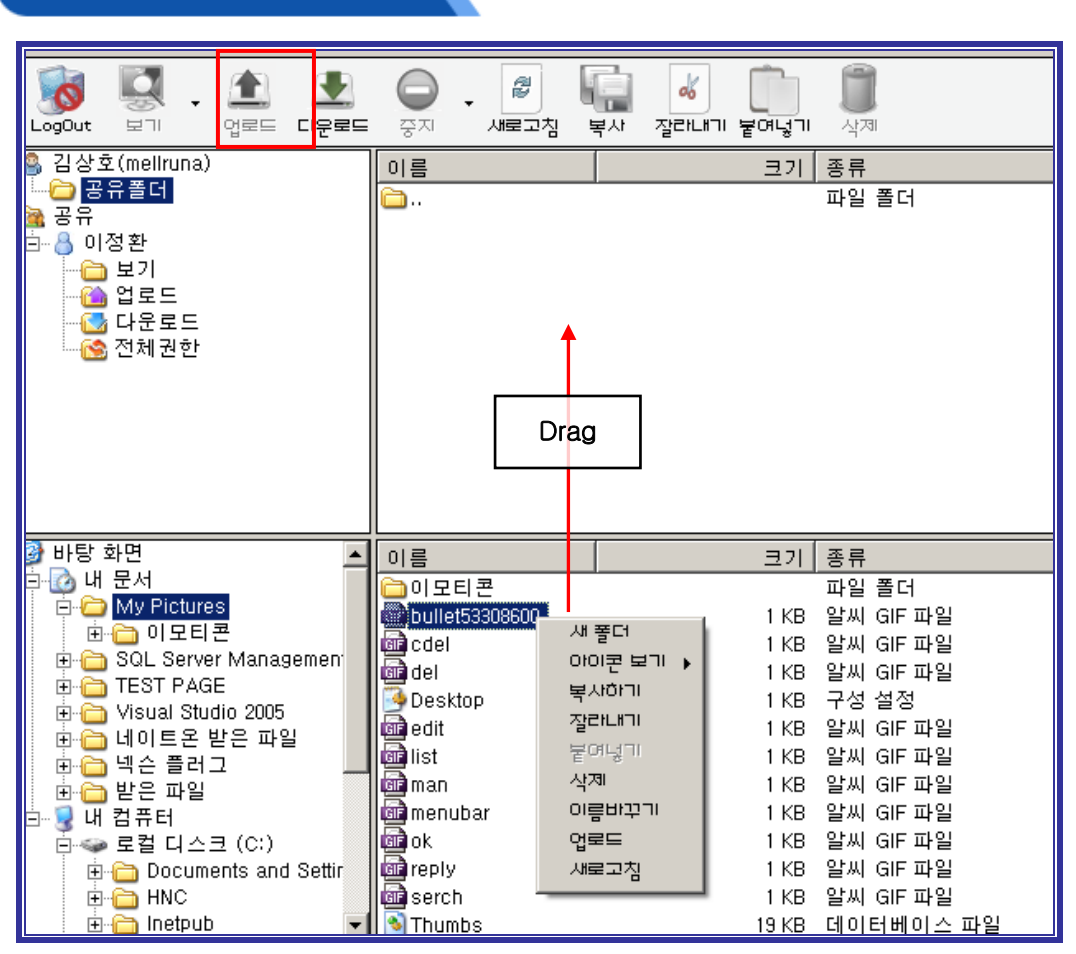

#### 1. 업무설명

자신의 파일을 다른 사람들에게 공유하거나, 웹하드로 백업을 해 두어 자신의 PC의 파일관리 를 효율적으로 할 수 있습니다.

- 1) 업로드 하고자 하는 폴더를 더블클릭하여 폴더로 들어갑니다.
- 업로드 하고자 하는 파일 또는 폴더를 선택한 뒤 마우스 오른쪽을 클릭하여 업로드를 클 릭하여 파일을 업로드 합니다. 상단의 도구상자에서 <sup>Q</sup> = = 를 클릭하셔도 업로드를 할 수 있습니다.
- 3) 전송 자료올리기를 클릭하셔도 업로드를 할 수 있습니다.
- 4) 단축키 Ctrl + U를 클릭하셔도 업로드를 할 수 있습니다.
- 5) 원하는 파일 또는 폴더를 업로드 하고자 하는 폴더로 드래그하셔도 업로드가 가능합니다.

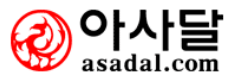

#### 자료 다운로드

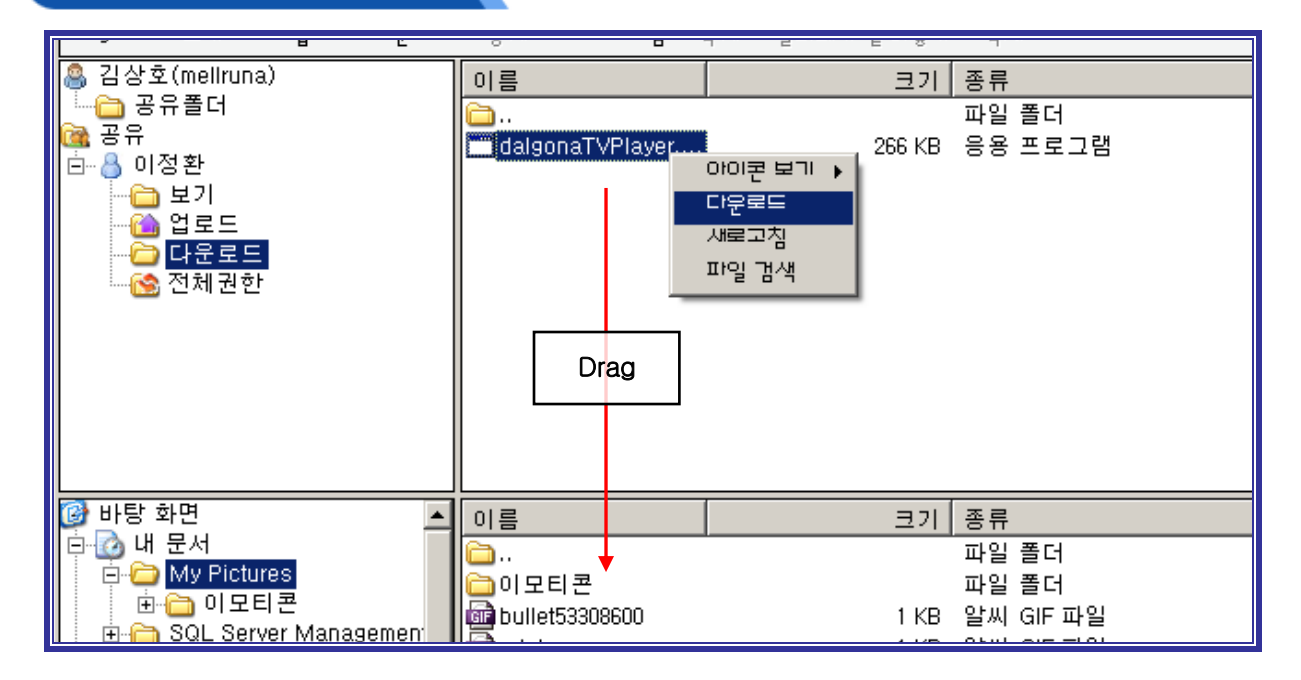

#### 1. 업무설명

업무에 필요한 자료들을 손쉽게 다운로드 받아 업무의 효율성을 올릴 수 있으며, 작업한 자료 등을 어디서든 웹 환경에서 다운받을 수 있습니다.

- 1) 다운로드 하고자 하는 폴더를 더블클릭하여 폴더로 들어갑니다.
- CREATE 하고자 하는 파일 또는 폴더를 선택한 뒤 마우스 오른쪽을 클릭하여 다운로드를 클 릭하여 파일을 다운로드 받습니다.

- 3) 상단의 도구상자에서 다운로드를 클릭하셔도 다운로드를 받을 수 있습니다.
- 4) 전송 자료내려받기를 클릭하셔도 다운로드를 받을 수 있습니다.
- 5) 단축키 Ctrl + D를 클릭하셔도 다운로드를 받을 수 있습니다.
- 6) 원하는 파일 또는 폴더를 다운로드 하고자 하는 폴더로 드래그하셔도 다운로드가 가능합니다.

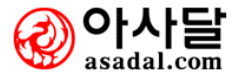

업로드한 파일에 검색어를 편집 해두어 자료의 양이 많아 질 경우 간단한 검색으로 자료의 유무 를 판단할 수 있고, 손쉽게 다운로드가 가능합니다.

2. 검색어 편집 사용방법

| 파일(E) 편집(E) 전송(T                           | 기능(빈) 옵션(면) 도움말(번)                      |
|--------------------------------------------|-----------------------------------------|
| LogOut 보기 여                                | L L Q L Z Q L Z Q L Z Q Q Q Q Q Q Q Q Q |
| 🙈 김상호(mellruna)                            | 이름 크기 종류                                |
| <b>즐 공유폴더</b><br>공유<br>⊕ <mark></mark> 이정환 | ·····································   |

| 검색어 편집  | ×     |
|---------|-------|
| 파일명     |       |
| boot    |       |
| 검색어     |       |
| 부팅관련 파일 |       |
|         |       |
|         | 저장 닫기 |

- 검색어를 편집할 파일을 선택한 후 마우스 오른쪽을 클릭하여 검색어 편집을 선택합니다. (기능 -검색어 편집을 사용하셔도 됩니다)
- 2) 검색 편집 창이 뜨면 검색어를 입력하고 "저장"버튼을 클릭하여 검색어 편집을 마칩니다.

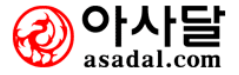

#### 3. 검색 사용방법

| 파일(단) 편집(E) 전송(T) 기능(U) 옵션(O) 도움말(H)               |                                                                         |                                |                            |                 |  |
|----------------------------------------------------|-------------------------------------------------------------------------|--------------------------------|----------------------------|-----------------|--|
| LogOut 보기 · G                                      |                                                                         | • 🔊 👘                          | ।<br>रुसमाग हैलप्रग        | <b>ি</b><br>ধসা |  |
| 🙈 김상호(mellruna)                                    | 이름                                                                      |                                | 크기 종류                      |                 |  |
| : <b>즐 방유놀더</b><br>(해 공유<br>(॓॓ <mark>실</mark> 이정환 | Contact 서 폴더<br>아이콘<br>삭제<br>이름비<br>다운로<br>공유<br>새로그<br>파일 <sup>-</sup> | 역<br>: 보기 ▶<br>:드<br>:친<br>:참. | <u>파일 풀더</u><br>1 KB 구성 설정 |                 |  |

| 파일찾기   |    |       |         | ×     |
|--------|----|-------|---------|-------|
| 검색어    | 부팅 |       |         | 검색    |
|        |    | ✔ 파일명 | ☑ 주요검색어 |       |
| 파일명    |    | 폴더    |         |       |
| 🖻 boot |    | ₩공유클  | 툴더      |       |
|        |    |       |         |       |
|        |    |       |         |       |
|        |    |       |         |       |
|        |    |       |         |       |
|        |    |       |         |       |
|        |    |       |         |       |
|        |    |       |         |       |
|        |    |       |         |       |
|        |    |       |         |       |
|        |    |       |         | •     |
|        |    |       | (       | EF-11 |
|        |    |       | l       | 27    |
|        |    |       |         |       |

- 웹하드의 빈 공간 아무곳에서나 마우스 오른쪽을 클릭하여 파일검색을 선택합니다. (기능-파일 검색을 사용하셔도 됩니다.)
- 2) 검색어 입력란에 검색어를 입력하고 검색을 클릭하시면 파일을 검색할 수 있습니다. (파일명, 주요검색어로 검색이 가능합니다.)

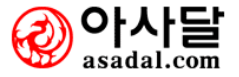

#### 전송취소

#### 1. 업무설명

파일의 업로드 혹은 다운로드 중 잘못된 파일을 올리거나 다운로드 할 경우, 전송취소를 하여, 웹하 드를 보다 효율적으로 사용할 수 있습니다.

- 1) 파일을 업로드/다운로드 하는 중 도구상자의 📅를 클릭하시면 전송을 취소할 수 있습니다.
- 2) 전송 전송 취소 혹은 전송 전체 전송 취소를 클릭하셔도 전송취소를 할 수 있습니다.

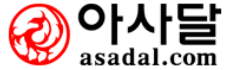

| 환경설정 |  |  |  |
|------|--|--|--|
|      |  |  |  |

사용자 개개인의 취향에 맞게 웹하드의 설정을 변경하여 사용할 수 있습니다.

2. 사용방법

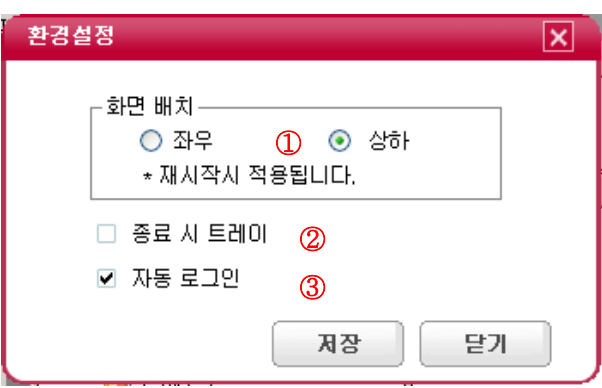

 화면배치 : ①①웹하드의 화면배치를 좌우 혹은 상하로 변경합니다. 이 설정은 웹하드를 재 시 작해야 적용이 됩니다.

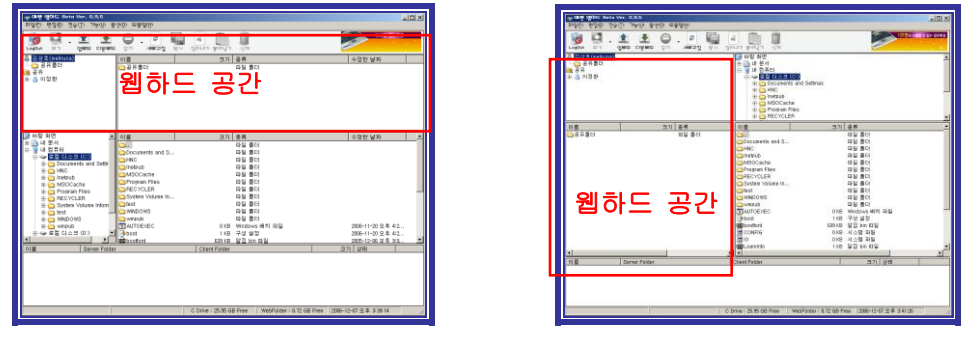

좌우보기

상하보기

2) 종료 시 트레이 : ②웹하드의 우측 상단에 있는 ▲를 클릭했을 때 웹하드가 완전히 종료되지 않고 시스템 트레이로 내려갑니다.

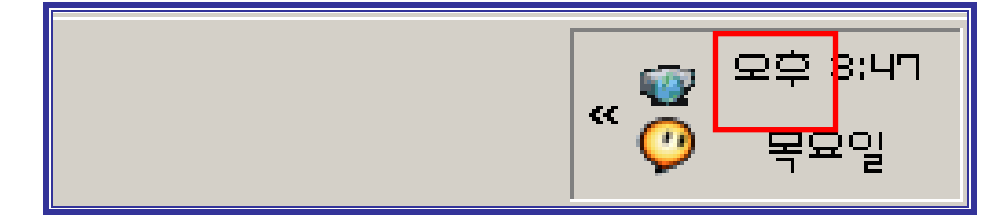

3) 시스템 트레이의 아이콘을 더블클릭하면 창이 원래대로 돌아와 별도의 로그인 없이 사용할 수 있습니다.

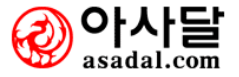

4) 자동 로그인 : ③아이디와 도메인, 패스워드를 매번 입력하지 않더라도 자동 로그인을 체크하시
 면 최초 입력된 아이디와 도메인, 패스워드로 자동 로그인이 됩니다.

| <b>MECCÉII</b> Web Har                                                                                                    | d                                                                                                    |
|----------------------------------------------------------------------------------------------------|----------------------------------------------------------------------------------------------------|
| Notice & News<br><sup>•</sup> 컴포넌트 설치 창이 계속 뜨거<br><sup>•</sup> 엑셀양식 작성, 수정 안되시는<br><sup>•</sup> 시스템 정기 점검 시간에 대한<br><sup>•</sup> 자료다운로드 받을 때 바로 실<br><sup>•</sup> 그룹웨어 처음 사용시 필수절차 | <ul> <li>&gt; 아이디 mellruna</li> <li>&gt; 도메인 dndtech,co,kr</li> <li>&gt; 패스워드 *******</li> <li>✓ ID저장 자동로그인</li> <li>로그인 종료</li> </ul> |

※ 최초 로그인 시 자동 로그인을 체크하셔도 자동 로그인을 기능을 사용할 수 있습니다.

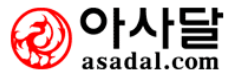